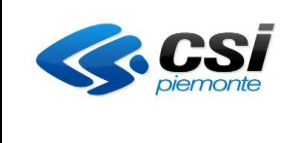

## Stato delle Variazioni

| Versione | Data Revisione | Descrizione                                                                                  | Riferimento                                                                               |
|----------|----------------|----------------------------------------------------------------------------------------------|-------------------------------------------------------------------------------------------|
| V10      | 21/05/2019     | Dimensione campi testo                                                                       | Cap. 10 ALLEGATI                                                                          |
|          |                | Modifica tipologia utilizzo profilo                                                          | Cap. 3.3 Scheda Profili/Obiettivi                                                         |
| V09      | 02/05/2019     | Obsolescenza percorsi/profili/schede<br>corso                                                | Cap. 8 Gestione elementi obsoleti<br>Cap. 9 Confronto e sostituzione<br>profili/indirizzi |
|          |                | Eliminata funzionalità "Verifica<br>percorso" analoga a "Modifica<br>percorso"               | Cap. 2 Accesso al sistema                                                                 |
| V08      | 06/03/2019     | Compilazione campi testo                                                                     | Cap. 2 Accesso al sistema<br>Cap. 8 Allegati (Inserimento di testo da<br>Copia/Incolla)   |
| V07      | 11/01/2019     | Import strumenti e modalità                                                                  | Cap. 3.6 Scheda Strum/Modal<br>(Strumenti/Modalità)                                       |
| V06      | 12/06/2018     | Cancellazione cache                                                                          | Cap. 2 Accesso al sistema                                                                 |
| V05      | 02/05/2018     | Modifica delle seguenti sezioni:<br>Dati Generali<br>Destinatari<br>Scheda Sintesi Struttura | Cap. 3.1 Dati Generali<br>Cap. 3.2 Destinatari<br>Cap. 3.8 Scheda Sintesi Struttura       |
|          |                | Gestione Tipo Sede e Ubicazione elementi                                                     | Cap. 3.6 Scheda Strum/Modal                                                               |
| V04      | 30/03/2018     | Validazione Percorso: controllo di coerenza ore totali Dati Generali con somma ore UF        | Cap. 3.10 Scheda Riepilogo                                                                |
| V03      | 05/03/2018     | Revisione complessiva dei contenuti e attualizzazione grafica immagini                       | Tutto il documento                                                                        |
| 1/02     | 21/02/2018     | Inserito nuovo Ruolo Verificatore di Ente (Tabella)                                          | Cap. 2 Accesso al sistema e<br>Pag.5 Tabella Funzionalità / Ruoli                         |
| V02      | 21/02/2010     | Modificata tutta la descrizione del funzionamento della Scheda Struttura                     | Par 3.7                                                                                   |
| V01      | 08/03/2017     | Redazione iniziale del documento                                                             | Tutto il documento                                                                        |

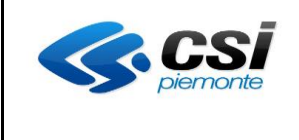

## Manuale utente

## per la progettazione

## dei Percorsi Formativi

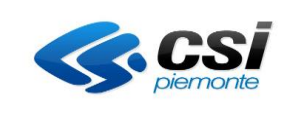

# INDICE

| 1.   | INTRODUZIONE                                 |
|------|----------------------------------------------|
| 2.   | ACCESSO AL SISTEMA                           |
| 3.   | INSERIMENTO / MODIFICA / VERIFICA PERCORSO12 |
| 3.1  | Scheda Dati generali16                       |
| 3.2  | Scheda Destinatari21                         |
| 3.3  | Scheda Profili/Obiettivi24                   |
| 3.4  | Scheda Competenze                            |
| 3.5  | Scheda Stage                                 |
| 3.6  | Scheda Strum/Modal (Strumenti/Modalità)39    |
| 3.7  | Scheda Struttura46                           |
| 3.8  | Scheda Sintesi Struttura63                   |
| 3.9  | Scheda Upload Allegati74                     |
| 3.10 | ) Scheda Riepilogo76                         |
| 4.   | DUPLICAZIONE PERCORSO                        |
| 5.   | RIPORTA PERCORSO IN STATO BOZZA81            |
| 6.   | STAMPA PERCORSO / GENERA XML                 |
| 7.   | CANCELLAZIONE PERCORSO85                     |
| 8.   | GESTIONE ELEMENTI OBSOLETI                   |
| 9.   | CONFRONTO E SOSTITUZIONE PROFILI/INDIRIZZI   |
| 10.  | ALLEGATI                                     |

| <b>CS</b> <i>piemonte</i> | MANUALE UTENTE<br>PERCORSI FORMATIVI | Pag. 4 di 103 |
|---------------------------|--------------------------------------|---------------|
|---------------------------|--------------------------------------|---------------|

#### 1. Introduzione

Il sistema "Gestione dei percorsi formativi" supporta la progettazione dei Percorsi Formativi afferenti a Figure / Profili / Obiettivi del repertorio di Regione Piemonte, a partire da standard di erogazione (definiti nelle schede corso), percorsi standard e competenze che compongono Figure / Profili / Obiettivi. Rispetto a specifiche azioni e conseguenti autorizzazioni dell'Amministrazione responsabile, il sistema permette inoltre la progettazione di percorsi formativi che non partono da standard regionali.

Il Percorso Formativo è finalizzato a conferire all'allievo **le competenze** indispensabili all'acquisizione della piena capacità professionale.

Il presente manuale illustra il funzionamento della procedura utilizzata per la progettazione dei percorsi formativi da parte delle Agenzie Formative e successiva verifica.

La verifica con esito positivo consentirà l'esposizione del percorso nelle procedure informatiche collegate alla presentazione delle Istanze di finanziamento / riconoscimento / inserimento a catalogo dei corsi e nel software utilizzato per la loro istruttoria.

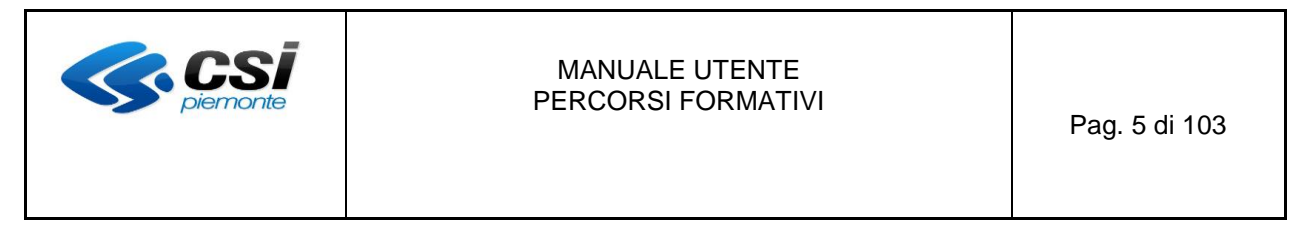

#### 2. Accesso al sistema

Il servizio è ottimizzato per l'utilizzo sui seguenti browser:

- CHROME 36
- FIREFOX ESR 38 o superiore
- ATTENZIONE! Si precisa che, per un corretto funzionamento del sistema, è previsto che vi si acceda tramite una sola finestra/scheda per volta all'interno del medesimo browser.
   <u>Si invitano pertanto gli utenti a non utilizzare finestre multiple all'interno dello stesso browser.</u>
- SI precisa inoltre che, a fronte di alcune visualizzazioni anomale (es. casi in cui non sono visualizzati i bottoni di navigazione del sistema, visualizzazioni strane dei menu o delle pagine), si invitano gli utenti ad effettuare la cancellazione della cronologia (cache) del proprio browser, al fine di riattualizzare ogni volta il client agli ultimi aggiornamenti effettuati sul sistema (in particolare a seguito di rilasci applicativi)."
- Per un corretto uso dei campi testo dotati di editor, si invitano gli operatori ad attenersi alle indicazioni fornite nel paragrafo Editor di Testo del Capitolo 8 di questo Manuale, finalizzate all'ottimizzazione delle stampe pdf dei percorsi formativi, facendo particolare attenzione a quanto viene spiegato in relazione al tipo di browser che si sta utilizzando. Infatti, tipi e versioni differenti di browser inducono comportamenti differenti, non intercettabili a priori a livello applicativo, nelle operazioni di copia/incolla all'interno dei campi di testo dotati di editor con conseguenze negative anche sulle stampe in bozza e definitive dei percorsi formativi. L'attenersi alle istruzioni riportate minimizza i rischi di errore.

#### Per accedere all'applicativo utilizzare il seguente link

www.sistemapiemonte.it

Dall'home page, selezionando

• Formazione professionale

si può accedere all'applicativo "Gestione percorsi formativi" (http://www.sistemapiemonte.it/cms/privati/formazione-professionale/servizi/896-gestione-percorsi-formativi)

L'accesso prevede il riconoscimento dell'utente attraverso il suo certificato digitale/smart card rilasciato sulla base di credenziali strettamente personali legate al codice fiscale del richiedente.

Per concludere la fase di accesso, una volta effettuato il riconoscimento del certificato digitale, il sistema richiede la definizione, tramite la pagina di "Selezione del profilo", del ruolo funzionale con il quale l'utente vuole operare.

Tale definizione ha lo scopo di stabilire l'ambito delle informazioni su cui lavorare e i limiti di operatività, intesi come elenco di funzionalità per cui l'utente è abilitato ad operare.

Nello specifico si tratta di una pagina con l'elenco dei profili disponibili (fig.1), evidenziati con le seguenti informazioni:

- Ruolo: definisce la tipologia di utenza, che può assumere i seguenti valori
  - Progettista di percorsi formativi (ente)

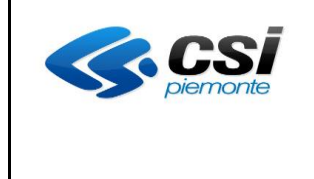

- Verificatore di percorsi formativi (ente)
- Progettista di percorsi formativi (sede)
- Verificatore di percorsi formativi (sede)
- **Dettaglio ruolo**: fornisce le informazioni di dettaglio fondamentali per definire l'ambito di operabilità del ruolo, quali gruppo, codice e denominazione agenzia formativa.

Allo scopo di aumentare la fruibilità del presente documento e migliorarne la consultazione, le diverse operatività, collegate alla fonte di generazione del Percorso Formativo, sono evidenziate con colori differenti.

Operatività valida per tutte le tipologie di utilizzo

Operatività collegata all'utilizzo di Percorso Standard

#### Operatività collegata all'utilizzo di Scheda Corso

Operatività collegata a un Percorso Libero

| Sistemapi                  | iemont                                           | te                                                                                                    |                         | utente: DEMO 21 C SI PIEMONTE | esci >        |
|----------------------------|--------------------------------------------------|----------------------------------------------------------------------------------------------------|-------------------------|-------------------------------|---------------|
| sei in: sistema piemonte > | gestione access                                  | 80                                                                                                    |                         |                               |               |
|                            |                                                  | Accesso IFPL                                                                                                    |                         |                               |               |
| home                       | Selezione pro                                    | ofilo                                                                                                    |                         |                               |               |
| contatti                   | La seguente ta<br>La tabella è or<br>26 document | abella contiene l'elenco dei ruoli con cui il vostro utente puó operare.<br>dinata secondo le colonne ruolo e dettaglio ruolo. Selezionare quello con cui si desidera o<br>nti trovati (3 pagine) | operare.                | 1 2 <mark>3</mark> p          | orima << prec |
|                            |                                                  | Ruolo                                                                                                    | Dettaglio ruolo         |                               | \$            |
|                            | С                                                | Operatore FP - Lavoro                                                                                                    | 100-1-1-1-1-1-1-1-100   |                               |               |
|                            | C                                                | Operatore FP - Lavoro                                                                                                    | and many                |                               |               |
|                            | С                                                | Progettista di Percorsi Formativi                                                                                                    | (27) - 2002             |                               |               |
|                            | С                                                | Servizi per l'apprendistato                                                                                                    | for inform improvidents |                               |               |
|                            | С                                                | Valutatore didattica                                                                                                    | Photos and the          |                               |               |
|                            | С                                                | Valutatore didattica                                                                                                    | Revisited Tarity        |                               |               |
|                            | 26 docume                                        | nti trovati (3 pagine)                                                                                                    |                         | 1 2 <mark>3</mark> p          | orima << prec |
|                            |                                                  |                                                                                                    |                         | con                           | ferma         |
|                            |                                                  |                                                                                                    |                         | N                             |               |

Fig. 1

Per accedere all'applicativo è necessario selezionare il ruolo, tenendo conto delle funzionalità ad esso associate:

|                                                                                                    | Ruolo       |              |             |              |  |  |
|----------------------------------------------------------------------------------------------------|-------------|--------------|-------------|--------------|--|--|
| Funzionalità                                                                                                    | Progettista | Verificatore | Progettista | Verificatore |  |  |
|                                                                                                    | di ente     | di ente (*)  | di sede     | di sede      |  |  |
| Progettazione di un percorso a livello di ente                                                                                                    | SI          |              |             |              |  |  |
| Associazione di un percorso a una o più sedi                                                                                                    | SI          |              |             |              |  |  |
| Visualizzazione dei percorsi di tutte le sedi                                                                                                    | SI          |              |             |              |  |  |
| Eliminazione dei percorsi in bozza non associati a nessuna sede                                                                                                 | SI          |              |             |              |  |  |
| Duplicazione e assegnazione del percorso di una sede ad altra sede                                                                                              | SI          |              |             |              |  |  |
| Completamento della progettazione del percorso predisposto dal<br>progettista di ente (a livello di contenuti, atto di indirizzo, PSO, strumenti<br>e modalità) |             | SI           | SI          | SI           |  |  |

| MANUALE UTENTE<br>PERCORSI FORMATIVI | Pag. 7 di 103 |  |
|--------------------------------------|---------------|--|
|--------------------------------------|---------------|--|

| Selezione sede dell'ente su cui operare                                                                                                    | SI |    |    |
|----------------------------------------------------------------------------------------------------|----|----|----|
| Progettazione di un percorso a livello di sede                                                                                                   | SI | SI | SI |
| Duplicazione ed eliminazione di un percorso progettato in bozza                                                                                  | SI | SI | SI |
| Visualizzazione di tutti i percorsi progettati per la sua sede                                                                                   |    | SI | SI |
| Conferma del percorso affinché il verificatore possa procedere con la sua verifica                                                               |    | SI |    |
| Verifica del percorso inviato dal progettista di sede e posa in uno stato<br>che ne consenta la visualizzazione e l'utilizzo dal sistema Domanda | SI |    | SI |

(\*) Il ruolo "Verificatore di ente" avrà analoghe funzionalità del ruolo "Verificatore di sede" con in più la possibilità di poter selezionare la sede sulla quale operare

Tramite il pulsante "conferma" il sistema visualizzerà l'home page come da immagine che segue

|   | Sistemapi                    | emonte                                                                                                    | utente: DEMO 21 CSI PIEMONTE esci > |  |  |  |  |
|---|------------------------------|----------------------------------------------------------------------------------------------------|-------------------------------------|--|--|--|--|
|   | sei in: sistema piemonte > q | estione accesso                                                                                                    |                                     |  |  |  |  |
|   |                              | Accesso IFPL                                                                                                    |                                     |  |  |  |  |
|   | home                         | Utente: DEMO 21 CSI PIEMONTE                                                                                                    | cambia profilo >                    |  |  |  |  |
| ( | Gestione Percorsi            | Ruolo: Progettista di Percorsi Formativi   Dettaglio ruolo:                                                                                                    |                                     |  |  |  |  |
|   | Formativi                    | Presentazione                                                                                                    |                                     |  |  |  |  |
|   | manuali e modulistica        | Come contattare l'assistence:                                                                                                    |                                     |  |  |  |  |
|   | contatti                     | Per informazioni o difficoltà nell'uso di questo servizio web telefonare al servizio di assistenza al numero:                                                                                                    |                                     |  |  |  |  |
|   |                              | Gli operatori risponderanno dal lunedi al venerdi dalle 8.30 alle 17.30.                                                                                                    |                                     |  |  |  |  |
|   |                              | Benvenuti nel nuovo sistema di accesso integrato:<br>Il servizio è rivoito a tutti gli utenti che possiedone un'abilitazione a utilizzare i servizi applicativi dei sistemi Istruzione, Formazione Professionale e Lavoro.<br>L'utente, autenticandosi una volta sola, a seconda dei ruoli che gli sono stati associati e di eventuali deleghe ed abilitazioni, può avere facilmente visibilità di tutti i servizi dei sistemi<br>Formazione Professionale e Lavoro a cui ha condizione di accedere.<br>Questa è fhome page del nuovo sistema.<br>Di seguito sono elencati tutti i servizi a cui futente è abilitato a lavorare. |                                     |  |  |  |  |
|   |                              | Elenco funzionalità formazione professionale, lavoro e istruzione                                                                                                    |                                     |  |  |  |  |
|   |                              | Gestione Percorsi Formativi  Progettazione Percorsi Progettazione Percorsi                                                                                                    | accedi >>                           |  |  |  |  |

Accedere all'applicativo dalla voce "Gestione Percorsi formativi" (dal menu laterale o dal link presente nella pagina).

Il sistema presenta l'elenco dei percorsi formativi eventualmente già inseriti e in stato di "Bozza" (Fig. 2).

Solo per il verificatore di Ente questo elenco sarà inizialmente vuoto e verrà compilato solo dopo aver selezionato almeno un parametro di ricerca. Il campo Codice sede cerchiato in rosso in figura sarà presente solo per il ruolo verificatore di ente.

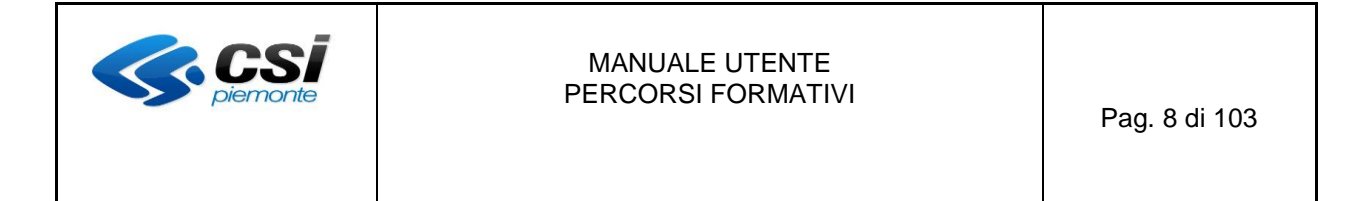

| SP      | Ge       | stione percorsi formativi                                                                         |            |                               |                                     |                                                                    |       |        |              |
|---------|----------|---------------------------------------------------------------------------------------------------|------------|-------------------------------|-------------------------------------|--------------------------------------------------------------------|-------|--------|--------------|
| sei ir  | : sister | na piemonte - formazione professionale Gestione percorsi formativi                                |            |                               |                                     |                                                                    |       |        |              |
| Uten    | e: DEN   | IO 21 CSI PIEMONTE                                                                                |            |                               |                                     |                                                                    |       |        | esci 🚱       |
| RUOIC   | : verin  | catore di percorsi Formativi (ente)   trite:                                                      |            |                               |                                     |                                                                    |       | campla | a profilo (+ |
| non     | ic .     | progenazione percorsi nelp contanti documenti duin                                                |            |                               |                                     |                                                                    |       |        |              |
| Ge      | stior    | ne percorso formativo                                                                             |            |                               |                                     |                                                                    |       |        |              |
| Fil     | tri pe   | r ricerca avanzata                                                                                |            |                               |                                     |                                                                    |       |        |              |
|         |          | Con                                                                                               | dice sede  |                               |                                     | •                                                                  |       |        |              |
|         |          |                                                                                                   | State      | Bozza                         |                                     | •                                                                  |       |        |              |
|         |          | Area profe                                                                                        | essional   | 2                             |                                     | •                                                                  |       |        |              |
|         |          | 9                                                                                                 | ottoarea   | 3                             |                                     | •                                                                  |       |        |              |
|         |          | Profilo                                                                                           | ormative   | <b>b</b>                      |                                     | •                                                                  |       |        |              |
|         |          | Indirizzo di rif                                                                                  | erimente   |                               |                                     | •                                                                  |       |        |              |
|         |          | Atto di                                                                                           | indirizzo  |                               |                                     | •                                                                  |       |        |              |
|         |          |                                                                                                   | PSC        | )<br>                         |                                     | •                                                                  |       |        |              |
|         |          | Codice iden                                                                                       | tificative |                               |                                     |                                                                    |       |        |              |
|         |          | Codice ca                                                                                         | pofila R   | r                             |                                     |                                                                    |       |        |              |
|         |          |                                                                                                   |            |                               |                                     |                                                                    |       |        |              |
| 0       | 7        |                                                                                                   |            |                               |                                     |                                                                    |       |        | Q            |
|         |          | -                                                                                                 |            |                               |                                     |                                                                    |       |        |              |
| E la    |          | orcorri formativi                                                                                 |            |                               |                                     |                                                                    |       |        |              |
| NE      | : I pe   | rcorsi con eventuali anomalie nella fase di valutazione se                                        | ono cor    | ntrassegnati dalla pr         | esenza di un simbolo ne             | lla colonna Titolo                                                 |       |        |              |
| 107     | risultat | ti trovati (11 pagine)                                                                            |            | 1 2 3 4 5                     | <u>succ</u> ultima                  |                                                                    |       |        |              |
|         | Id       | Titolo                                                                                            | Durata     | Certificazione                | Area                                | Sotto Area                                                         | Stato | Sede   | IN<br>RT     |
| $\odot$ | 9.827    | Installatore e manutentore straordinario di impianti energetici alimentati da<br>FER-fotovoltaico | 85         | ABILITAZIONE<br>PROFESSIONALE | MECCANICA IMPIANTI E<br>COSTRUZIONI | MECCANICA; PRODUZIONE E MANUTENZIONE DI MACCHINE;<br>IMPIANTISTICA | Bozza | 7      |              |
| 0       | 9.826    | Addetto al giardinaggio e ortofrutticoltura                                                       |            | QUALIFICA PROFESSIONALE       | AGRO-ALIMENTARE                     | AGRICOLTURA, SILVICOLTURA E PESCA                                  | Bozza | 8      |              |
| $\odot$ | 9.825    | Installatore e manutentore straordinario di impianti energetici alimentati da<br>FER-fotovoltaico | 85         | ABILITAZIONE<br>PROFESSIONALE | MECCANICA IMPIANTI E<br>COSTRUZIONI | MECCANICA; PRODUZIONE E MANUTENZIONE DI MACCHINE;<br>IMPIANTISTICA | Bozza | 7      |              |
| 0       | 9.824    | Installatore e manutentore straordinario di impianti energetici alimentati da<br>FER-fotovoltaico | 85         | ABILITAZIONE<br>PROFESSIONALE | MECCANICA IMPIANTI E<br>COSTRUZIONI | MECCANICA: PRODUZIONE E MANUTENZIONE DI MACCHINE;<br>IMPIANTISTICA | Bozza | 7      |              |
| $\odot$ | 9.823    | Installatore e manutentore straordinario di impianti energetici alimentati da<br>FER-fotovoltaico | 85         | ABILITAZIONE<br>PROFESSIONALE | MECCANICA IMPIANTI E<br>COSTRUZIONI | MECCANICA; PRODUZIONE E MANUTENZIONE DI MACCHINE;<br>IMPIANTISTICA | Bozza | 7      |              |
| 0       | 9.820    | Addetto al giardinaggio e ortofrutticoltura                                                       |            | QUALIFICA PROFESSIONALE       | AGRO-ALIMENTARE                     | AGRICOLTURA, SILVICOLTURA E PESCA                                  | Bozza | 8      |              |
| $\odot$ | 9.819    | Installatore e manutentore straordinario di impianti energetici alimentati da<br>FER-fotovoltaico | 85         | ABILITAZIONE<br>PROFESSIONALE | MECCANICA IMPIANTI E<br>COSTRUZIONI | MECCANICA; PRODUZIONE E MANUTENZIONE DI MACCHINE;<br>IMPIANTISTICA | Bozza | 7      |              |
| 0       | 9.818    | Installatore e manutentore straordinario di impianti energetici alimentati da<br>FER-fotovoltaico | 85         | ABILITAZIONE<br>PROFESSIONALE | MECCANICA IMPIANTI E<br>COSTRUZIONI | MECCANICA; PRODUZIONE E MANUTENZIONE DI MACCHINE;<br>IMPIANTISTICA | Bozza | 7      |              |
| O       | 9.817    | Installatore e manutentore straordinario di impianti energetici alimentati da<br>FER-fotovoltaico | 85         | ABILITAZIONE<br>PROFESSIONALE | MECCANICA IMPIANTI E<br>COSTRUZIONI | MECCANICA; PRODUZIONE E MANUTENZIONE DI MACCHINE;<br>IMPIANTISTICA | Bozza | 7      |              |
| 0       | 9.816    | Installatore e manutentore straordinario di impianti energetici alimentati da<br>FER-fotovoltaico | 85         | ABILITAZIONE<br>PROFESSIONALE | MECCANICA IMPIANTI E<br>COSTRUZIONI | MECCANICA; PRODUZIONE E MANUTENZIONE DI MACCHINE;<br>IMPIANTISTICA | Bozza | 7      |              |
| 107     | risultat | i trovati (11 pagine)                                                                             |            | 1 2 3 4 5                     | succ ultima                         |                                                                    |       | 1      |              |
| —       |          |                                                                                                   |            |                               |                                     |                                                                    |       |        |              |
|         |          |                                                                                                   |            |                               |                                     |                                                                    |       |        |              |
| 8       | <u> </u> |                                                                                                   |            |                               |                                     |                                                                    |       |        |              |

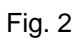

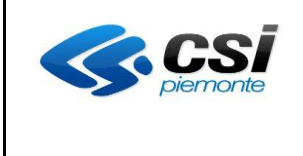

Le operazioni che si possono effettuare da questa pagina sono le seguenti:

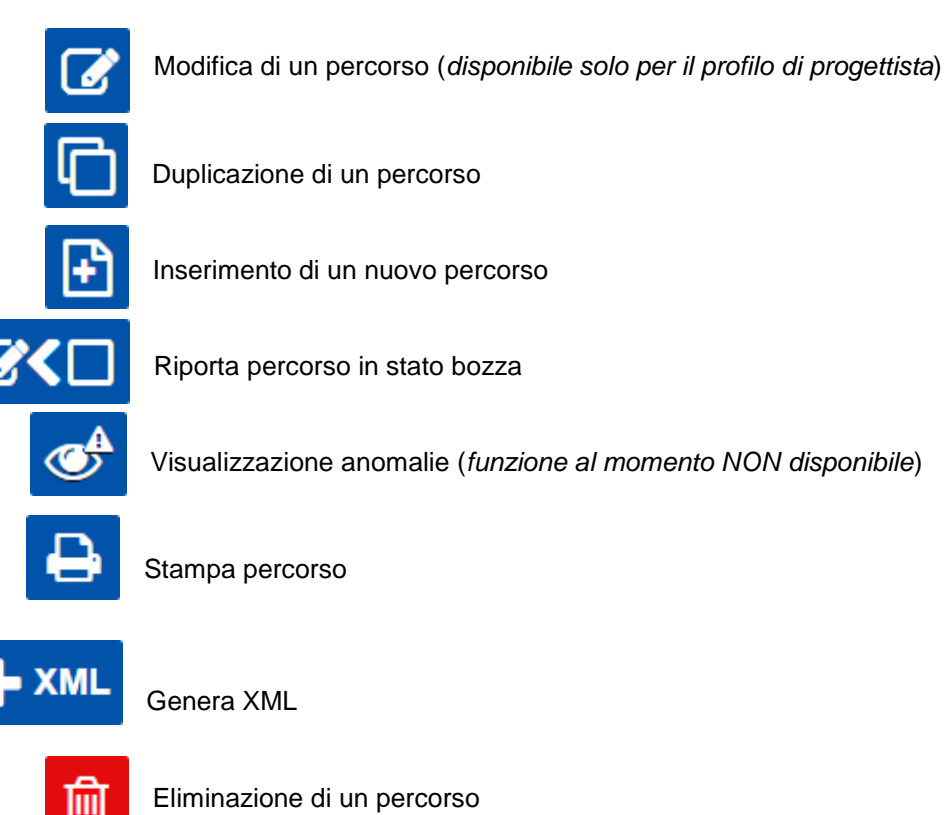

È possibile visualizzare la sezione dei filtri selezionando la seguente icona posta in alto a sinistra dell'elenco dei percorsi (Fig. 3):

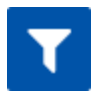

In questa sezione sono presenti i campi da compilare per una ricerca personalizzata, inserendo uno dei dati in elenco per la ricerca di percorsi specifici.

L'operazione **è obbligatoria** per il ruolo di **Verificatore di Ente** che avrà in più come **parametro di ricerca** quello per **Sede**.

Alcuni filtri restano vuoti fintanto che non vengono compilati con l'elenco dei valori ammissibili a seguito della selezione di altri filtri da cui dipendono: per es. l'elenco delle sotto-aree viene visualizzato solo dopo l'inserimento di un'area professionale, così come l'indirizzo del profilo è visualizzato solo dopo aver inserito un'area professionale ed un profilo o il PSO solo dopo aver inserito un Atto di Indirizzo.

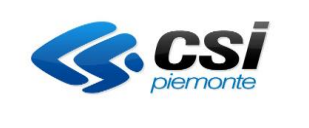

| SF            | Ge                     | estione percorsi forn                                                               | nativ     | ′i                      |                        |                                       |       |         |                   |
|---------------|------------------------|-------------------------------------------------------------------------------------|-----------|-------------------------|------------------------|---------------------------------------|-------|---------|-------------------|
| sei           | in: siste              | ma piemonte » formazione professionale G                                            | estione p | ercorsi formativi       |                        |                                       |       |         |                   |
| Ute<br>Ruc    | nte: DEN<br>olo: Verif | IO 21 CSI PIEMONTE<br>icatore di Percorsi Formativi (sede)   Ente:                  | proj-c    | 246103460               |                        |                                       | car   | nbia pi | esci 🗭<br>ofilo 🗭 |
| ho            | ome                    | progettazione percorsi help co                                                      | ontatti   | documenti utili         |                        |                                       |       |         |                   |
| Ge<br>El<br>N | enco p<br>B: I per     | ne percorso formativo<br>ercorsi formativi<br>corsi con eventuali anomalie nella fa | ase di va | alutazione sono contr   | assegnati dalla presen | za di un simbolo nella colonna Titolo |       |         |                   |
| 28            | Frisultat              | trovati (3 pagine)                                                                  |           | 1 2                     | 3 <u>succ</u> ultima   |                                       |       |         |                   |
|               | Id                     | Titolo                                                                              | Durata    | Certificazione          | Area                   | Sotto Area                            | Stato | Sede    | In<br>RT          |
| ¢             | 9.811                  | T1 - ESBOSCO AEREO CON TELEFERICHE                                                  | 40        | FREQUENZA E<br>PROFITTO | AGRO-ALIMENTARE        | AGRICOLTURA, SILVICOLTURA E PESCA     | Bozza | 13      |                   |
|               | 9.810                  | T2 - Esbosco aereo con teleferiche-<br>Livello avanzato                             | 40        | FREQUENZA E<br>PROFITTO | AGRO-ALIMENTARE        | AGRICOLTURA, SILVICOLTURA E PESCA     | Bozza | 13      |                   |
|               |                        |                                                                                     |           |                         |                        |                                       |       |         |                   |

#### Fig. 3

Nella sezione dei filtri (Fig. 3) si hanno a disposizione i seguenti bottoni:

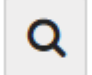

"cerca" per visualizzare nella pagina l'elenco dei percorsi corrispondenti.

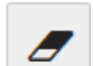

"pulisci filtri" per cancellare i valori di tutti i filtri

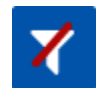

"nascondi filtri" per nascondere la sezione dei filtri

Cliccando sulla colonna "Titolo" di un percorso presente in elenco, è possibile visualizzare i dati di dettaglio di un percorso già creato nella pagina "Riepilogo Dati generali" come illustrato qui di seguito.

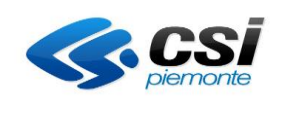

| SP Gestione percorsi formativi                                                  |                                                                                                    |
|---------------------------------------------------------------------------------|----------------------------------------------------------------------------------------------------|
| sei in: sistema piemonte * formazione professionale Gestione percorsi formativi |                                                                                                    |
| Utente: DEMO 21 CSI PIEMONTE                                                    | esci 🖬                                                                                                    |
| Ruolo: Verificatore di Percorsi Formativi (sede)   Ente:                        | cambia profilo 🖼                                                                                                    |
| home progettazione percorsi help contatti documenti utili                       |                                                                                                    |
| Dettaglio percorso formativo                                                    |                                                                                                    |
| Riepilogo dati generali                                                         |                                                                                                    |
| Codice identificativo                                                           | 9791                                                                                                    |
| Validità                                                                        | Valido                                                                                                    |
| Stato                                                                           | Bozza                                                                                                    |
| Durata iter (in anni)                                                           | 1                                                                                                    |
| Destinatari del percorso                                                        |                                                                                                    |
| Area - sottoarea professionale di riferimento                                   | AGRO-ALIMENTARE / AGRICOLTURA, SILVICOLTURA E PESCA                                                                                                    |
| Profilo - indirizzo                                                             | Operatore forestale                                                                                                    |
| Titolo percorso                                                                 | Operatore forestale                                                                                                    |
| Titolo da riportare nell'attestato                                              | Operatore forestale                                                                                                    |
| Certificazione prevista in uscita                                               | QUALIFICA PROFESSIONALE                                                                                                    |
| Tipo prova                                                                      | Standard con commissione esterna                                                                                                    |
| Durata della prova                                                              | 16                                                                                                    |
| Descrizione sintetica prova di ingresso                                         |                                                                                                    |
| Descrizione sintetica prova di orientamento                                     | Il modulo "Operatore forestale" completa il percorso formativo che permette di acquisire la<br>qualifica di Operatore forestale. Il corso è composto da una parte teorica di 16 ore (UF F6F). I<br>docenti del corso devono possedere adeguata esperienza professionale di cantieristica<br>forestale di pianficazione e organizzazione di cantieri forestali. Il rapporto docente/allievo<br>deve essere di 115. Al termine del percorso vertà svolto lesame finale per l'acquisizione<br>della qualifica di Operatore forestale. La frequenza minima richiesta è del 70% delle ore; 90%<br>se il corso viene erogato anche ai fini del riconoscimento della formazione dei lavoratori ai<br>sensi del Digs 81/2008. |
| Ore corso                                                                       | 32                                                                                                    |
| Ore di stage                                                                    |                                                                                                    |
| Percentuale ore e-learning                                                      |                                                                                                    |
| Normativa di riferimento da riportare sull' attestato                           |                                                                                                    |
| Assegnazione credito in ingresso consentito                                     | I No No salvo condizioni specifiche                                                                                                    |
| <                                                                               |                                                                                                    |

Di seguito alcune considerazioni a carattere generale che valgono in tutte le videate che verranno descritte nel corso del documento:

- con (\*) sono contrassegnati i dati obbligatori
- con (\*\*) sono contrassegnati i dati obbligatori ma in alternativa ad altri
- le anomalie riscontrate a sistema (dati errati o mancanti) vengono segnalate in alto alla pagina con messaggi, come da immagine che segue:

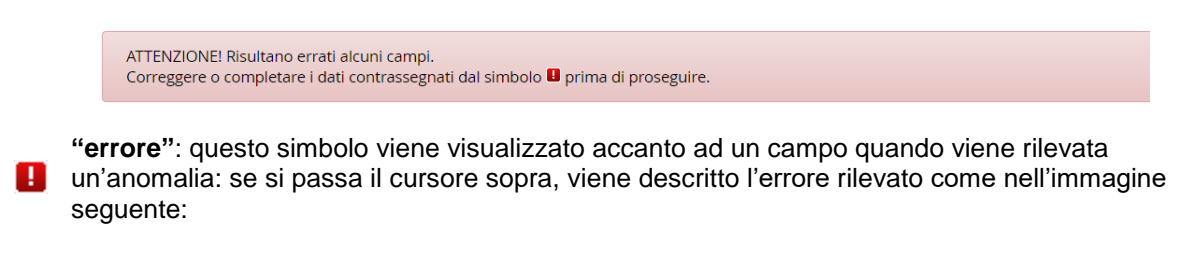

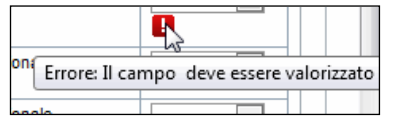

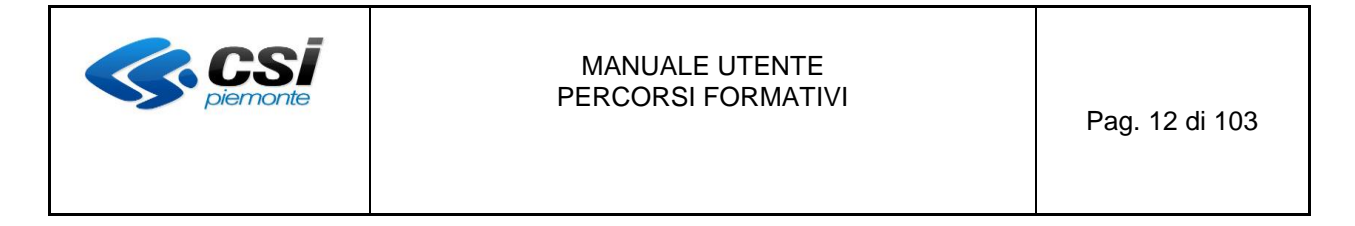

### 3. Inserimento / Modifica / Verifica Percorso

Il sistema consente l'inserimento di un percorso per cui esiste uno Standard di erogazione della Regione Piemonte (Percorso Standard o Scheda Corso) oppure l'inserimento di un percorso per cui non è previsto nessuno standard regionale (fig. 4).

In entrambi i casi le videate sono analoghe:

- 1. nel primo caso i dati saranno preimpostati dallo standard regionale
  - a. <u>selezione di una Scheda Corso</u>: in questo caso alcuni dati non saranno modificabili mentre altri potranno essere variati all'interno del range di valori previsti dallo standard (per es. se lo standard prevede un numero di ore di formazione compreso tra 100 e 200 non potrà essere inserito un valore inferiore a 100 o superiore a 200 se non in caso di deroga del percorso)
  - b. <u>selezione di un Percorso Standard</u>: in questo caso saranno modificabili solo alcuni campi previsti nella scheda "Dati generali" e si potranno inserire eventuali allegati
- nel secondo caso l'inserimento del percorso sarà libero, senza vincoli legati alle regole derivanti dallo standard regionale.

Per il ruolo di Verificatore di Ente è necessario selezionare anche su quale sede si vuole lavorare.

| SP Gestione percorsi formativi                                                                              |                            |
|----------------------------------------------------------------------------------------------------|----------------------------|
| sei in: sistema piemonte · formazione professionale Gestione percorsi formativi                             |                            |
| Utente: DEMO 21 CSI PIEMONTE<br>Ruolo: Verificatore di Percorsi Formativi (ente)   Ente:                    | esci 😝<br>cambia profilo 😝 |
| home progettazione percorsi help contatti documenti utili                                                   |                            |
| Scelta della tipologia di percorso da inserire                                                              |                            |
| Si intende inserire un percorso per cui esiste uno Standard di erogazione della Regione Piemonte? 🖲 Si 🔍 No |                            |
| Selezionare la sede per cui si vuole progettare :                                                           | •                          |
|                                                                                                    |                            |

Fig. 4

Dopo aver selezionato la tipologia di percorso da inserire premere l'icona

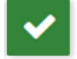

"conferma".

Se si è scelto di creare un percorso per cui esista uno Standard di erogazione della Regione Piemonte, il sistema presenterà la videata presente in fig. 5 per consentire un'ulteriore scelta tra percorsi standard e schede corso su cui dovrà essere creato il percorso.

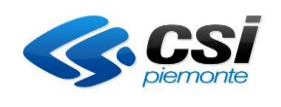

| SP Gestione percorsi formativi                                                                                                    |                            |
|----------------------------------------------------------------------------------------------------|----------------------------|
| sei in: sistema piemonte * formazione professionale Gestione percorsi formativi                                                                                                    |                            |
| Utente: DEMO 21 CSI PIEMONTE<br>Ruolo: Verificatore di Percorsi Formativi (sede)   Ente:                                                                                                    | esci 🕞<br>cambia profilo 🕞 |
| home progettazione percorsi help contatti documenti utili                                                                                                    |                            |
| Filtri per ricerca avanzata                                                                                                    | _                          |
| Area professionale (*)                                                                                                    |                            |
| Profilo formativo di riferimento (*)                                                                                                    |                            |
| Per il profilo formativo selezionato saranno restituiti percorsi standard e schede corso anche dei relativi indirizzi.<br>In presenza di percorsi STD per il profilo selezionato di norma è richiesta la selezione del percorso. | ٩                          |
| Elenco percorsi standard regionali                                                                                                    |                            |
| Non ci sono elementi da visualizzare.                                                                                                    |                            |
| Elenco schede corso                                                                                                    |                            |
| Non ci sono elementi da visualizzare.                                                                                                    |                            |
|                                                                                                    |                            |

#### Fig. 5

Per la ricerca di uno standard regionale è necessario inserire sia *l'area professionale* che il relativo *profilo formativo di riferimento* selezionandoli tra quelli disponibili nell'elenco a tendina. ATTENZIONE! Occorre sempre cercare il <u>profilo di riferimento</u> del percorso standard, NON la sua denominazione.

Premendo l'icona

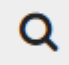

"cerca"

il sistema presenta la videata di fig. 6 contenente l'elenco dei percorsi standard e delle schede corso corrispondenti ai filtri di ricerca.

In presenza di percorsi standard per il profilo selezionato è richiesta la selezione del percorso anziché della scheda corso, come ricordato anche dalla nota riportata nella videata.

Per cancellare i dati inseriti in precedenza nei filtri utilizzare l'icona

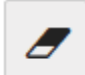

"pulisci filtri"

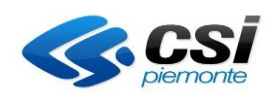

| P           | Gestione percorsi forma                                                          | tivi                                  |       |                          |                                      |             |                          |
|-------------|----------------------------------------------------------------------------------|---------------------------------------|-------|--------------------------|--------------------------------------|-------------|--------------------------|
| ei ir       | : sistema piemonte » formazione professionale Gestio                             | ne percorsi formativi                 |       |                          |                                      |             |                          |
| ten<br>uolo | te: DEMO 21 CSI PIEMONTE<br>b: Verificatore di Percorsi Formativi (sede)   Ente: | 0.0001000                             |       |                          |                                      |             | esci l<br>cambia profilo |
| hon         | ne progettazione percorsi help conta                                             | tti documenti utili                   |       |                          |                                      |             |                          |
|             |                                                                                  |                                       |       |                          |                                      |             |                          |
| Filt        | ri per ricerca avanzata                                                          |                                       |       |                          |                                      |             | -                        |
|             | Area professionale (*)                                                           | AGRO-ALIMENTARE                       |       |                          |                                      | •           |                          |
|             | Profilo formativo di riferimento (*)                                             | Operatore forestale                   |       |                          |                                      | •           |                          |
|             |                                                                                  |                                       |       |                          |                                      |             |                          |
|             |                                                                                  |                                       |       |                          |                                      |             | Q                        |
| <b>.</b>    |                                                                                  | 14. 141                               |       |                          | 1- d1-tt                             |             |                          |
| Per<br>In p | presenza di percorsi STD per il profilo selezion                                 | nato di norma è richiesta la sel      | lezio | ne del percorso.         | indirizzi.                           |             |                          |
|             |                                                                                  |                                       |       |                          |                                      |             |                          |
| Ele         | nco percorsi standard regionali                                                  |                                       |       |                          |                                      |             |                          |
| b ris       | sultati trovati, tutti i risultati visualizzati.                                 | pagina 1                              |       |                          |                                      |             |                          |
| _           | Titolo                                                                           | Du                                    | urata | Certificazione           | Sotto Area                           |             | Profilo<br>Operatore     |
|             | Operatore forestale                                                              | 32                                    | 2     | PROFESSIONALE            | PESCA                                |             | forestale                |
|             | F2 - Utilizzo in sicurezza della motosega nelle operazi                          | oni di allestimento 24                | 4     | FREQUENZA E PROFITTO     | AGRICOLTURA, SILVICOLTURA E<br>PESCA | í.          | Operatore<br>forestale   |
|             | F1-Introduzione all'uso in sicurezza della motosega                              | 16                                    | 6     | FREQUENZA E PROFITTO     | AGRICOLTURA, SILVICOLTURA E<br>PESCA |             | Operatore<br>forestale   |
|             | F3 - Utilizzo in sicurezza della motosega nelle operazi<br>allestimento          | oni di abbattimento ed 40             | 0     | FREQUENZA E PROFITTO     | AGRICOLTURA, SILVICOLTURA E<br>PESCA |             | Operatore<br>forestale   |
|             | F4-Utilizzo della motosega nelle operazioni di abbatti<br>avanzato               | mento ed allestimento liv 40          | 0     | FREQUENZA E PROFITTO     | AGRICOLTURA, SILVICOLTURA E<br>PESCA |             | Operatore<br>forestale   |
|             | F5 - Lavoro e impiego in sicurezza delle attrezzature r                          | nelle operazioni di esbosco 24        | 4     | FREQUENZA E PROFITTO     | AGRICOLTURA, SILVICOLTURA E<br>PESCA | :           | Operatore<br>forestale   |
| 6 ris       | sultati trovati, tutti i risultati visualizzati.                                 | pagina 1                              |       |                          |                                      |             |                          |
| Ele         | nco schede corso                                                                 |                                       |       |                          |                                      |             |                          |
| 3 ris       | sultati trovati, tutti i risultati visualizzati.                                 | pagina 1                              |       |                          |                                      |             |                          |
|             | Titolo                                                                           |                                       | Ce    | ertificazione            | Sottoarea                            | Prof        | ìlo                      |
| 0           | OPERATORE FORESTALE - Percorsi per adulti con o se                               | nza crediti - Percorso per disoccupat | ti Q  | UALIFICA<br>ROFESSIONALE | AGRICOLTURA, SILVICOLTURA E<br>PESCA | Ope<br>fore | ratore<br>stale(2013)    |
| 0           | OPERATORE FORESTALE - Percorsi per adulti con o se                               | nza crediti - Percorso per occupati   | Q     | UALIFICA<br>ROFESSIONALE | AGRICOLTURA, SILVICOLTURA E<br>PESCA | Ope<br>fore | ratore<br>stale(2013)    |
| 0           | OPERATORE FORESTALE - Percorsi per adulti con o se<br>minorenni                  | nza crediti - Percorso per occupati   | Q     | UALIFICA<br>ROFESSIONALE | AGRICOLTURA, SILVICOLTURA E<br>PESCA | Ope<br>fore | ratore<br>stale(2013)    |
| 3 ris       | ultati trovati, tutti i risultati visualizzati.                                  | pagina 1                              |       |                          |                                      |             |                          |
|             |                                                                                  |                                       |       |                          |                                      |             |                          |

## Fig. 6

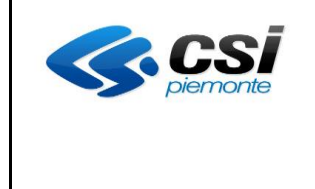

#### Il titolo visualizzato in elenco schede corso è composto dai seguenti dati della scheda corso:

- titolo del percorso
- classificazione della scheda attività destinatari
- titolo scheda attività destinatari

Un corso è articolato in attività destinatari e laddove è previsto più di un destinatario, va effettuata una scelta puntuale sulla tipologia di percorso per destinatario (per es. occupati/disoccupati). Selezionato lo standard di interesse e premuto il bottone

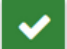

#### "conferma"

il sistema presenterà la videata presente in fig. 7. I dati da inserire o visualizzare sono distribuiti su schede diverse:

- ✓ Scheda Dati generali
- ✓ Scheda Destinatari
- ✓ Scheda Profili/Obiettivi
- ✓ Scheda Competenze
- ✓ Scheda Stage
- ✓ Scheda Strumenti / Modalità
- ✓ Scheda Struttura
- ✓ Scheda Sintesi Struttura
- ✓ Scheda Upload Allegati
- ✓ Scheda Riepilogo

A queste schede accedo con gli stessi controlli e con un'operatività simile come riportato nei paragrafi successivi sia se si entra in inserimento con il bottone

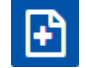

#### "inserisci"

sia se si entra in modalità di modifica. Anche se nella videata di fig. 2 sono stati inseriti entrambi i bottoni, in realtà in base al profilo si avrà

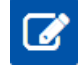

"modifica" per il progettista

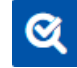

"verifica" per il verificatore

Le 2 funzionalità relative ai bottoni "verifica" e "modifica" sono identiche a meno della gestione degli stati finali che concludono la lavorazione del percorso

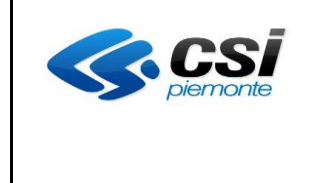

## 3.1 Scheda Dati generali

| SP Gestione percorsi forma                                                               | ativi                                                                                                    |                            |
|------------------------------------------------------------------------------------------|----------------------------------------------------------------------------------------------------|----------------------------|
| sei in: sistema piemonte • formazione professionale Gest                                 | ione percorsi formativi                                                                                                    |                            |
| Utente: DEMO 21 CSI PIEMONTE<br>Ruolo: Verificatore di Percorsi Formativi (sede)   Ente: | A B . Brane Contro                                                                                                    | esci 🕩<br>cambia profilo 🕩 |
| home progettazione percorsi help cont                                                    | atti documenti utili                                                                                                    |                            |
| Gestione percorso formativo - ider                                                       | tificativo percorso: 10196                                                                                                    |                            |
| Titolo percorso: Accompagnatore cicloturistico                                           |                                                                                                    |                            |
| Dati generali Destinatari Profili/Obiettivi                                              | Competenze Stage Strum/Modal Struttura Sintesi struttura Upload Allegati Rieg                                                                                                    | pilogo                     |
| l campi contrassegnati con * sono obbligatori.                                           |                                                                                                    |                            |
| l campi contrassegnati con ** sono obbligatori in fase c                                 | li conferma di percorso.                                                                                                    |                            |
| Atto di indirizzo(**)                                                                    |                                                                                                    |                            |
| PSO(**)                                                                                  | • •                                                                                                    |                            |
| Саропіа кі                                                                               | Codico                                                                                                    |                            |
| Gruppo operatore                                                                         | operatore                                                                                                    |                            |
| Denominazione                                                                            |                                                                                                    | _                          |
| The del persone (h)                                                                      | Assempnehere sidebuistice                                                                                                    |                            |
| Titolo che verrà riportato                                                               | Accompagnatore ciclotansico                                                                                                    |                            |
| nell'attestazione finale (*)                                                             | Accompagnatore cicloturistico                                                                                                    |                            |
|                                                                                          | 🛤 🏟 🖘 🖗 🚓 Cerattere 💌 Di 💌 B Z 🖳 🗛 * 🦓 🙈 🗄 🗄 🔳                                                                                                    | _                          |
| Descrizione per l'orientamento                                                           |                                                                                                    |                            |
| sesenzione per ronentamento                                                              |                                                                                                    |                            |
|                                                                                          |                                                                                                    |                            |
| Durate                                                                                   |                                                                                                    | -                          |
|                                                                                          | Durata della prova [hh] (*) 16                                                                                                    |                            |
|                                                                                          | Durata iter (*)                                                                                                    | <b>~</b>                   |
|                                                                                          |                                                                                                    |                            |
| Non ci sono elementi da visualizzare.                                                    |                                                                                                    |                            |
|                                                                                          |                                                                                                    |                            |
|                                                                                          |                                                                                                    |                            |
|                                                                                          |                                                                                                    |                            |
| Fine corso e certificazione                                                              |                                                                                                    | -                          |
| Certificazione prevista in uscita (*)                                                    | ABILITAZIONE PROFESSIONALE                                                                                                    |                            |
| Tipo prova (*)                                                                           | Standard con commissione esterna *                                                                                                    |                            |
|                                                                                          | 🎕 🕼 🐟 🤌 🖗 🎎 Carattere 💌 D 💌 🖪 7 🖳 Art 🧸 🆓 🖓 🏣 🗮 🗮 🗮 🗮                                                                                                    | <u>_</u>                   |
| Prova finale                                                                             |                                                                                                    |                            |
|                                                                                          |                                                                                                    |                            |
|                                                                                          | emi                                                                                                    |                            |
| Normativa di riferimento da riportare sull'attestato                                     | 0.00.6                                                                                                    | -                          |
|                                                                                          |                                                                                                    |                            |
|                                                                                          | 📸 🕼 🗠 🤌 🖗 🎎 Carattere 💌 Dl 💌 🖪 X 🖳 🗛 🗛 🗛 🏣 🗄 🔳 🗮 🗮 🗮                                                                                                    | _                          |
| Ulteriori indicazioni                                                                    | L'ammissione al corso è subordinata al superamento di una prova di selezione attitudinale finalizzata all'accertamento dei requisiti indicati nella p                                                                                                    | rova in ingresso.          |
|                                                                                          |                                                                                                    |                            |
|                                                                                          |                                                                                                    |                            |
|                                                                                          | 📽 📾 🐆 🔿 🖶 🏨 Carattere 💌 D 🔍 🖪 Z 🖳 🗛 🖓 🔠 🗄 🗮 🗮 🗮                                                                                                    |                            |
|                                                                                          |                                                                                                    |                            |
| Annotazioni                                                                              |                                                                                                    |                            |
|                                                                                          |                                                                                                    | 14                         |
| Descrizione sintetica prova di                                                           | e)Capacità comunicative e organizzative;                                                                                                    | *                          |
| (da percorso std/scheda corso)                                                           | purmostrazione pratica di conduzione della bicicletta consistente in esercizi propedeutici e specifici, tipo campo scuola<br>g)Per i cittadini stranieri buona conoscenza parlata e scritta della lingua italiana.                                                                                                    | -                          |
|                                                                                          | e, and a series a series of the series of the series of th |                            |
|                                                                                          | 🛤 🕼 🦛 🔿 🕅 🚓 Carattere 💌 D 💌 🖪 Z 🖳 🗛 🦚 🗄 🗄 🗮 🗮 🗮 🗮                                                                                                    | _                          |
| Ulteriore descrizione prova di                                                           |                                                                                                    |                            |
| ingresso o di orientamento                                                               |                                                                                                    |                            |
|                                                                                          |                                                                                                    | 111                        |
| Prerequisiti in ingresso<br>(da percorso std/scheda destinatario)                        | Diploma di scuola secondaria di primo grado.                                                                                                    |                            |
|                                                                                          |                                                                                                    |                            |
|                                                                                          | 🚳 📾 🦘 🗚 🚓 Carattere 💌 D 💌 B Z 🖳 🗛 🙈 🏣 🗮 🗮 🗮                                                                                                    | <u>.</u>                   |
| Altri prerequisiti in ingresso                                                           |                                                                                                    |                            |
|                                                                                          |                                                                                                    |                            |
|                                                                                          |                                                                                                    |                            |
| < .                                                                                      |                                                                                                    |                            |
|                                                                                          |                                                                                                    |                            |

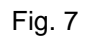

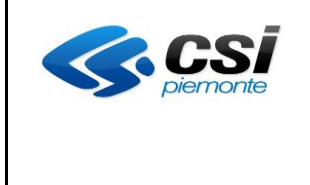

Per il percorso inserito da percorso standard potranno essere inseriti o modificati solo i seguenti campi:

- Atto di indirizzo e PSO
- Descrizione per l'orientamento
- Ulteriori indicazioni
- Ulteriore descrizione della prova di ingresso o di orientamento
- Altri prerequisiti in ingresso.

Per il percorso inserito da scheda corso potranno essere inseriti o modificati solo i seguenti campi:

- Atto di indirizzo e PSO
- Descrizione per l'orientamento
- Annualità (Durata Iter)
- Ore Corso
- Prova finale
- Ulteriori indicazioni
- Annotazioni
- Ulteriore descrizione della prova di ingresso o di orientamento
- Altri prerequisiti in ingresso

Inserire nella pagina i dati richiesti e premere l'icona

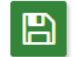

#### "salva"

Il sistema effettua controlli sui dati inseriti e nel caso in cui vengano rilevati dati obbligatori mancanti o errati, viene visualizzato un messaggio di errore e viene segnalato il campo errato o incompleto, cioè come già detto in precedenza nelle considerazioni generali al fondo di Pag. 9

Se i dati invece risultano corretti e completi verrà visualizzato il seguente messaggio che conferma che l'operazione è avvenuta con successo:

l dati sono stati salvati correttamente, numero identificativo percorso: 10196

Indipendentemente dall'origine del percorso, il sistema consente di indicare facoltativamente per esso l'Ente Capofila RT: in questo modo, una volta che il percorso passa in stato "verificato con esito positivo", viene consentito la sua visualizzazione all'interno del sistema Domanda per quella specifica Agenzia inserita come capofila RT in fase di progettazione del percorso.

La scelta del Capofila RT è disponibile per tutti i profili, tranne che per il Progettista di ente. Nell'omonima sezione a inizio pagina della scheda "Dati generali" è necessario inserire sia il Gruppo che il Codice Operatore del capofila: con tali dati viene ricercato nell'anagrafica presente in Gestione dati operatore e in caso di successo ne viene confermata la denominazione (fig. 8), altrimenti viene segnalato errore.

Nella pagina iniziale di progettazione percorsi, il codice Capofila RT è uno dei parametri di ricerca nei filtri e, se valorizzato per un percorso, viene visualizzato in elenco nella colonna "**in RT**" (fig. 9)

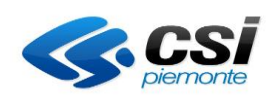

| sp Gest                               | one perc                                 | corsi forma                                                                    | ativi              |            |                       |           |                   |                 |           |                       |
|---------------------------------------|------------------------------------------|--------------------------------------------------------------------------------|--------------------|------------|-----------------------|-----------|-------------------|-----------------|-----------|-----------------------|
| sei in: sistema pie                   | monte » formazioi                        | ne professionale Gest                                                          | ione percorsi forn | nativi     |                       |           |                   |                 |           |                       |
| Utente: DEMO 21<br>Ruolo: Verificator | CSI PIEMONTE<br>di Percorsi Forma        | ativi (sede)   Ente:                                                           | up nur cur         | 10         |                       |           |                   |                 | cambi     | esci 🕞<br>a profilo 🕞 |
| home prog                             | ettazione percors                        | i help cont                                                                    | tatti docume       | enti utili |                       |           |                   |                 |           |                       |
| Gestione p                            | ercorso for                              | rmativo - ider                                                                 | ntificativo p      | ercors     | o: 10196              |           |                   |                 |           |                       |
| Dati generali                         | Destinatari                              | Profili/Obiettivi                                                              | Competenze         | Stage      | Strum/Modal           | Struttura | Sintesi struttura | Upload Allegati | Riepilogo |                       |
| l campi contras<br>l campi contras    | segnati con * sono<br>segnati con ** son | o obbligatori.<br>10 obbligatori in fase o<br>Atto di indirizzo(**)<br>PSO(**) | di conferma di per | corso.     |                       |           |                   |                 | •<br>•    |                       |
| Capofila RT                           |                                          |                                                                                |                    |            |                       |           |                   |                 |           |                       |
|                                       |                                          | Gruppo operatore                                                               | A                  |            | Codice 1<br>operatore |           | Q                 |                 |           |                       |
|                                       |                                          | Denominazione                                                                  | REGIONE PIEMC      | NTE        |                       |           |                   |                 |           |                       |

## Fig.8

| SP Ge                           | stione percors                                                    | i formativi              |                 |         |                                 |                     |                                      |       |          |                   |
|---------------------------------|-------------------------------------------------------------------|--------------------------|-----------------|---------|---------------------------------|---------------------|--------------------------------------|-------|----------|-------------------|
| sei in: sistem                  | a piemonte » formazione profe                                     | essionale Gestione per   | corsi formativi |         |                                 |                     |                                      |       |          |                   |
| Utente: DEMO<br>Ruolo: Verifica | 0 21 CSI PIEMONTE<br>atore di Percorsi Formativi (sec             | de)   Ente:              | 0.000           |         |                                 |                     |                                      | can   | nbia pre | esci 🗭<br>ofilo 🕩 |
| home                            | progettazione percorsi h                                          | nelp contatti            | documenti uti   | li 🦷    |                                 |                     |                                      |       |          |                   |
| Gestion                         | e percorso formati                                                | ivo                      |                 |         |                                 |                     |                                      |       |          |                   |
| Filtri per r                    | cerca avanzata                                                    |                          |                 |         |                                 |                     |                                      |       |          |                   |
|                                 |                                                                   |                          | Stato           |         |                                 |                     |                                      | -     |          |                   |
|                                 |                                                                   | Area profe               | essionale       |         |                                 |                     |                                      | -     |          |                   |
|                                 |                                                                   | s                        | ottoarea        |         |                                 |                     |                                      | -     |          |                   |
|                                 |                                                                   | Profilo fo               | ormativo        |         |                                 |                     |                                      | *     |          |                   |
|                                 |                                                                   | Indirizzo di rife        | erimento        |         |                                 |                     |                                      | -     |          |                   |
|                                 |                                                                   | Atto di                  | indirizzo       |         |                                 |                     |                                      | -     |          |                   |
|                                 |                                                                   |                          | PSO             |         |                                 |                     |                                      | *     |          |                   |
|                                 |                                                                   | Codice iden              | tificativo      |         |                                 |                     |                                      |       |          |                   |
|                                 |                                                                   | Codice ca                | pofila RT       |         | -                               |                     |                                      |       |          |                   |
| Elenco per<br>NB: I perce       | rcorsi formativi<br>orsi con eventuali anoma<br>rovati (4 pagine) | lie nella fase di valu   | utazione sono   | o contr | assegnati dalla prese           | enza di un simb     | olo nella colonna Titolo             |       |          | Q                 |
|                                 | 7714 - I -                                                        |                          |                 | - ·     | Contra contra                   |                     | C-44- A                              | Chat  | God      | In                |
| Id                              | Πτοιο                                                             |                          |                 | Durata  | Certificazione                  | Area                | Sotto Area                           | Stato | Sede     | RT                |
| 0 10.196                        | Accompagnatore cicloturistic                                      | :0                       |                 | 450     | PROFESSIONALE                   | SPORT               | RICREATIVE E SPORTIVE                | Bozza | 13       | A1                |
| 0 10.192                        | F4-Utilizzo della motosega ne<br>allestimento liv avanzato        | elle operazioni di abbat | ttimento ed     | 40      | FREQUENZA E PROFITT             | AGRO-<br>ALIMENTARE | AGRICOLTURA, SILVICOLTURA E<br>PESCA | Bozza | 13       |                   |
| 0 10.191                        | NUOVO PERCORSO                                                    |                          |                 |         | VALIDAZIONE DELLE<br>COMPETENZE |                     |                                      | Bozza | 13       |                   |
| ◎ 10.190                        | NUOVO PERCORSO                                                    |                          |                 |         | VALIDAZIONE DELLE               |                     |                                      | Bozza | 13       |                   |

## Fig. 9

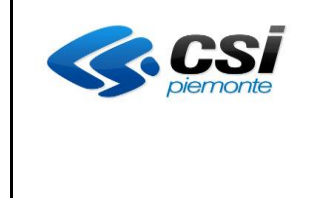

Nella sezione "Durate" (fig. 10) della scheda "Dati generali" è presente l'icona,

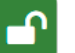

"deroga"

solo per i percorsi per i quali è stata selezionata una scheda corso al momento della creazione.

Premendo questo tasto il sistema:

- visualizza il campo "Note deroga" in cui è obbligatorio inserire le motivazioni per la richiesta di deroga;
- non effettua i controlli previsti sul numero di ore rispetto alle ore della scheda corso: è quindi
  possibile inserire valori non compresi nei range della scheda corso e sarà possibile variare anche
  le ore di durata della prova;
- attiva identica modalità anche sui controlli previsti nella scheda destinatari.

Quando si accede in modifica di un percorso per il quale sono stati inseriti dati in deroga, il pulsante viene visualizzato non selezionabile: la condizione di deroga non può più essere revocata una volta richiesta.

Premendo l'icona

"calcola"

il sistema visualizza i totali per ogni colonna sommando i dati per le annualità previste.

Nel caso in cui non sia stata richiesta la deroga, al salvataggio vengono effettuati i seguenti controlli e in caso di non correttezza viene segnalato errore:

- **N. ore Corso**: la somma delle ore inserite nelle annualità previste deve essere compresa nei valori visualizzati nella riga "ore corso min max"
- *N. ore di Stage*: la somma delle ore inserite nelle annualità previste deve essere compresa nei valori visualizzati nella riga "ore stage min max"
- N. ore e-learning: la somma delle ore inserite nelle annualità previste deve essere compresa nei valori corrispondenti alle percentuali indicate nella riga "% ore e-learning min max", calcolati sul totale ore corso. Per esempio:

→ totale ore Corso inserite: 600
→% ore e-Learning min – max → 20 – 80

Quindi il totale ore FAD (formazione a distanza) deve essere compreso tra 120 (il 20% di 600) e 480 (l'80% di 600).

Premendo l'icona

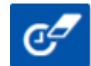

"cancella ore"

il sistema cancella le ore inserite.

| <b>CS</b><br>piemonte | MANUALE UTENTE<br>PERCORSI FORMATIVI | Pag. 20 di 103 |
|-----------------------|--------------------------------------|----------------|
|-----------------------|--------------------------------------|----------------|

| Durate             |                                                       |                       |         |                   |             |               | _ |
|--------------------|-------------------------------------------------------|-----------------------|---------|-------------------|-------------|---------------|---|
|                    | Durata della prova [hh] (*) 16 Durata iter (*) 2 Anni |                       |         |                   |             |               |   |
|                    |                                                       |                       |         |                   |             |               |   |
| ore co             | rso min - max: 286 - 500                              | ore stage min - max : | 0 - 150 |                   | % e-learnin | g min - max : |   |
| 3 risultati trovat | i, tutti i risultati visualizzati.                    |                       |         |                   |             |               |   |
| Annualità          | N. ore corso                                          | N. ore di stage       |         | N. ore e-learning |             | N.ore prova   |   |
| Prima              | 300                                                   | 30                    |         | 0                 |             |               |   |
| Seconda            | 150                                                   | 50                    |         | 0                 |             | 16            |   |
| TOTALE             | 450                                                   | 80                    |         | 0                 |             | 16            |   |
| 3 risultati trovat | i, tutti i risultati visualizzati.                    | pagina 1              |         |                   |             |               |   |
| Note deroga        | (*)                                                   |                       |         |                   |             |               |   |
| <b>#</b> C         | P                                                     |                       |         |                   |             |               |   |

Fig. 10

| <b>CS</b> <i>iemonte</i> | MANUALE UTENTE<br>PERCORSI FORMATIVI | Pag. 21 di 103 |
|--------------------------|--------------------------------------|----------------|
|--------------------------|--------------------------------------|----------------|

#### 3.2 Scheda Destinatari

La scheda visualizza l'elenco dei destinatari previsti e permette la gestione dei dati in maniera diversa a seconda di un percorso creato da percorso standard o da scheda corso (fig. 11) oppure nel caso si stia progettando un percorso libero (fig. 12).

| SP Gestione                                                | percorsi form                        | iativi               |                |                     |                   |                          |                         |           |          | Î                          |
|------------------------------------------------------------|--------------------------------------|----------------------|----------------|---------------------|-------------------|--------------------------|-------------------------|-----------|----------|----------------------------|
| sei in: sistema piemonte » fo                              | ormazione professionale Ge           | stione percorsi form | nativi         |                     |                   |                          |                         |           |          |                            |
| Utente: DEMO 21 CSI PIEMO<br>Ruolo: Progettista di Percors | NTE<br>si Formativi (ente)   Ente: 🏴 | () - 1095P           |                |                     |                   |                          |                         |           |          | esci 🕩<br>cambia profilo 🕩 |
| home progettazione                                         | percorsi help co                     | ntatti docume        | nti utili      |                     |                   |                          |                         |           |          |                            |
|                                                            |                                      |                      |                |                     |                   |                          |                         |           |          |                            |
| Gestione percors                                           | o formativo - ide                    | entificativo p       | ercorsc        | ):                  |                   |                          |                         |           |          |                            |
| Titolo percorso:                                           | a geboord a                          |                      |                |                     |                   |                          |                         |           |          |                            |
| Dati generali Destin                                       | atari Profili/Obiettivi              | Competenze           | Stage          | Strum/Modal         | Struttura         | Sintesi struttura        | Upload Allegati         | Riepilogo |          |                            |
| Un risultato trovato.                                      |                                      |                      | ,              | pagina 1            |                   |                          |                         |           |          |                            |
| Destinatario                                               |                                      |                      |                |                     |                   |                          |                         |           | Validità |                            |
| O <u>Eta':&gt;= 18 - Liv</u>                               | r. scolarita' : Scuola seconda       | ria di I grado       |                |                     |                   |                          |                         |           | V        |                            |
| Un risultato trovato.                                      |                                      |                      | 1              | pagina 1            |                   |                          |                         |           |          |                            |
|                                                            |                                      |                      |                |                     |                   |                          |                         |           |          |                            |
| C 🕼                                                        |                                      |                      |                |                     |                   |                          |                         |           |          | 匬                          |
| <                                                          |                                      |                      |                |                     |                   |                          |                         |           |          |                            |
| <b>K</b> CS                                                |                                      | Regione Piemo        | inte - Partita | Iva 02843860012 - C | odice fiscale 800 | 087670016 - Accessibilit | à - Privacy - Cookie po | licy      |          |                            |

## Fig. 11

| SP Gestione percors                                                           | rsi formativi                    |                   |           |                   |                 |                            |
|-------------------------------------------------------------------------------|----------------------------------|-------------------|-----------|-------------------|-----------------|----------------------------|
| sei in: sistema piemonte » formazione pro                                     | ofessionale Gestione percorsi fo | rmativi           |           |                   |                 |                            |
| Utente: DEMO 21 CSI PIEMONTE<br>Ruolo: Verificatore di Percorsi Formativi (se | sede)   Ente:                    | 160               |           |                   |                 | esci 🛙<br>cambia profilo 🕅 |
| home progettazione percorsi                                                   | help contatti docun              | menti utili       |           |                   |                 |                            |
| Gestione percorso forma                                                       | ativo - identificativo           | percorso: 10209   |           |                   |                 |                            |
| Titolo percorso: Titolo di Prova Libe                                         | ero Duplicato                    |                   |           |                   |                 |                            |
| Dati generali Destinatari Pro                                                 | ofili/Obiettivi Competenze       | Stage Strum/Modal | Struttura | Sintesi struttura | Upload Allegati | Riepilogo                  |
| Non ci sono elementi da visualizzare.                                         |                                  |                   |           |                   |                 |                            |
| <b>≗</b> +<br>≺                                                               |                                  |                   |           |                   |                 |                            |

Fig. 12

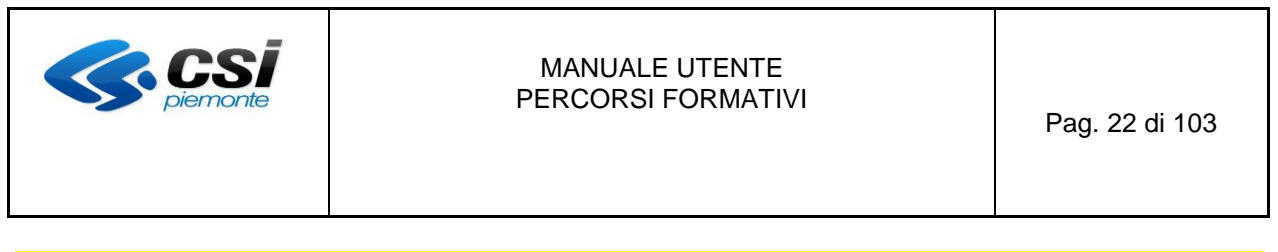

In presenza di destinatari in elenco, è possibile visualizzare i dati relativi ad un destinatario cliccando sul campo della colonna "Destinatario": viene aperta la pagina di fig. 13 in sola visualizzazione

Nel caso di percorso derivato da standard regionali:

se si tratta di un percorso standard non sono presenti le icone

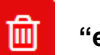

"elimina"

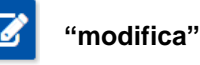

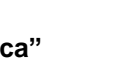

"riattiva"

poichè non è consentito modificare i dati di un percorso standard.

se si tratta di un percorso creato da scheda corso è possibile modificare i dati selezionando in elenco il destinatario voluto e premendo il bottone "modifica": viene aperta la pagina di fig. 13 in modifica. Il sistema visualizza il range di età indicato nella scheda corso, i campi età massima e età minima precompilati con le indicazioni derivanti da scheda corso. I dati sono modificabili nel range di valori previsti da scheda corso. Se il percorso invece è in deroga il sistema consente modifiche anche per valori non previsti nei range di scheda corso.

Nel caso di un percorso libero, al primo accesso selezionare il bottone

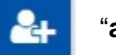

"aggiungi destinatario"

viene visualizzata la videata di fig. 13 in modifica e senza nessun dato.

Il bottone "elimina" ha un funzionamento differente a seconda della tipologia di percorso che si sta inserendo:

- 1. Nel caso di inserimento di percorso creato da uno standard regionale:
  - se il percorso deriva da una scheda corso, NON è consentita l'eliminazione dei dati e a. viene restituito il relativo messaggio di errore, in caso di presenza di una sola tipologia di <mark>destinatari.</mark> In presenza di più di una tipologia di destinatari il sistema consente l'annullamento di uno dei destinatari presenti impostandolo come annullato (la colonna "validità" verrà impostata con il valore "A") ... Nel caso si desideri riattivare un destinatario annullato, sarà sufficiente selezionarlo dall'elenco e premere l'icona "riattiva destinatario": in questo modo il destinatario verrà reimpostato come valido (campo Validità a V).
  - b. se siamo in presenza di un percorso standard l'icona "elimina" non è presente nella videata
- 2. Per il percorso libero premendo il bottone "elimina" i dati del destinatario selezionato in elenco vengono cancellati in modo definitivo.

| <b>CS</b><br>piemonte                                                                   | MANUALE UTENTE<br>PERCORSI FORMATIVI | Pag. 23 di 103             |
|-----------------------------------------------------------------------------------------|--------------------------------------|----------------------------|
| SP Gestione percorsi for                                                                | nativi                               |                            |
| sei in: sistema piemonte » formazione professionale                                     | Sestione percorsi formativi          |                            |
| Utente: DEMO 21 CSI PIEMONTE<br>Ruolo: Progettista di Percorsi Formativi (ente)   Ente: | [17] - BAAP                          | esci 🕞<br>cambia profilo 🕒 |
| home progettazione percorsi help                                                        | contatti documenti utili             |                            |
| Gestione percorso formativo - io                                                        | lentificativo percorso:              |                            |

| Titolo percorso  | : Addetto gelar                    | erla                |                     |           |             |           |                   |                     |                |  |
|------------------|------------------------------------|---------------------|---------------------|-----------|-------------|-----------|-------------------|---------------------|----------------|--|
| Dati generali    | Destinatari                        | Profili/Obiettivi   | Competenze          | Stage     | Strum/Modal | Struttura | Sintesi struttura | Upload Allegati     | Riepilogo      |  |
| Destinatari an   | estinatari ammissibili al percorso |                     |                     |           |             |           |                   |                     |                |  |
| l campi contrass | egnati con * sono                  | o obbligatori.      |                     |           |             |           |                   |                     |                |  |
|                  |                                    | Da scheda corso : > | >= 18               |           |             |           |                   | Da scheda corso : N | ON SPECIFICATO |  |
|                  |                                    | Età minima          | 18                  |           |             |           |                   | Età massima         |                |  |
|                  | Livello di scolariti               | à raggiunto min (*) | Scuola secondaria d | i I arado |             |           | Livello di scolar | ità raggiunto max   |                |  |

✔
 ✔
 Fig. 13

I dati inseriti nella scheda Corso vengono visualizzati automaticamente dal sistema in questa pagina e possono essere modificati nel range di valori previsti in scheda Corso, come nell'esempio seguente:

- "Età (campi minima e massima)" inserita in scheda corso età minima pari a 18, età massima non indicata: nella scheda dei destinatari non si può inserire un valore di età inferiore a 18.
- "Livello di scolarità raggiunto (campi min e max)": analogo al precedente

Per un percorso in "deroga" (richiesta dalla scheda "Dati generali") è possibile inserire valori NON compresi nel range previsto dalla scheda Corso selezionata.

Premendo il bottone

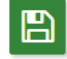

"salva"

vengono attivati i controlli sui campi suddetti e nel caso vengano riscontrate delle anomalie il sistema visualizzerà il tipo di errore sul campo in cui è stato riscontrato l'errore (fig. 13) Nel caso di <u>percorso non creato da scheda Corso</u> il sistema effettuerà <u>esclusivamente i controlli di</u> <u>obbligatorietà</u>: infatti i dati del destinatario di un percorso standard non sono modificabili e quelli di un percorso libero per sua definizione non hanno vincoli di range da rispettare. Il sistema verificherà solo che sia inserita un'età minima o un'età massima.

| <b>CS</b> <i>piemonte</i> | MANUALE UTENTE<br>PERCORSI FORMATIVI | Pag. 24 di 103 |
|---------------------------|--------------------------------------|----------------|
|---------------------------|--------------------------------------|----------------|

#### 3.3 Scheda Profili/Obiettivi

Accedendo alla scheda Profili/Obiettivi il sistema visualizza il profilo (o profilo/indirizzo) del percorso se è stato creato da scheda Corso oppure da percorso standard (fig. 14)

| sp Ge                         | stione percorsi formativi                                                  |                     |                        |                                       |      |                            |
|-------------------------------|----------------------------------------------------------------------------|---------------------|------------------------|---------------------------------------|------|----------------------------|
| sei in: sistem                | a piemonte «formazione professionale Gestione percorsi formativi           |                     |                        |                                       |      |                            |
| Utente: DEM<br>Ruolo: Verific | O 21 CSI PIEMONTE<br>atore di Percorsi Formativi (sede)   Ente:            |                     |                        |                                       |      | esci 🖻<br>cambia profilo 🖻 |
| home                          | progettazione percorsi help contatti documenti utili                       |                     |                        |                                       |      |                            |
| Gestion<br>Titolo perc        | e percorso formativo - identificativo percorso: 10<br>orso: NUOVO PERCORSO | 702                 |                        |                                       |      |                            |
| Dati gener                    | ali Destinatari Profili/Obiettivi Competenze Stage Strum/                  | Modal Struttura Sir | ntesi struttura Upload | Allegati Riepilogo                    |      |                            |
| Elenco dei                    | profili per cui è previsto il percorso                                     |                     |                        |                                       |      |                            |
| 2 risultati tr                | ovati, tutti i risultati visualizzati.                                     | pagin               | a 1                    |                                       |      |                            |
|                               | Denominazione                                                              | Obsoleto            | Edizione               | Tipologia                             | Rif. | Utilizzo                   |
| $\bigcirc$                    | Addetto alle macchine utensili                                             |                     | 2013                   | Profili formativi professionalizzanti | SI   | COMPLETO                   |
| $\bigcirc$                    | Conduttore impianti termici                                                |                     | 2015                   | Profili formativi professionalizzanti |      | PARZIALE                   |
| 2 risultati tr                | ovati, tutti i risultati visualizzati.                                     | pagin               | a 1                    |                                       |      |                            |
| <b>(</b>                      | a (2) 📋                                                                    |                     |                        |                                       |      |                            |
| Fig. 1                        | 4                                                                          |                     |                        |                                       |      |                            |

Per percorso inserito da percorso standard non viene visualizzato nessun bottone in quanto NON è consentito modificare le regole del percorso standard.

#### Per un percorso creato da scheda corso posso utilizzare il bottone:

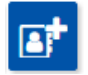

"Aggiungi profilo" per inserire un nuovo profilo dagli standard regionali (fig. 19)

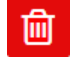

"Elimina" per cancellare il profilo selezionato che era stato aggiunto in precedenza scegliendolo tra gli standard regionali

- se il profilo o profilo/indirizzo NON è quello di riferimento può essere eliminato
- se invece il profilo selezionato è il profilo di riferimento allora NON può essere eliminato e il sistema lo segnala con opportuno errore.

| -Ct+ |
|------|
|------|

"Confronta e sostituisci profilo" per sostituire un profilo/indirizzo obsoleto o ativo con un profilo tra quelli disponibili a repertorio. Per il dettaglio della funzionalità si rimanda al paragrafo "Confronto e sostituzione profili/indirizzi"

| 1 |  |
|---|--|
|   |  |
|   |  |
|   |  |

**"Modifica tipo utilizzo"** per la modifica della tipologia di utilizzo del profilo, <u>ad</u> <u>esclusione del profilo di riferimento</u>. Premendo il pulsante il sistema visualizza, nella pagina, una casella con l'elenco delle tipologie di utilizzo (fig. 15). Selezionare il valore e premere il pulsante "conferma" per rendere effettiva la variazione.

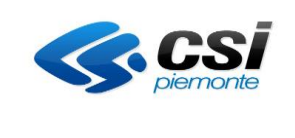

| -                             |                                                       |                                      |                    |                         |                                       |      |                            |
|-------------------------------|-------------------------------------------------------|--------------------------------------|--------------------|-------------------------|---------------------------------------|------|----------------------------|
| SP Ge                         | stione percors                                        | si formativi                         |                    |                         |                                       |      |                            |
| sei in: sistem                | na piemonte » formazione profe                        | ssionale Gestione percorsi formativi |                    |                         |                                       |      |                            |
| Utente: DEM<br>Ruolo: Verific | O 21 CSI PIEMONTE<br>catore di Percorsi Formativi (se | ede)   Ente:                         |                    |                         |                                       |      | esci 🕽<br>cambia profilo 🖲 |
| home                          | progettazione percorsi h                              | elp contatti documenti utili         |                    |                         |                                       |      |                            |
| Gestion<br>Titolo perc        | e percorso format                                     | tivo - identificativo percorso: 10   | )702               |                         |                                       |      |                            |
| Dati gener                    | rali Destinatari Profi                                | I/Obiettivi Competenze Stage Strum   | /Modal Struttura ! | Sintesi struttura Uploa | id Allegati Riepilogo                 |      |                            |
| 2 risultati tr                | ovati, tutti i risultati visualizzati.                |                                      | pagin              | 1a 1                    |                                       |      |                            |
|                               | Denominazione                                         |                                      | Obsoleto           | Edizione                | Tipologia                             | Rif. | Utilizzo                   |
| 0                             | Addetto alle macchine utens                           | ati                                  |                    | 2013                    | Profili formativi professionalizzanti | SI   | COMPLETO                   |
| ۲                             | Conduttore impianti termici                           |                                      |                    | 2015                    | Profili formativi professionalizzanti |      | PARZIALE                   |
| 2 risultati tr                | ovati, tutti i risultati visualizzati.                |                                      | pagin              | a 1                     |                                       |      |                            |
| a* A<br><                     | a 🖉 💼                                                 | Tipo utilizze                        |                    |                         |                                       |      |                            |

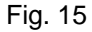

In caso di percorso libero, il sistema presenta inizialmente l'elenco dei profili vuoto (fig. 16), per popolarsi successivamente con i profili (fig. 17) scelti dagli standard regionali tramite il pulsante "aggiungi profilo" (fig. 19)

| 🖻 Gestione percorsi formativi                                                                                                  |                          |
|----------------------------------------------------------------------------------------------------|--------------------------|
| sei in: sistema piemonte • formazione professionale Gestione percorsi formativi                                                |                          |
| Utente: DEMO 21 CSI PIEMONTE Ruolo: Verificatore di Percorsi Formativi (sede)   Ente:                                          | esci 🗭<br>mbia profilo 🚱 |
| home progettazione percorsi help contatti documenti utili                                                                      |                          |
| Gestione percorso formativo - identificativo percorso: 10703<br>Titolo percorso: Addetto alla floricoltura                     |                          |
| Dati generali Destinatari Profili/Obiettivi Competenze Stage Strum/Modal Struttura Sintesi struttura Upload Allegati Riepliogo |                          |
| Elenco dei profili per cui è previsto il percorso                                                                              |                          |
| Non ci sono elementi da visualizzare.                                                                                          |                          |
|                                                                                                    |                          |

Fig. 16

| <b>CS</b> <i>piemonte</i>                                                                | MANUALE UTENTE<br>PERCORSI FORMATIVI | Pag. 26 di 103             |
|------------------------------------------------------------------------------------------|--------------------------------------|----------------------------|
| SP Gestione percorsi form                                                                | nativi                               |                            |
| sei in: sistema piemonte * formazione professionale Ges                                  | stione percorsi formativi            |                            |
| Utente: DEMO 21 CSI PIEMONTE<br>Ruolo: Verificatore di Percorsi Formativi (sede)   Ente: | (C) +() -(Inval* Hards).             | esci 🕩<br>cambia profilo 🕩 |

| Gestione percorso form | nativo - identificativo | percorso: 10703 |
|------------------------|-------------------------|-----------------|
|------------------------|-------------------------|-----------------|

|                     | 1 C C C C C C C C C C C C C C C C C C C |                   |            | ·     |             |           |                    |                 |           |          |  |
|---------------------|-----------------------------------------|-------------------|------------|-------|-------------|-----------|--------------------|-----------------|-----------|----------|--|
| Titolo per          | corso: Addetto alla                     | floricoltura      |            |       |             |           |                    |                 |           |          |  |
| Dati gene           | erali Destinatari                       | Profili/Obiettivi | Competenze | Stage | Strum/Modal | Struttura | Sintesi struttura  | Upload Allegati | Riepilogo |          |  |
| Elenco de           | ei profili per cui è previs             | to il percorso    |            |       |             |           |                    |                 |           |          |  |
| Un risultat         | o trovato.                              |                   |            |       | pagina 1    |           |                    |                 |           |          |  |
|                     | Denominazione                           |                   | Obsoleto   |       | Edizione    | ті        | oologia            |                 | Rif.      | Utilizzo |  |
| 0                   | Esbosco aereo                           |                   |            |       | 2016        | Ot        | piettivi formativi |                 |           | COMPLETO |  |
| Un risultat         | o trovato.                              |                   |            |       | pagina 1    |           |                    |                 |           |          |  |
| <b>a</b> † <b>a</b> | 🏖 🕜 💼                                   |                   |            |       |             |           |                    |                 |           |          |  |
| <                   |                                         |                   |            |       |             |           |                    |                 |           |          |  |

Fig. 17

Le funzioni attive in questo caso sono le seguenti:

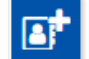

"Aggiungi profilo" per inserire un nuovo profilo dagli standard regionali (fig. 19)

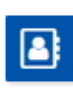

"Imposta come profilo di riferimento" per impostare uno dei profili aggiunti in precedenza dagli standard regionali come profilo di riferimento: ad operazione effettuata il sistema visualizza "SI" nella colonna "Rif" e ne dà conferma con apposito messaggio. Il profilo può essere impostato come riferimento fino a quando il percorso è in stato Bozza.

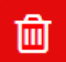

"Elimina" per cancellare il profilo selezionato che era stato aggiunto in precedenza scegliendolo tra gli standard regionali.

 se il profilo selezionato è il profilo di riferimento il sistema visualizza il msg "Il profilo selezionato è indicato come profilo di riferimento, per eliminarlo è necessario indicare un altro profilo di riferimento"

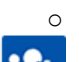

se il profilo o profilo/indirizzo selezionato non è quello di riferimento può essere eliminato

"Confronta e sostituisci profilo" per il dettaglio della funzionalità si rimanda al paragrafo "Confronto e sostituzione profili/indirizzi"

Ø

**Modifica tipo utilizzo**" per la modifica della tipologia di utilizzo del profilo, <u>ad</u> <u>esclusione del profilo di riferimento</u>. Premendo il pulsante il sistema visualizza, nella pagina, una casella con l'elenco delle tipologie di utilizzo (fig. 15). Selezionare il valore e premere il pulsante "conferma" per rendere effettiva la variazione.

Indipendentemente dal tipo di percorso, un clic sul nome del profilo presente nella colonna "Denominazione" consente la visualizzazione di dettaglio del profilo/indirizzo (fig. 18)

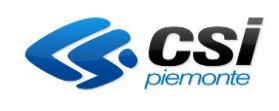

| 🖻 Gestione percorsi formativi                                                                                                    |                                                                  |                                                                                                    |                                                                                                    |                       |
|----------------------------------------------------------------------------------------------------|------------------------------------------------------------------|----------------------------------------------------------------------------------------------------|----------------------------------------------------------------------------------------------------|-----------------------|
| el in: sistema plemonte • formazione professionale Gestione perco<br>tente: DEMO 21 CSI PIEMONTE                                                                                                    | rsi formativi                                                    |                                                                                                    |                                                                                                    | esci (                |
| home progettazione percorsi help contatti di                                                                                                    | documenti utili                                                  |                                                                                                    | cam                                                                                                    | nbia profilo (        |
| Gestione percorso formativo - identificat                                                                                                    | ivo percorso: 101                                                | 196                                                                                                    |                                                                                                    |                       |
| itolo percorso: ACCOMPAGNATORE CICLOTURISTICO                                                                                                    | vo percenter                                                     |                                                                                                    |                                                                                                    |                       |
| Dati generali Destinatari Profili/Obiettivi Compet                                                                                                    | enze Stage Strun                                                 | n/Modal Struttura                                                                                               | Sintesi struttura Upioad Allegati Riepilogo                                                                                     |                       |
| FIGURA/PROFILO/OBIETTIVO                                                                                                    |                                                                  |                                                                                                    |                                                                                                    |                       |
| Codice identificativo                                                                                                    | 236                                                              |                                                                                                    |                                                                                                    |                       |
| Denominazione Figura                                                                                                    | Accompagnatore cicloturist                                       | ico                                                                                                    |                                                                                                    |                       |
|                                                                                                    | 2012                                                             |                                                                                                    |                                                                                                    |                       |
| Edizione                                                                                                    | 2013                                                             |                                                                                                    |                                                                                                    | 4                     |
| Professioni NUP/ISTAT correlate                                                                                                    | 5.2.3.2.0 - Accompagnatori<br>3.4.1.5.1 - Guide ed accom         | turistici<br>pagnatori naturalistici e spo                                                                      | ortivi                                                                                                    | *                     |
|                                                                                                    | 3.4.1.5.2 - Guide turistiche                                     |                                                                                                    |                                                                                                    | -                     |
| Attività economiche di riferimento: ATECO 2007/ISTAT                                                                                                    | 79.90.20 - Attività delle guid                                   | de e degli accompagnatori f                                                                                     | turistici                                                                                                    |                       |
|                                                                                                    |                                                                  |                                                                                                    |                                                                                                    | đ                     |
| Area professionale                                                                                                    | TURISMO E SPORT                                                  |                                                                                                    |                                                                                                    |                       |
| Sottoarea professionale                                                                                                    | SERVIZI PER LE ATTIVITÀ                                          | RICREATIVE E SPORTIV                                                                                            | Æ                                                                                                    |                       |
|                                                                                                    |                                                                  |                                                                                                    |                                                                                                    | 18                    |
| Sottoarea professionale                                                                                                    | SERVIZI PER LE ATTIVITÀ                                          | RICREATIVE E SPORTIV                                                                                            | Æ                                                                                                    |                       |
|                                                                                                    | E' accompagnatore ciclotur                                       | ristico chi, per professione,                                                                                   | accompagna persone singole o gruppi di persone in percor                                                                        | si ^                  |
| Descrizione                                                                                                    | cicloturistici, fornendo infor<br>interesse artístico, storico e | mazioni generali sul territori<br>culturale attraversati, al di                                                 | io, illustrando le zone di pregio naturalistico e ambientale, i s<br>fuori degli ambiti di competenza degli accompagnatori natu | siti di<br>Iralistici |
|                                                                                                    | e delle guide turistiche. L'a                                    | iccompagnatore cicloturistic                                                                                    | co sarà in grado di condurre i turisti in percorsi cicloturistici,                                                              | su 🖌                  |
| Livello EQF                                                                                                    | Conoscenza di fatti, princip<br>di lavoro o di studio            | i, processi e concetti gener                                                                                    | ali, in un ambito                                                                                                    |                       |
|                                                                                                    |                                                                  |                                                                                                    |                                                                                                    | 1                     |
| Processo di lavoro caratterizzante la Figura                                                                                                    | ACCOMPAGNAMENTO GI<br>Accompagnamento di singe                   | CLOTURISTICO<br>ali o gruppi in escursioni cic                                                                  | loturistiche                                                                                                    | -                     |
| PROCESSO DI LAVORO - ATTIVITÀ - COMPETENZE<br>PROCESSO DI LAVORO - ATTIVITÀ                                                                                                    |                                                                  |                                                                                                    | COMPETENZE                                                                                                    |                       |
| PROCESSO DI LAVORO - ATTIVITÀ - COMPETENZE                                                                                                    |                                                                  |                                                                                                    |                                                                                                    |                       |
| PROCESSO DI LAVORO - ATTIVITÀ                                                                                                    |                                                                  |                                                                                                    | COMPETENZE                                                                                                    |                       |
| ATTIVITÀ                                                                                                    |                                                                  |                                                                                                    |                                                                                                    |                       |
| Consultazione degli strumenti di topografia e orientariento     Individuazione della normativa attinente al turismo     Organizzazione di escursioni per tipologie diversificate di utenza     dell'actuali e escursioni dell'actuazione |                                                                  |                                                                                                    | 1. Organizzare le attività cicloturistiche                                                                                      |                       |
| <ul> <li>Raccolta dati sulle caratteristiche denescursione</li> <li>Rispetto delle norme del codice della strada</li> </ul>                                                                                                    |                                                                  |                                                                                                    |                                                                                                    |                       |
| ATTIVITÀ<br>- Adozione di pratiche per la sicurezza ed il primo soccorso                                                                                                    | · ·                                                              |                                                                                                    |                                                                                                    |                       |
| - Applicazione delle norme di deontologia professionale<br>- Applicazione delle tecniche specifiche di pratica ciclistica                                                                                                    |                                                                  |                                                                                                    | 1. Organizzare le attività cicloturistiche<br>2. Gestire le attività cicloturistiche                                            |                       |
| ATTIVITÀ<br>- Adozione di pratiche per la sicurezza ed il primo soccorso<br>- Applicazione delle norme di deontologia professionale                                                                                                    |                                                                  |                                                                                                    | 1. Organizzare le attività cicloturistiche                                                                                      |                       |
| Applicazione delle tecniche specifiche di pratica ciclistica     - Assistenza ai partecipanti per tutta la durata dell'escursione     - Frogazione di informazioni sul territorio in relazione al tipo di ut                             | en7a                                                             |                                                                                                    | 2. Gestire le attività cicloturistiche                                                                                          |                       |
| Fronteggiamento degli imprevisti<br>Conduzione della bicicletta                                                                                                    | 6112.0                                                           |                                                                                                    |                                                                                                    |                       |
| ATTIVITÀ<br>- Adozione di comportamenti idonei alla prevenzione e alla sicure                                                                                                    | zza                                                              |                                                                                                    | 2. Gestire le attività cicloturistiche                                                                                          |                       |
| <ul> <li>Applicazione di tecniche di guida in strada e fuori strada</li> <li>Manutenzione ordinaria e semplici riparazioni</li> </ul>                                                                                                    |                                                                  |                                                                                                    |                                                                                                    |                       |
|                                                                                                    | COMPETI<br>Organizzare le atti                                   | ENZA N 1                                                                                                    |                                                                                                    |                       |
| ABILITÀ MINIME                                                                                                    |                                                                  |                                                                                                    | CONOSCENZE ESSENZIALI                                                                                                    |                       |
| <ul> <li>Individuare le carattensite del perorso le applique del me</li> <li>Individuare le peculiarità di interesse turistico, culturale e natu<br/>caratteristiche morfologiche e meteorologiche</li> </ul>                            | ralistico del territorio e le                                    | <ul> <li>Legislazione e organizz</li> <li>Il territorio e le sue risc</li> <li>Tecnica professionale</li> </ul> | azione turistica ed ambientale<br>prse                                                                                          |                       |
| Ideare escursioni per tipologie diversificate di utenza     Valutare gli aspetti logistici, organizzativi e di rischio     Promuovere la pratica cicloturistica                                                                          |                                                                  | Comunicazione     Elementi sulla sicurezzi                                                                      | a e primo soccorso                                                                                                    |                       |
|                                                                                                    | COMPET<br>Gestire le attivit                                     | ENZA N 2<br>à cicloturistiche                                                                                   |                                                                                                    |                       |
| ABILITÀ MINIME   Identificare gli obblighi e le responsabilità correlate alla propria                                                                                                    | a professione                                                    | Legislazione e organizz                                                                                         | CONOSCENZE ESSENZIALI                                                                                                    |                       |
| Intrattenere rapporti funzionali alla gestione di attività cicloturi     Relazionarsi con singoli e gruppi                                                                                                    | stiche                                                           | Comunicazione     Elementi sulla sicurezzi                                                                      | a e primo soccorso                                                                                                    |                       |
| Utilizzare la tecnica ciclistica adeguata al contesto                                                                                                    |                                                                  | <ul> <li>Tecnica ciclistica</li> </ul>                                                                          |                                                                                                    |                       |
| COMPETENZE 1. Organizzare le attività cicloturistiche                                                                                                    |                                                                  |                                                                                                    |                                                                                                    |                       |
| 2. Gestire le attività cicloturistiche                                                                                                    |                                                                  |                                                                                                    |                                                                                                    |                       |
| <                                                                                                    |                                                                  |                                                                                                    |                                                                                                    |                       |

## Fig. 18

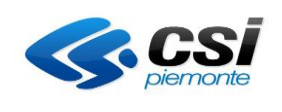

| SP Gestione perco                                                                                                    | rsi formativi                                                       |                                               |                       |                         |                       |                            |
|----------------------------------------------------------------------------------------------------|---------------------------------------------------------------------|-----------------------------------------------|-----------------------|-------------------------|-----------------------|----------------------------|
| sei in: sistema piemonte » formazione p                                                                                | professionale Gestione percors                                      | il formativi                                  |                       |                         |                       |                            |
| Utente: DEMO 21 CSI PIEMONTE<br>Ruolo: Verificatore di Percorsi Formativi                                              | i (sede)   Ente:                                                    | OUHBO                                         |                       |                         |                       | esci 🗭<br>cambia profilo 🕞 |
| home progettazione percorsi                                                                                            | help contatti do                                                    | ocumenti utili                                |                       |                         |                       |                            |
|                                                                                                    |                                                                     |                                               |                       |                         |                       |                            |
| Gestione percorso form                                                                                                 | ativo - identificativ                                               | o percorso: 1020                              | 09                    |                         |                       |                            |
| Titolo percorso: Addetto alla Flor                                                                                     | icoltura                                                            |                                               |                       |                         |                       |                            |
| Dati generali Destinatari I                                                                                            | Profili/Obiettivi Competer                                          | nze Stage Strum/                              | Modal Struttura       | Sintesi struttura       | Upload Allegati Rie   | pilogo                     |
|                                                                                                    |                                                                     |                                               |                       |                         |                       |                            |
| Attenzione!                                                                                                    |                                                                     |                                               |                       |                         |                       |                            |
| Risultano già gestite le Unità Fo<br>unità formative interessate                                                       | ormative per il percorso, se                                        | si inseriscono nuovi prof                     | ili, nuove competenze | o singole abilità e con | oscenze occorrerà poi | associarli alle            |
|                                                                                                    |                                                                     |                                               |                       |                         |                       |                            |
| Denominazione                                                                                                    | Edizione                                                            | Tipologia                                     |                       | Rif.                    | Utilizzo              |                            |
| Esbosco aereo                                                                                                    | 2016                                                                | Obiettivi format                              | IVI                   | SI                      | COMPLETO              |                            |
| E' obbligatorio indicare il Codice ideni<br>Per la scelta della sottoarea è necessa<br>(**) Compilare alternativamente | tificativo o l'Area professionale<br>ario indicare almeno un'area d | i riferimento.                                |                       |                         |                       |                            |
|                                                                                                    |                                                                     | Codice identificativo (**)                    |                       |                         |                       |                            |
|                                                                                                    |                                                                     | Tipologia                                     |                       |                         |                       | *                          |
|                                                                                                    |                                                                     | Area professionale (**)                       | AGRO-ALIMENTARE       |                         |                       | -                          |
|                                                                                                    |                                                                     | Sottoarea professionale                       |                       |                         |                       | -                          |
|                                                                                                    |                                                                     | Denominazione profilo<br>(almeno 3 caratteri) |                       |                         |                       |                            |
|                                                                                                    |                                                                     |                                               |                       |                         |                       |                            |
| <u>a</u>                                                                                                    |                                                                     |                                               |                       |                         |                       |                            |
| N.B.: La selezione su differenti pagine                                                                                | e non è consentita.                                                 |                                               |                       |                         |                       |                            |
|                                                                                                    |                                                                     |                                               |                       |                         |                       |                            |
| Elenco profili trovati                                                                                                 |                                                                     |                                               |                       |                         |                       |                            |
| Non ci sono elementi da visualizzare.                                                                                  |                                                                     |                                               |                       |                         |                       |                            |
|                                                                                                    |                                                                     |                                               |                       |                         |                       |                            |
|                                                                                                    |                                                                     |                                               |                       |                         |                       |                            |

#### Fig. 19

Come illustrato nella fig. 19, con il pulsante "**aggiungi profilo**", sotto l'elenco dei profili già inseriti (il profilo derivante da scheda corso o percorso standard, o eventuali profili inseriti nel percorso libero) il sistema visualizza la sezione dei filtri per la ricerca dei profili da aggiungere.

Tra i filtri di ricerca dei profili è obbligatorio impostare almeno un campo tra

#### codice identificativo del profilo

oppure

#### • area professionale di riferimento

In caso di Unità Formative già inserite in struttura, l'aggiunta di un nuovo profilo fa si che poi le relative competenze, abilità e conoscenze vengano poi associate alle stesse: in questi casi un apposito messaggio come quello di fig.19 ne ricorda l'operatività in fase di struttura. Dopo aver inserito i dati richiesti premendo il bottone

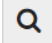

"cerca"

il sistema visualizza l'elenco dei profili corrispondenti ai criteri richiesti (fig. 20).

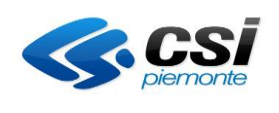

| DEMO 21 CCI DIST 101TE                                                                                                    | e professionale Gestione percorsi format                                                                                         | .1VI                                                                                                    |                                                                                                    |                                     |                          |                                  |
|----------------------------------------------------------------------------------------------------|----------------------------------------------------------------------------------------------------|----------------------------------------------------------------------------------------------------|----------------------------------------------------------------------------------------------------|-------------------------------------|--------------------------|----------------------------------|
| nte: DEMO 21 CSI PIEMONTE<br>lo: Verificatore di Percorsi Format                                                                                                    | iivi (sede)   Ente:                                                                                                    |                                                                                                    |                                                                                                    |                                     |                          | esci (<br>cambia profilo (       |
| me progettazione percorsi                                                                                                    | help contatti documenti                                                                                                    | i utili                                                                                                    |                                                                                                    |                                     |                          |                                  |
|                                                                                                    |                                                                                                    |                                                                                                    |                                                                                                    |                                     |                          |                                  |
| stione percorso for                                                                                                    | mativo - identificativo pe                                                                                                    | rcorso: 10                                                                                                    | 0209                                                                                                    |                                     |                          |                                  |
| lo percorso: Addetto alla Flo                                                                                                    | oricoltura                                                                                                    |                                                                                                    |                                                                                                    |                                     |                          |                                  |
| ati generali Destinatari                                                                                                    | Profili/Obiettivi Competenze                                                                                                    | Stage Str                                                                                                    | um/Modal Struttura Sintesi stru                                                                                                    | uttura Uplo                         | ad Allegati Rie          | epilogo                          |
| Attenzione!<br>Risultano già gestite le Unità<br>unità formative interessate                                                                                                    | Formative per il percorso, se si inser                                                                                           | iscono nuovi p                                                                                                    | orofili, nuove competenze o singole abi                                                                                                    | lità e conoscer                     | nze occorrerà poi        | associarli alle                  |
| enominazione                                                                                                    | Edizione                                                                                                    | Tipologia                                                                                                    |                                                                                                    | Rif.                                | Utilizzo                 |                                  |
| bosco aereo                                                                                                    | 2016                                                                                                    | Obiettivi for                                                                                                    | mativi                                                                                                    | SI                                  | COMPLETO                 |                                  |
|                                                                                                    | 50000                                                                                                    | in ea proressione                                                                                                    |                                                                                                    |                                     |                          |                                  |
| Q<br>B.: La selezione su differenti pagi                                                                                                    | Deno<br>(a<br>ne non è consentita.                                                                                               | minazione prof<br>Imeno 3 caratte                                                                                                    | llo<br>(ri)                                                                                                    |                                     |                          |                                  |
| Q<br>B.: La selezione su differenti pagi<br>enco profili trovati                                                                                                    | Deno<br>(a<br>ne non è consentita.                                                                                               | minazione prof<br>Imeno 3 caratte                                                                                                    | ilo<br>(ri)                                                                                                    |                                     |                          |                                  |
| R: La selezione su differenti pagi<br>enco profili trovati<br>risultati trovati (5 pagine)                                                                                                    | Deno<br>(a<br>ne non è consentita.                                                                                               | minazione prof<br>Imeno 3 caratte                                                                                                    | 4 5 prima « prec succ ultima                                                                                                    |                                     |                          |                                  |
| Q<br>3.: La selezione su differenti pagi<br>enco profili trovati<br>isultati trovati (5 pagine)<br>Denominazione                                                                                                    | Deno<br>(a<br>ne non è consentita.                                                                                               | minazione prof<br>Imeno 3 caratte<br>1 2 3<br>Edizione Ti                                                                                                    | llo<br>rī)<br>4 5 prima « <u>prec succ</u> ultima<br>pologia                                                                                                    |                                     |                          | Utilizzo                         |
| A: La selezione su differenti pagi<br>nco profili trovati<br>isultati trovati (5 pagine)<br>Denominazione<br>Operatore forestale                                                                                                    | Deno<br>(a<br>ne non è consentita.                                                                                               | 1 2 3<br>Edizione Ti<br>2013 Pi                                                                                                    | llo<br>rī)<br>4 5 prima « <u>prec succ</u> ultima<br>pologia<br>rofili formatīvi professionalizzanti                                                                                                    |                                     |                          | Utilizzo                         |
| Calculate a selezione su differenti pagi<br>nco profili trovati isultati trovati (5 pagine) Denominazione Operatore forestale Operatore in ingegneria natura                                                                                                    | Deno<br>(a<br>ne non è consentita.                                                                                               | 1 2 3<br>Edizione Ti<br>2013 Pi<br>2013 Pi                                                                                                    | llo<br>rt)<br>4 5 prima « prec succ ultima<br>pologia<br>rofili formativi professionalizzanti                                                                                                    |                                     |                          | Utilizzo                         |
| Calculate a selezione su differenti pagi<br>anco profili trovati<br>isultati trovati (5 pagine)<br>Denominazione<br>Operatore forestale<br>Operatore in ingegneria natura<br>Operatore in treeclimbing                                                                                                    | Deno<br>(a<br>ne non è consentita.                                                                                               | I     2     3       Edizione     Ti       2013     Pi       2013     Pi       2013     Pi                                                                                                    | llo<br>ri)<br>4 5 prima « prec succ ultima<br>pologia<br>rofili formativi professionalizzanti<br>rofili formativi professionalizzanti<br>rofili formativi professionalizzanti                                                                                                    |                                     |                          | Utilizzo                         |
| Calculation and a second second  | Deno<br>(a<br>ne non è consentita.                                                                                               | 1         2         3           Edizione         Ti           2013         Pi           2013         Pi           2013         Pi           2013         Pi                                                                                                    | llo<br>rħ) 4 5 prima « prec succ ultima<br>pologia<br>rofili formativi professionalizzanti<br>rofili formativi professionalizzanti<br>rofili formativi professionalizzanti<br>rofili formativi professionalizzanti                                                                                                    |                                     | <                        | Utilizzo                         |
| Calculation in the second second | Deno<br>(a<br>ne non è consentita.<br>Ilística<br>eria<br>ezza - ecogestione, audit ambientale e                                 | 1         2         3           E         I         I           Q         I         I           Q         I         I           Q         I         I           Q         I         I           Q         I         I           Q         I         I           Q         I         I           Q         I         I           Q         I         I           Q         I         I           Q         I         I                                                                                                    | ilo<br>ri)<br>4 5 prima « prec succ ultima<br>pologia<br>rofili formativi professionalizzanti<br>rofili formativi professionalizzanti<br>rofili formativi professionalizzanti<br>rofili formativi professionalizzanti<br>rofili formativi professionalizzanti                                                                                                    |                                     |                          | Utilizzo                         |
| Constant of the second second se | Deno<br>(a<br>ne non è consentita.<br>Ilistica<br>eria<br>ezza - ecogestione, audit ambientale e<br>ne e recupero del territorio | I     2     3       I     2     3       E     I     1       2     1     1       2     1     1       2     1     1       2     1     1       2     1     1       2     1     1       2     1     1       2     1     1       2     1     1       2     1     1       2     1     1                                                                                                    | llo<br>rf)<br>4 5 prima « prec succ ultima<br>pologia<br>rofili formativi professionalizzanti<br>rofili formativi professionalizzanti<br>rofili formativi professionalizzanti<br>rofili formativi professionalizzanti<br>rofili formativi professionalizzanti<br>rofili formativi professionalizzanti                                                                                                    |                                     |                          | Utilizzo<br>COMPLETO<br>PARZIALE |
| Caller State State  | Deno<br>(a<br>ne non è consentita.                                                                                               | Initial colspan="2" colspan="2" cols | llo<br>rh)<br>4 5 prima « prec succ ultima<br>pologia<br>rofili formativi professionalizzanti<br>rofili formativi professionalizzanti                                                                                                    | professionali di<br>one professiona | cui al repertorio<br>ale | Utilizzo                         |
| Calculation agriculture delle acquiere delle acquiere delle a | Deno<br>(a<br>ne non è consentita.                                                                                               | I     2     3       I     2     3       E     I     1       Q     1     1       Q     1     1       Q     1     1       Q     1     1       Q     1     1       Q     1     1       Q     1     1       Q     1     1       Q     1     1       Q     1     1       Q     1     1       Q     1     1       Q     1     1                                                                                                    | Ilo<br>rt)<br>4 5 prima « prec succ ultima<br>pologia<br>rofili formativi professionalizzanti<br>rofili formativi professionalizzanti<br>rofili formativi professionalizzanti<br>rofili formativi professionalizzanti<br>rofili formativi professionalizzanti<br>rofili formativi professionalizzanti<br>rofili formativi professionalizzanti<br>rofili formativi professionalizzanti<br>rofili formativi professionalizzanti<br>rofili formativi professionalizzanti<br>rofili formativi professionalizzanti<br>rofili formativi professionalizzanti<br>rofili formativi professionalizzanti<br>gure di riferimento relative alle qualifiche jazionale dell'offerta di istruzione e formazi<br>rofili formativi professionalizzanti                                                                                                    | professionali di<br>one professiona | cui al repertorio<br>ale | Utilizzo                         |
| Constant of the second second se | Deno<br>(a)                                                                                                    | minazione profimero 3 caratte       1     2     3       telizione 100       2013     Pi       2013     Pi       2013     Pi       2013     Pi       2013     Pi       2013     Pi       2013     Pi       2013     Pi       2013     Pi       2012     Pi                                                                                                    | ilo<br>rt)<br>4 5 prima « prec succ ultima<br>pologia<br>rofili formativi professionalizzanti<br>rofili formativi professionalizzanti                                                                                                    | professionali di<br>one professiona | cui al repertorio<br>ale | Utilizzo                         |
| Cale Selezione su differenti pagi<br>nco profili trovati      isultati trovati (5 pagine)     Denominazione     Operatore forestale     Operatore in ingegneria natura     Operatore in treeclimbing     Operatore specializzato pasticce     Tecnico ambiente energia sicur     sicurezza in azienda     Tecnico per l'ambiente - gestior     Operatore del mare e delle acq     Tecnico superiore per il controll     produzioni agrarie, agro-alimentari e agrarie, agro-alimentari e agrarie, agro-alimentari e agrarie, agro-alimentari e agro-                                                                                                    | Deno<br>(a)                                                                                                    | minazione profilmeno 3 caratte       1     2     3       2     3     1       2     1     7       2     21     7       2     21     7       2     21     7       2     21     7       2     21     7       2     21     7       2     21     7       2     21     7       2     21     7       2     21     7       2     21     7       2     21     7       2     21     7       2     21     7       2     21     7                                                                                                    | Ilo       Ilo         (rt)       Filma         (rt)       S         prima       Prec         succ       ultima         pologia       Formativi professionalizzanti         rofili formativi professionalizzanti       Formativi professionalizzanti         rofili formativi professionalizzanti       Formativi professionalizzanti         rofili formativi professionalizzanti       Formativi professionalizzanti         rofili formativi professionalizzanti       Formativi professionalizzanti         rofili formativi professionalizzanti       Formativi professionalizzanti         rofili formativi professionalizzanti       Formativi professionalizzanti         rofili formativi professionalizzanti       Formativi professionalizzanti         rofili formativi professionalizzanti       Formativi professionalizzanti         rofili formativi professionalizzanti       Formativi professionalizzanti         rofili formativi professionalizzanti       Formativi professionalizzanti         rofili formativi professionalizzanti       Formativi professionalizzanti         rofili formativi professionalizzanti       Formativi professionalizzanti | professionali di<br>one professiona | cui al repertorio<br>ale | Utilizzo                         |

Fig. 20

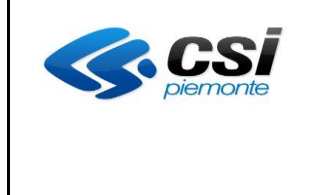

Per cancellare i dati inseriti in precedenza nei filtri di ricerca profili utilizzare il bottone

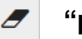

#### "pulisci filtri"

Una volta effettuata la ricerca e aver trovato almeno un profilo, bisogna selezionare la casella di scelta per uno o più profili (è consentita la selezione multipla purché nella stessa pagina), indicare obbligatoriamente nella colonna "*Utilizzo*" se è "*Completo*" o "*Parziale*" e premere il bottone

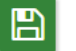

#### "salva"

A questo punto l'elenco iniziale dei profili associati al percorso si completerà con i nuovi profili inseriti e se necessario (cioè in caso di percorso libero) impostare o modificare il profilo di riferimento (fig. 21).

| SP (                | Gestione per                                                                                               | corsi forn           | nativi                |                 |                     |                   |                 |           |      |            |                   |
|---------------------|----------------------------------------------------------------------------------------------------|----------------------|-----------------------|-----------------|---------------------|-------------------|-----------------|-----------|------|------------|-------------------|
| sei in: si          | stema piemonte × formazion                                                                                 | ne professionale Ges | stione percorsi forma | ativi           |                     |                   |                 |           |      |            |                   |
| Utente:<br>Ruolo: V | DEMO 21 CSI PIEMONTE<br>erificatore di Percorsi Form                                                       | ativi (sede)   Ente: | pang, mananan         |                 |                     |                   |                 |           |      | cambia pro | esci 🕞<br>ofilo 🕞 |
| home                | progettazione percorsi                                                                                     | help coi             | ntatti documen        | iti utili       |                     |                   |                 |           |      |            |                   |
| Gest<br>Titolo      | Gestione percorso formativo - identificativo percorso: 10703<br>Titolo percorso: Addetto alla floricoltura |                      |                       |                 |                     |                   |                 |           |      |            |                   |
| Dati g              | generali Destinatari                                                                                       | Profili/Obiettivi    | Competenze            | Stage Strum/Mod | dal Struttura       | Sintesi struttura | Upload Allegati | Riepilogo |      |            |                   |
| Eleno               | o dei profili per cui è previsi                                                                            | to il percorso       |                       |                 |                     |                   |                 |           |      |            |                   |
| 2 risult            | ati trovati, tutti i risultati visu                                                                        | ualizzati.           |                       | pagina 1        |                     |                   |                 |           |      |            |                   |
|                     | Denominazione                                                                                              |                      | Obsoleto              | Edizione        | -<br>Tipologia      |                   |                 |           | Rif. | Utilizzo   |                   |
| $\bigcirc$          | Esbosco aereo                                                                                              |                      |                       | 2016            | Obiettivi formativi |                   |                 |           |      | COMPLETO   |                   |
| 0                   | Operatore forestale                                                                                        |                      |                       | 2013            | Profili formativi p | ofessionalizzanti |                 |           |      | PARZIALE   |                   |
| 2 risult            | ati trovati, tutti i risultati visu                                                                        | Jalizzati.           |                       | pagina 1        | l                   |                   |                 |           |      |            |                   |
| ∎* [                | a 🏖 🕜 💼                                                                                                    |                      |                       |                 |                     |                   |                 |           |      |            |                   |
| <                   |                                                                                                    |                      |                       |                 |                     |                   |                 |           |      |            |                   |
| Fig (               | 21                                                                                                    |                      |                       |                 |                     |                   |                 |           |      |            |                   |

| <b>CS</b><br><i>piemonte</i> | MANUALE UTENTE<br>PERCORSI FORMATIVI | Pag. 31 di 103 |
|------------------------------|--------------------------------------|----------------|
|------------------------------|--------------------------------------|----------------|

#### 3.4 Scheda Competenze

In questa scheda è possibile inserire le competenze legate direttamente al percorso diverse da quelle legate ai profili inseriti nella scheda del paragrafo precedente.

Quando si accede alla scheda competenze viene visualizzata la pagina di fig. 22, cioè vuota.

Solo nel caso di creazione da percorso standard possono essere già presenti eventuali competenze inserite.

| SP Gestione pe                                                               | rcorsi form                                                                                                    | nativi                        |                   |           |                   |                 |           |
|------------------------------------------------------------------------------|----------------------------------------------------------------------------------------------------|-------------------------------|-------------------|-----------|-------------------|-----------------|-----------|
| sei in: sistema piemonte » forma                                             | zione professionale Ge                                                                                                    | stione percorsi forma         | tivi              |           |                   |                 |           |
| Utente: DEMO 21 CSI PIEMONTE<br>Ruolo: Verificatore di Percorsi Fo           | h: sistema piemonte * formazione professionale Gestione percorsi formativi<br>te: DEMO 21 CSI PIEMONTE<br>: Verificatore di Percorsi Formativi (sede)   Ente: esclette esclette es |                               |                   |           |                   |                 |           |
| home progettazione pere                                                      | n: sistema piemonte * formazione professionale Gestione percorsi formativi<br>te: DEMO 21 CSI PIEMONTE<br>o: Verificatore di Percorsi Formativi (sede)   Ente: eta de la formativi (sede)   Ente: eta de la formativa documenti utili<br>eta progettazione percorso formativo - identificativo percorso: 10209<br>lo percorso: Addetto alla Floricoltura<br>ati generali Destinatari Profili/Obiettivi Competenze Stage Strum/Modal Struttura Sintesi struttura Upload Allegati Riepilogo<br>enco competenze previste dal percorso                                                                                                    |                               |                   |           |                   |                 |           |
| Gestione percorso<br>Titolo percorso: Addetto al<br>Dati generali Destinatar | ormativo - ide<br>a Floricoltura<br>Profili/Oblettivi                                                                                                    | entificativo pe<br>Competenze | Stage Strum/Modal | Struttura | Sintesi struttura | Upload Allegati | Riepilogo |
| Elenco competenze previste d                                                 | al percorso                                                                                                    |                               |                   |           |                   |                 |           |
| Non ci sono elementi da visua                                                | izzare.                                                                                                    |                               |                   |           |                   |                 |           |
| œ⁺<br><                                                                      |                                                                                                    |                               |                   |           |                   |                 |           |

#### Fig. 22

**111** 

Poiché in un percorso standard le competenze già inserite non possono essere eliminate e non è neanche consentito inserirne di nuove, il seguente bottone non viene visualizzato:

#### "aggiungi competenze"

Il sistema lo rende invece disponibile per percorsi da scheda corso e liberi, permettendo di selezionare quelle associate ad un profilo selezionato. L'utilizzo di questo bottone apre una sezione di ricerca come illustrato in fig. 23.

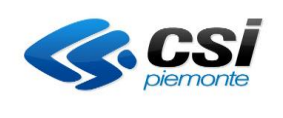

| ·                                                                                                    |                                           |                            |                   |                            |
|----------------------------------------------------------------------------------------------------|-------------------------------------------|----------------------------|-------------------|----------------------------|
| SP Gestione percorsi formativi                                                                                                    |                                           |                            |                   |                            |
| sei in: sistema piemonte » formazione professionale Gestione percorsi formativi                                                                                                    |                                           |                            |                   |                            |
| Utente: DEMO 21 CSI PIEMONTE<br>Ruolo: Verificatore di Percorsi Formativi (sede)   Ente:                                                                                                    |                                           |                            |                   | esci 🕞<br>cambia profilo 🖨 |
| home progettazione percorsi help contatti documenti utili                                                                                                    |                                           |                            |                   |                            |
| Gestione percorso formativo - identificativo percorso: 101<br>Titolo percorso: ACCOMPAGNATORE CICLOTURISTICO<br>Dati generali Destinatari Profili/Objettivi Competenze Stage Strun                                                                                                   | 96<br>v/Modal Struttura                   | Sintesi struttura          | Upload Allegati   | Riepilogo                  |
|                                                                                                    | Strattara                                 | Sincesi structuru          | opious rategua    | терлодо                    |
| E' obbligatorio indicare almeno un filtro di ricerca.<br>Per la scelta del profilo è necessario indicare almeno un'area di riferimento.<br>Codice identificativo<br>Area professionale (*)<br>Profilo formativo (*)<br>Indirizzo<br>Denominazione competenza<br>(almeno 3 caratteri) | TURISMO E SPORT<br>Accompagnatore natural | listico o guida escursioni | istica ambientale | *<br>*                     |
| <b>a</b>                                                                                                    |                                           |                            |                   |                            |
| Elenco delle competenze trovate                                                                                                    |                                           |                            |                   |                            |
| Non ci sono elementi da visualizzare.                                                                                                    |                                           |                            |                   |                            |
| <                                                                                                    |                                           |                            |                   |                            |

#### Fig. 23

In questa videata è possibile effettuare la ricerca dei profili dai quali selezionare le competenze da inserire nel percorso. Inserire i seguenti dati:

Tra i filtri di ricerca è obbligatorio impostare entrambi i campi

- area professionale
- profilo dal quale si desidera selezionare la/le competenza/e da allegare al percorso

Dopo aver inserito i dati richiesti premendo il bottone

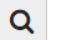

"cerca"

il sistema visualizza l'elenco delle competenze legate al profilo corrispondente ai criteri richiesti (fig. 24)

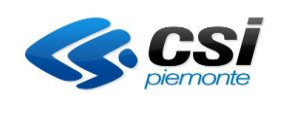

| SP G                      | estione percorsi forma                                              | ativi                    |                       |                           |                   |                      |             |
|---------------------------|---------------------------------------------------------------------|--------------------------|-----------------------|---------------------------|-------------------|----------------------|-------------|
| sei in: siste             | ema piemonte » formazione professionale Gesti                       | one percorsi formativi   |                       |                           |                   |                      |             |
| Utente: DE<br>Ruolo: Veri | MO 21 CSI PIEMONTE<br>ficatore di Percorsi Formativi (sede)   Ente: | (I) INFORM               |                       |                           |                   | eso<br>cambia profil | ci 🕞<br>o 🕞 |
| home                      | progettazione percorsi help cont                                    | atti documenti utili     |                       |                           |                   |                      |             |
|                           |                                                                     |                          |                       |                           |                   |                      |             |
| Gestio                    | ne percorso formativo - ider                                        | tificativo percorso: 101 | 96                    |                           |                   |                      |             |
| Titolo pe                 | rcorso: ACCOMPAGNATORE CICLOTURIS                                   | STICO                    |                       |                           |                   |                      |             |
| Dati ger                  | nerali Destinatari Profili/Obiettivi                                | Competenze Stage Strum   | /Modal Struttura      | Sintesi struttura         | Upload Allegati   | Riepilogo            |             |
|                           |                                                                     |                          |                       |                           |                   |                      |             |
| F' obblig                 | atorio indicare almeno un filtro di ricerca.                        |                          |                       |                           |                   |                      |             |
| Per la sc                 | elta del profilo è necessario indicare almeno ur                    | 'area di riferimento.    |                       |                           |                   |                      |             |
|                           |                                                                     | Codice identificativo    |                       |                           |                   |                      |             |
|                           |                                                                     | Area professionale (*)   | TURISMO E SPORT       |                           |                   | •                    |             |
|                           |                                                                     | Profilo formativo (*)    | Accompagnatore natura | listico o guida escursion | istica ambientale | -                    |             |
|                           |                                                                     | Indirizzo                |                       |                           |                   | •                    |             |
|                           |                                                                     | Denominazione competenza |                       |                           |                   |                      |             |
|                           |                                                                     | (almeno 3 caratteri)     |                       |                           |                   |                      |             |
|                           |                                                                     |                          |                       |                           |                   |                      |             |
| <i>a</i>                  |                                                                     |                          |                       |                           |                   |                      |             |
|                           |                                                                     |                          |                       |                           |                   |                      |             |
| Elenco d                  | elle competenze trovate                                             |                          |                       |                           |                   |                      |             |
|                           |                                                                     |                          |                       |                           |                   |                      |             |
| 2 risultati               | trovati, tutti i risultati visualizzati.                            | pagina 1                 |                       |                           |                   |                      |             |
|                           | Denominazione                                                       |                          |                       |                           |                   |                      | _           |
|                           | Sviluppare proposte a carattere naturalistico                       | o-ambientale             |                       |                           |                   |                      |             |
|                           | Relazionarsi con il territorio e l'utenza                           |                          |                       |                           |                   |                      |             |
| 2 risultati               | trovati, tutti i risultati visualizzati.                            | pagina <mark>1</mark>    |                       |                           |                   |                      |             |
|                           |                                                                     |                          |                       |                           |                   |                      |             |
|                           |                                                                     |                          |                       |                           |                   |                      | J           |
|                           |                                                                     |                          |                       |                           |                   | Li I                 |             |

## Fig 24

Per cancellare i dati inseriti in precedenza nei filtri di ricerca competenze utilizzare il bottone

#### #pulisci filtri"

È possibile visualizzare il dettaglio delle competenze da aggiungere al percorso facendo clic su una delle descrizioni presenti nella colonna "Denominazione": viene aperta una nuova finestra in sola visualizzazione con l'elenco sia delle conoscenze che quello delle abilità legate alla competenza in oggetto (fig. 25)

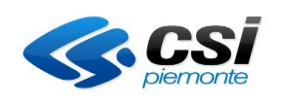

| SP G         | iestione percoi                         | rsi form          | nativi              |            |            |           |                   |                 |                  |
|--------------|-----------------------------------------|-------------------|---------------------|------------|------------|-----------|-------------------|-----------------|------------------|
| sei in: sist | tema piemonte » formazione pr           | rofessionale Ge   | stione percorsi for | nativi     |            |           |                   |                 |                  |
| Utonto: D    |                                         | oressionale de    |                     |            |            |           |                   |                 | osci (           |
| Ruolo: Vei   | rificatore di Percorsi Formativi (      | (sede)   Ente:    | AUD DAP CAR         | 10 N       |            |           |                   |                 | cambia profilo ( |
| home         | progettazione percorsi                  | help co           | ntatti docum        | enti utili |            |           |                   |                 |                  |
|              |                                         |                   |                     |            |            |           |                   |                 |                  |
|              |                                         |                   |                     |            |            |           |                   |                 |                  |
| Gestic       | one percorso forma                      | ativo - ide       | entificativo p      | ercorso:   | 10196      |           |                   |                 |                  |
| Titolo pe    | ercorso: ACCOMPAGNATO                   | RE CICLOTU        | RISTICO             |            |            |           |                   |                 |                  |
| Dati ge      | nerali Destinatari Pi                   | rofili/Obiettivi  | Competenze          | Stage S    | trum/Modal | Struttura | Sintesi struttura | Upload Allegati | Riepilogo        |
|              |                                         |                   |                     |            |            |           |                   |                 |                  |
|              |                                         |                   |                     |            |            |           |                   |                 |                  |
| Elenco       | delle conoscenze essenziali tro         | vate              |                     |            |            |           |                   |                 |                  |
| 5 risulta    | ti trovati, tutti i risultati visualiz: | zati.             |                     | pagina 1   |            |           |                   |                 |                  |
|              | denominazione conoscenze                |                   |                     |            |            |           |                   |                 |                  |
|              | Tecnica professionale                   |                   |                     |            |            |           |                   |                 |                  |
|              | Scienze naturali                        |                   |                     |            |            |           |                   |                 |                  |
|              | Territorio e gestione delle risor       | se ambientali     |                     |            |            |           |                   |                 |                  |
|              | Storia del territorio                   |                   |                     |            |            |           |                   |                 |                  |
|              | Attività economiche e produttiv         | ve                |                     |            |            |           |                   |                 |                  |
| 5 risulta    | ti trovati, tutti i risultati visualiz: | zati.             |                     | pagina 1   |            |           |                   |                 |                  |
| Elenco       | delle abilità minime trovate            |                   |                     |            |            |           |                   |                 |                  |
| E viculta    | i trovoti tutti i vicultoti vicuolio    | Tati              |                     |            |            |           |                   |                 |                  |
| 5 risulta    | u trovati, tutti i risultati visualizi  | 2011.             |                     | pagina 1   |            |           |                   |                 |                  |
| d            | lenominazione abilità                   |                   |                     |            |            |           |                   |                 |                  |
| A            | analizzare il carattere naturalist      | ico del territori | D                   |            |            |           |                   |                 |                  |
| 0            | Organizzare i dati raccolti             |                   |                     |            |            |           |                   |                 |                  |
| 5            | icegliere gli aspetti del territorio    | o da valorizzare  |                     |            |            |           |                   |                 |                  |
| S            | elezionare le informazioni in re        | elazione all'uter | iza                 |            |            |           |                   |                 |                  |
| F            | Pianificare gli aspetti logistici ed    | organizzativi     |                     |            |            |           |                   |                 |                  |
| 5 risulta    | ti trovati, tutti i risultati visualiz: | zati.             |                     | pagina 1   |            |           |                   |                 |                  |
|              |                                         |                   |                     |            |            |           |                   |                 |                  |
|              |                                         |                   |                     |            |            |           |                   |                 |                  |
| < .          |                                         |                   |                     |            |            |           |                   |                 |                  |

### Fig. 25

Per aggiungere una o più competenza dall'elenco risultato dalla ricerca, è sufficiente infine fare clic sulle caselle di selezione di quelle desiderate e memorizzarle premendo il bottone

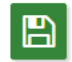

"salva".

Nel caso in cui le competenze selezionate siano già presenti nel percorso, il sistema non ne consente il salvataggio e ne dà evidenza con un messaggio (fig. 26)

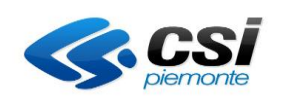

| SP Gestione percorsi formativi                                                           |                                                                 |                            |
|------------------------------------------------------------------------------------------|-----------------------------------------------------------------|----------------------------|
| sei in: sistema piemonte » formazione professionale Gestione percorsi formativi          |                                                                 |                            |
| Utente: DEMO 21 CSI PIEMONTE<br>Ruolo: Verificatore di Percorsi Formativi (sede)   Ente: |                                                                 | esci 🕞<br>cambia profilo 🕞 |
| home progettazione percorsi help contatti documenti utili                                |                                                                 |                            |
|                                                                                          |                                                                 |                            |
| Gestione percorso formativo - identificativo percorso: 101                               | 96                                                              |                            |
| Titolo percorso: ACCOMPAGNATORE CICLOTURISTICO                                           |                                                                 |                            |
| Dati generali Destinatari Profili/Obiettivi Competenze Stage Strum                       | n/Modal Struttura Sintesi struttura Upload Allegati             | Riepilogo                  |
|                                                                                          |                                                                 |                            |
| Attenzione! La competenza 'Sviluppare proposte a carattere naturalistico-ambiental       | e' è già presente.                                              |                            |
|                                                                                          |                                                                 |                            |
| E' obbligatorio indicare almeno un filtro di ricerca.                                    |                                                                 |                            |
| Per la scelta del profilo è necessario indicare almeno un'area di riferimento.           |                                                                 |                            |
| Codice identificativo                                                                    |                                                                 |                            |
| Area professionale (*)                                                                   | TURISMO E SPORT                                                 | •                          |
| Profilo formativo (*)                                                                    | Accompagnatore naturalistico o guida escursionistica ambientale | -                          |
| Indirizzo                                                                                |                                                                 | -                          |
| Denominazione competenza                                                                 |                                                                 |                            |
| (almeno 3 caratteri)                                                                     |                                                                 |                            |
|                                                                                          |                                                                 |                            |
|                                                                                          |                                                                 |                            |
|                                                                                          |                                                                 |                            |
| Elenco delle competenze trovate                                                          |                                                                 |                            |
| 2 risultati trovati, tutti i risultati visualizzati. pagina 1                            |                                                                 |                            |
| Denominazione                                                                            |                                                                 |                            |
| Sviluppare proposte a carattere naturalistico-ambientale                                 |                                                                 |                            |
| Relazionarsi con il territorio e l'utenza                                                |                                                                 |                            |
| 2 risultati trovati, tutti i risultati visualizzati. pagina 1                            |                                                                 |                            |
|                                                                                          |                                                                 |                            |
|                                                                                          |                                                                 | E                          |
|                                                                                          |                                                                 |                            |

Fig. 26

Nel caso in cui invece il salvataggio ha successo, l'elenco delle competenze viene aggiornato con quelle inserite nella pagina di ricerca e vengono visualizzati 2 bottoni per la loro gestione: (fig. 27)

<u>ک</u>

"seleziona singole conoscenze/abilità" per gestire il dettaglio della competenza

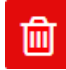

"elimina" per cancellare una delle competenze inserite in precedenza facendo aggiungi competenze: la competenza selezionata viene rimossa dall'elenco.

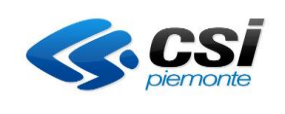

| SP Ges                           | stione perc                                                                     | orsi forr           | nativi           |          |             |           |                   |                 |                            |  |  |
|----------------------------------|---------------------------------------------------------------------------------|---------------------|------------------|----------|-------------|-----------|-------------------|-----------------|----------------------------|--|--|
| sei in: sistema                  | sei in: sistema piemonte * formazione professionale Gestione percorsi formativi |                     |                  |          |             |           |                   |                 |                            |  |  |
| Utente: DEMO<br>Ruolo: Verificat | 21 CSI PIEMONTE<br>tore di Percorsi Format                                      | tivi (sede)   Ente: | (CAR) ENAPOSE    | 0        |             |           |                   |                 | esci 0<br>cambia profilo 0 |  |  |
| home p                           | home progettazione percorsi help contatti documenti utili                       |                     |                  |          |             |           |                   |                 |                            |  |  |
|                                  |                                                                                 |                     |                  |          |             |           |                   |                 |                            |  |  |
| Gestione                         | e percorso fori                                                                 | mativo - id         | entificativo p   | ercorso  | o: 10196    |           |                   |                 |                            |  |  |
| Titolo perco                     | rso: ACCOMPAGNA                                                                 | TORE CICLOTU        | IRISTICO         |          |             |           |                   |                 |                            |  |  |
| Dati genera                      | ili Destinatari                                                                 | Profili/Obiettivi   | Competenze       | Stage    | Strum/Modal | Struttura | Sintesi struttura | Upload Allegati | Riepilogo                  |  |  |
| Elenco comp                      | petenze previste dal pe                                                         | ercorso             |                  |          |             |           |                   |                 |                            |  |  |
| Un risultato t                   | rovato.                                                                         |                     |                  | pagina 1 |             |           |                   |                 |                            |  |  |
| C                                | Denominazione                                                                   |                     |                  |          |             |           |                   |                 |                            |  |  |
| • S                              | Sviluppare proposte a c                                                         | arattere naturalis  | stico-ambientale |          |             |           |                   |                 |                            |  |  |
| Un risultato t                   | rovato.                                                                         |                     |                  | pagina   |             |           |                   |                 |                            |  |  |
| ख⁺ {िः<br><                      | 一                                                                               |                     |                  |          |             |           |                   |                 |                            |  |  |

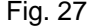

La gestione del dettaglio delle competenze prevede di definire quale abilità e quali conoscenze associate alla competenza selezionata in elenco devono essere mantenute, e quali invece non sono pertinenti al percorso che si sta progettando. Premendo il bottone "**seleziona singole conoscenze/abilità**" si apre una finestra in cui selezionare o deselezionare le conoscenze e/o le abilità presenti in elenco (fig. 28)

| sp G                     | estione percorsi formativi                                            |              |          |           |                   |                 |           |                     |
|--------------------------|-----------------------------------------------------------------------|--------------|----------|-----------|-------------------|-----------------|-----------|---------------------|
| sei in: sist             | ema piemonte * formazione professionale Gestione percorsi for         | nativi       |          |           |                   |                 |           |                     |
| Utente: DE<br>Ruolo: Ver | EMO 21 CSI PIEMONTE<br>ificatore di Percorsi Formativi (sede)   Ente: | 0            |          |           |                   |                 | cambia    | esci 0<br>profilo 0 |
| home                     | progettazione percorsi help contatti docum                            | enti utili   |          |           |                   |                 |           |                     |
| Gestio                   | ne percorso formativo - identificativo (                              | percorso: 10 | 0196     |           |                   |                 |           |                     |
| Thele                    |                                                                       |              |          |           |                   |                 |           |                     |
| litolo pe                | PROPSO: ACCOMPAGNATORE CICLOTURISTICO                                 |              |          |           |                   |                 |           |                     |
| Dati ge                  | nerali Destinatari Profili/Obiettivi Competenze                       | Stage Str    | um/Modal | Struttura | Sintesi struttura | Upload Allegati | Riepilogo |                     |
| Compet                   | enza selezionata: Sviluppare proposte a carattere naturalistico-a     | mbientale    |          |           |                   |                 |           |                     |
| Elenco d                 | delle conoscenze essenziali trovate                                   |              |          |           |                   |                 |           |                     |
| 5 risultat               | i trovati, tutti i risultati visualizzati.                            | nomina 1     |          |           |                   |                 |           |                     |
|                          |                                                                       | pagina       |          |           |                   |                 |           |                     |
|                          | denominazione conoscenze                                              |              |          |           |                   |                 |           |                     |
|                          | Scienze paturali                                                      |              |          |           |                   |                 |           |                     |
|                          | Territorio e gestione delle risorse ambientali                        |              |          |           |                   |                 |           |                     |
|                          | Storia del territorio                                                 |              |          |           |                   |                 |           |                     |
|                          | Attività economiche e produttive                                      |              |          |           |                   |                 |           |                     |
| 5 risultat               | i trovati, tutti i risultati visualizzati.                            | pagina 1     |          |           |                   |                 |           |                     |
| Elenco d                 | delle abilità minime trovate                                          |              |          |           |                   |                 |           |                     |
| 5 risultat               | i trovati, tutti i risultati visualizzati.                            | pagina 1     |          |           |                   |                 |           |                     |
|                          | denominazione abilità                                                 |              |          |           |                   |                 |           |                     |
|                          | Analizzare il carattere naturalistico del territorio                  |              |          |           |                   |                 |           |                     |
| 0                        | Organizzare i dati raccolti                                           |              |          |           |                   |                 |           |                     |
|                          | Scegliere gli aspetti del territorio da valorizzare                   |              |          |           |                   |                 |           |                     |
|                          | Selezionare le informazioni in relazione all'utenza                   |              |          |           |                   |                 |           |                     |
|                          | Pianificare gli aspetti logistici ed organizzativi                    |              |          |           |                   |                 |           |                     |
| 5 risultat               | i trovati, tutti i risultati visualizzati.                            | pagina 1     |          |           |                   |                 |           |                     |
| <                        |                                                                       |              |          |           |                   |                 |           |                     |
|                          |                                                                       |              |          |           |                   |                 |           |                     |
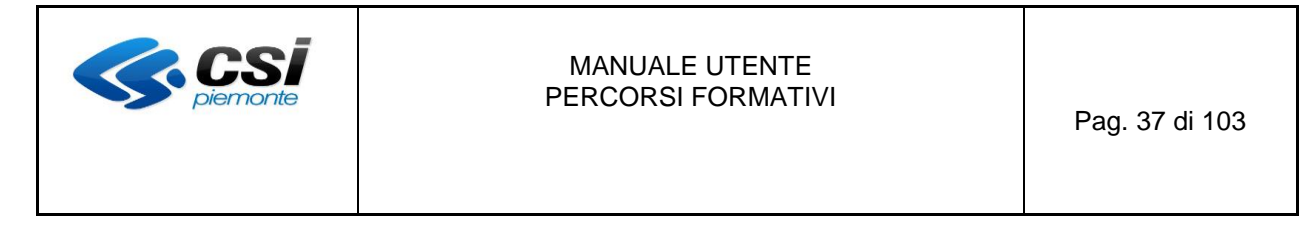

Premendo il bottone

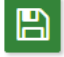

"salva"

vengono registrate a sistema tutte le modifiche effettuate in tale finestra per le conoscenze/abilità di una competenza

La visualizzazione del dettaglio della competenza è sempre possibile anche dopo averla inserita nel percorso: al clic sulla colonna "Denominazione" viene aperta una finestra in sola visualizzazione con un segno di spunta verde ( $\checkmark$ ) ad indicare le conoscenze e le abilità selezionate, nessun segno per quelle che sono state deselezionate (fig. 29).

| SP Ges                                                        | se Gestione percorsi formativi                              |                             |             |           |                   |                 |                            |  |
|---------------------------------------------------------------|-------------------------------------------------------------|-----------------------------|-------------|-----------|-------------------|-----------------|----------------------------|--|
| sei in: sistema                                               | piemonte » formazione professionale Gest                    | one percorsi formativi      |             |           |                   |                 |                            |  |
| Utente: DEMO 2<br>Ruolo: Verificato                           | 21 CSI PIEMONTE<br>ore di Percorsi Formativi (sede)   Ente: | CELEMAN COMES               |             |           |                   |                 | esci 🕞<br>cambia profilo 🖨 |  |
| home pr                                                       | ogettazione percorsi help con                               | atti documenti utili        |             |           |                   |                 |                            |  |
|                                                               |                                                             |                             |             |           |                   |                 |                            |  |
| Castiana                                                      | noverse formative idea                                      | tifi antina manana          | . 10100     |           |                   |                 |                            |  |
| Gestione                                                      | percorso formativo - ider                                   | itificativo percorso        | 5: 10196    |           |                   |                 |                            |  |
| Titolo percor                                                 | so: ACCOMPAGNATORE CICLOTURI                                | STICO                       |             |           |                   |                 |                            |  |
| Dati generali                                                 | Destinatari Profili/Obiettivi                               | Competenze Stage            | Strum/Modal | Struttura | Sintesi struttura | Upload Allegati | Riepilogo                  |  |
| Competenza                                                    | selezionata: Sviluppare proposte a caratte                  | re naturalistico-ambientale |             |           |                   |                 |                            |  |
| competenza                                                    | selezionata. Sinappare proposte a caratte                   |                             |             |           |                   |                 |                            |  |
| Elenco delle o                                                | conoscenze essenziali trovate                               |                             |             |           |                   |                 |                            |  |
| 5 risultati trov                                              | ati, tutti i risultati visualizzati.                        |                             | 1           |           |                   |                 |                            |  |
|                                                               |                                                             | pagina                      |             |           |                   |                 |                            |  |
|                                                               | denominazione conoscenze                                    |                             |             |           |                   |                 |                            |  |
|                                                               | Tecnica professionale                                       |                             |             |           |                   |                 |                            |  |
| ~                                                             | Scienze naturali                                            |                             |             |           |                   |                 |                            |  |
|                                                               | Territorio e gestione delle risorse amb                     | ientali                     |             |           |                   |                 |                            |  |
| ~                                                             | Storia del territorio                                       |                             |             |           |                   |                 |                            |  |
|                                                               | Attività economiche e produttive                            |                             |             |           |                   |                 |                            |  |
| 5 risultati trov                                              | ati, tutti i risultati visualizzati.                        | pagina                      | 1           |           |                   |                 |                            |  |
| Elenco delle a                                                | abilità minime trovate                                      |                             |             |           |                   |                 |                            |  |
| 5 risultati trov                                              | ati, tutti i risultati visualizzati.                        | pagina                      | 1           |           |                   |                 |                            |  |
|                                                               | denominazione abilità                                       |                             |             |           |                   |                 |                            |  |
| <b>~</b>                                                      | Analizzare il carattere naturalistico del territorio        |                             |             |           |                   |                 |                            |  |
|                                                               | Organizzare i dati raccolti                                 |                             |             |           |                   |                 |                            |  |
| <b>~</b>                                                      | Scegliere gli aspetti del territorio da valorizzare         |                             |             |           |                   |                 |                            |  |
|                                                               | Selezionare le informazioni in relazione                    | all'utenza                  |             |           |                   |                 |                            |  |
| <b>~</b>                                                      | Pianificare gli aspetti logistici ed organiz                | zativi                      |             |           |                   |                 |                            |  |
| 5 risultati trovati, tutti i risultati visualizzati. pagina 1 |                                                             |                             |             |           |                   |                 |                            |  |
| <                                                             |                                                             |                             |             |           |                   |                 |                            |  |

Fig. 29

| MANUALE UTENTE<br>PERCORSI FORMATIVI<br>Pag. 38 di 103 |
|--------------------------------------------------------|
|--------------------------------------------------------|

#### 3.5 Scheda Stage

In questa sezione è possibile inserire una descrittiva della attività di Stage previste nel percorso (fig. 30)

| SP               | Gestione per                                          | corsi forr                                  | nativi                         |                      |             |           |                   |                 |           |                       |
|------------------|-------------------------------------------------------|---------------------------------------------|--------------------------------|----------------------|-------------|-----------|-------------------|-----------------|-----------|-----------------------|
| sei in:          | istema piemonte » formazio                            | ne professionale G                          | estione percorsi fo            | rmativi              |             |           |                   |                 |           |                       |
| Utente<br>Ruolo: | DEMO 21 CSI PIEMONTE<br>/erificatore di Percorsi Form | ativi (sede)   Ente:                        | 911) - SAU-1,                  | 60                   |             |           |                   |                 | cambia    | esci 🗭<br>a profilo 🗭 |
| home             | progettazione percors                                 | i help c                                    | ontatti docur                  | n <b>enti util</b> i |             |           |                   |                 |           |                       |
| Gest<br>Titolo   | ione percorso fo                                      | r <mark>mativo - id</mark><br>ATORE CICLOTU | <b>entificativo</b><br>RISTICO | percors              | o: 10196    |           |                   |                 |           |                       |
| Dati             | generali Destinatari                                  | Profili/Obiettivi                           | Competenze                     | Stage                | Strum/Modal | Struttura | Sintesi struttura | Upload Allegati | Riepilogo |                       |
|                  | Totale ore stage : 80                                 |                                             |                                |                      |             |           |                   |                 |           |                       |
| Desc             | izione Stage                                          |                                             |                                |                      |             |           |                   |                 |           |                       |
|                  | 8 📾   🖘 🖈 🏔 🏩 🌅                                       |                                             | B Z <u>U</u> At* A             |                      |             |           |                   |                 |           | <u> </u>              |
|                  |                                                       |                                             |                                |                      |             |           |                   |                 |           |                       |
|                  |                                                       |                                             |                                |                      |             |           |                   |                 |           | li                    |
|                  |                                                       |                                             |                                |                      |             |           |                   |                 |           |                       |
| <                |                                                       |                                             |                                |                      |             |           |                   |                 |           |                       |

Fig 30

Premendo l'icona

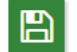

"salva"

viene memorizzato il testo inserito.

Il campo **Totale ore Stage** riporta il totale delle ore di stage che sono state definite nel TAB Dati Generali.

| <b>CS</b> <i>piemonte</i> | MANUALE UTENTE<br>PERCORSI FORMATIVI | Pag. 39 di 103 |
|---------------------------|--------------------------------------|----------------|
|---------------------------|--------------------------------------|----------------|

## 3.6 Scheda Strum/Modal (Strumenti/Modalità)

In questa sezione è possibile inserire gli strumenti e le modalità collegati al Percorso Formativo.

In fase di primo accesso, la videata si presenta vuota come nell'immagine di fig. 31: nel caso di percorsi standard potrebbe essere visualizzata nella sezione "Elenco elementi richiesti" la dotazione minima necessaria indicata dal progettista regionale, in termini di Strumentazioni e Modalità. ATTENZIONE: affinchè gli elementi richiesti facciano parte del percorso, devono essere ricercati e inseriti nella sezione sottostante tramite il pulsante Aggiungi Elemento.

| 🖻 Gestione percorsi formativi                                                                                                  |                           |
|----------------------------------------------------------------------------------------------------|---------------------------|
| sei in: sistema piemonte · formazione professionale Gestione percorsi formativi                                                |                           |
| Utente: DEMO 21 C5I PIEMONTE<br>Ruolo: Verificatore di Percorsi Formativi (sede)   Ente: cr                                    | esci (<br>ambia profilo ( |
| home progettazione percorsi help contatti documenti uzili                                                                      |                           |
| Gestione percorso formativo - identificativo percorso: 9891                                                                    |                           |
| Titolo percorso: Percorso con SM                                                                                               |                           |
| Dati generali Destinatari Profili/Obiettivi Competenze Stage Strum/Modal Struttura Sintesi struttura Upload Allegati Riepilogo |                           |
| Elenco elementi richiesti                                                                                                    |                           |
| Non ci sono elementi da visualizzare.                                                                                          |                           |
| Elenco elementi trovati                                                                                                    |                           |
| Non ci sono elementi da visualizzare.                                                                                          |                           |
|                                                                                                    |                           |
|                                                                                                    |                           |
| <                                                                                                    |                           |

## Fig 31

Le funzioni attive in questo caso sono le seguenti:

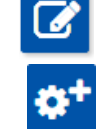

"modifica" per modificare un elemento inserito in precedenza con il bottone "aggiungi"

"aggiungi" per inserire un nuovo elemento nel percorso

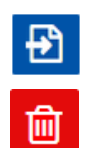

"importa elementi" per inserire gli elementi di un altro percorso "elimina" per rimuovere un elemento inserito in precedenza con il bottone "aggiungi"

Premendo il bottone "aggiungi" si apre una nuova finestra di ricerca elementi come da fig. 32.

| <b>CS</b> piemonte                                                          | MANUALE UTENTE<br>PERCORSI FORMATIVI                                                              | Pag. 40 di 103 |
|-----------------------------------------------------------------------------|---------------------------------------------------------------------------------------------------|----------------|
| SP Gestione percor                                                          | si formativi                                                                                      |                |
| sei in: sistema piemonte * formazione pr                                    | fessionale Gestione percorsi formativi                                                            |                |
| Utente: DEMO 21 CSI PIEMONTE<br>Ruolo: Verificatore di Percorsi Formativi ( | e<br>ede)   Ente: III   III   IIII   Cambia cambia pro                                            | sci 🕽          |
| home progettazione percorsi                                                 | help contatti documenti utili                                                                     |                |
| Gestione percorso forma                                                     | tivo - identificativo percorso: 10196                                                             |                |
| Titolo percorso: ACCOMPAGNATO                                               | E CICLOTURISTICO                                                                                  |                |
| Dati generali Destinatari Pr                                                | fili/Obiettivi Competenze Stage Strum/Modal Struttura Sintesi struttura Upload Allegati Riepilogo |                |
| Tipo elem                                                                   | * · · · ·                                                                                         |                |
| Classificazione ele                                                         | nento                                                                                             |                |
| Denominazione ele                                                           | nento                                                                                             |                |
| Tipolo                                                                      | a sedi                                                                                            |                |
|                                                                             |                                                                                                   |                |

#### Fig 32

Per poter effettuare la ricerca è obbligatorio inserire almeno il campo *Tipo elemento,* ed eventualmente raffinare la ricerca con l'inserimento di un altro filrto tra quelli proposti ("Classificazione", "Denominazione" e "Tipologia Sedi").

Dopo aver inserito i parametri, premendo il bottone

Q

## "cerca"

si ottiene l'elenco degli elementi, cioè quelli censiti su "**Gestione dati operatore**" a livello di sede (fig. 33) relativamente alla tipologia di sede specificata che può valere:

- Sede Propria ("S") per la sede di riferimento dell'Agenzia
- Altra Sede ("**AS**") per una sede della stessa Agenzia ad altro indirizzo
- Altro Luogo ("AL") per una sede che non appartiene all'Agenzia
- Tutte per considerare le sedi indifferentemente dalla loro tipologia

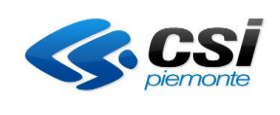

| SP Gestion                                                                                                    | e percorsi f                    | ormativi                                                                                                    |                                                           |                 |                       |  |  |
|----------------------------------------------------------------------------------------------------|---------------------------------|----------------------------------------------------------------------------------------------------|-----------------------------------------------------------|-----------------|-----------------------|--|--|
| sei in: sistema piemonte » formazione professionale Gestione percorsi formativi                                    |                                 |                                                                                                    |                                                           |                 |                       |  |  |
| Utente: DEMO 21 CSI PIE                                                                                            | EMONTE                          |                                                                                                    |                                                           |                 | esci 🕞                |  |  |
| Ruolo: Verificatore di Pe                                                                                          | rcorsi Formativi (sede)         | Ente:                                                                                                    |                                                           |                 | cambia profilo 🕩      |  |  |
| home progettazio                                                                                                   | one percorsi help               | contatti documenti utili                                                                                       |                                                           |                 |                       |  |  |
| Gestione perco                                                                                                    | orso formativo                  | - identificativo percorso:                                                                                     | 10196                                                     |                 |                       |  |  |
| Titolo percorso: ACC                                                                                               | OMPAGNATORE CIC                 | LOTURISTICO                                                                                                    |                                                           |                 |                       |  |  |
| Dati generali De                                                                                                   | estinatari Profili/Ob           | olettivi Competenze Stage                                                                                      | Strum/Modal Struttura Sintesi struttura                   | Upload Allegati | Riepilogo             |  |  |
|                                                                                                    | Tipo elemento (*)               | MODALITA'                                                                                                    | •                                                         |                 |                       |  |  |
| c                                                                                                    | Classificazione elemento        | ESERCITAZIONE SU CASI DI STUDIO                                                                                | -                                                         |                 |                       |  |  |
| De                                                                                                    | enominazione elemento           |                                                                                                    |                                                           |                 |                       |  |  |
|                                                                                                    | Tipologia sedi                  |                                                                                                    |                                                           |                 |                       |  |  |
|                                                                                                    |                                 |                                                                                                    |                                                           |                 |                       |  |  |
|                                                                                                    |                                 |                                                                                                    |                                                           |                 |                       |  |  |
| N.B.: La selezione su d                                                                                            | lifferenti pagine non è co      | onsentita.                                                                                                    |                                                           |                 |                       |  |  |
| 2 risultati trovati, tutti i                                                                                       | risultati visualizzati.         | pagina 1                                                                                                    |                                                           |                 |                       |  |  |
| Tipologia Sede                                                                                                    | Codice elemento                 | Classificazione elemento                                                                                       | Denominazione elemento                                    | 1               | nnovazioni didattiche |  |  |
| AS                                                                                                    | 4556                            | ESERCITAZIONE SU CASI DI STUDIO                                                                                | A - PROBLEM-BASED LEARNING                                |                 | N *                   |  |  |
| 🗆 AS                                                                                                    | 4528                            | ESERCITAZIONE SU CASI DI STUDIO                                                                                | DIDATTICA INTEGRATA CON ESERCITAZIONI E CASI STU          | OIDU            | NT                    |  |  |
| 2 risultati trovati, tutti i                                                                                       | risultati visualizzati.         | pagina <mark>1</mark>                                                                                          |                                                           |                 | N<br>S                |  |  |
| Cettaglio elemento                                                                                                 |                                 |                                                                                                    |                                                           |                 | B                     |  |  |
| Codice elemento                                                                                                    | 4556                            |                                                                                                    |                                                           | Tipo elemento   | MODALITA'             |  |  |
|                                                                                                    | A - PROBLEM-BASED               | LEARNING                                                                                                    |                                                           |                 |                       |  |  |
| Denominazione                                                                                                    |                                 |                                                                                                    | ĸ                                                         |                 |                       |  |  |
|                                                                                                    | I Problem-based learning        | g (apprendimento basato su un problema) é                                                                      | e una modalità centrata sull'allievo in cui un problema 💧 |                 |                       |  |  |
| Baradalara                                                                                                    | costituisce il punto di iniz    | zio del processo di apprendimento. Il princip                                                                  | oio di base - la presentazione di situazioni inerenti a   |                 |                       |  |  |
| tematiche professionali che contengano ' una criticità/problema' da affrontare - ha lo scopo di aiutare il giovane |                                 |                                                                                                    |                                                           |                 |                       |  |  |
|                                                                                                    | apprendista ad analizza         | re il problema, spiegare le ragioni alla base                                                                  | delle attività svolte, veicolare nuove informazioni e     |                 |                       |  |  |
| Classificazione<br>elemento                                                                                        | ESERCITAZIONE SU CASI DI STUDIO |                                                                                                    |                                                           |                 |                       |  |  |
| Ubicazione                                                                                                    | Laboration in the second second | And a second second second second second second second second second second second second second second second |                                                           |                 |                       |  |  |
|                                                                                                    |                                 |                                                                                                    |                                                           |                 |                       |  |  |

#### Fig. 33

Per avere maggiori informazione sugli elementi da selezionare, si può cliccare sul campo "**Codice** elemento": si apre così, in sola visualizzazione, la sezione "Dettaglio Elemento" con la descrizione completa.

Per cancellare i dati inseriti in precedenza nei filtri di ricerca utilizzare il bottone

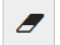

#### "pulisci filtri"

Se invece si vuole includere nel percorso uno o più elementi tra quelli trovati, selezionare quelli desiderati, specificando eventualmente la presenza di "Innovazioni didattiche", e quindi premere il bottone

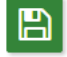

"salva"

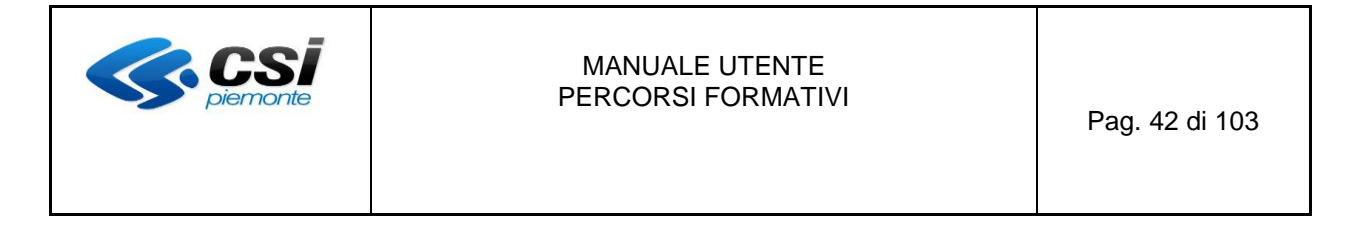

Una volta inseriti gli strumenti e/o le modalità nel percorso, si aggiorna la lista "Elenco elementi trovati" (fig. 34)

| SP Gestione percorsi formativi                                                         |                                                                                                    |             |                |                   |                 |                           |  |  |  |
|----------------------------------------------------------------------------------------|----------------------------------------------------------------------------------------------------|-------------|----------------|-------------------|-----------------|---------------------------|--|--|--|
| sei in: sistema piemonte * formazione professionale Gestione percorsi formativi        |                                                                                                    |             |                |                   |                 |                           |  |  |  |
| Utente: DEMO 21 CSI PIEMONTE<br>Ruolo: Verificatore di Percorsi Formativi (sede)   Ent | Utente: DEMO 21 CSI PIEMONTE esci 🖗<br>Ruolo: Verificatore di Percorsi Formativi (sede)   Ente: cambia profilo 🖗 |             |                |                   |                 |                           |  |  |  |
| home progettazione percorsi help                                                       | contatti documenti utili                                                                                         |             |                |                   |                 |                           |  |  |  |
| Gestione percorso formativo - i                                                        | Gestione percorso formativo - identificativo percorso: 10196                                                     |             |                |                   |                 |                           |  |  |  |
| Dati generali Destinatari Profili/Obiett                                               | vi Competenze Stage                                                                                              | Strum/Modal | Struttura      | Sintesi struttura | Upload Allegati | Riepilogo                 |  |  |  |
| Elenco elementi richiesti                                                              |                                                                                                    |             |                |                   |                 |                           |  |  |  |
| Non ci sono elementi da visualizzare.                                                  |                                                                                                    |             |                |                   |                 |                           |  |  |  |
| Elenco elementi trovati                                                                |                                                                                                    |             |                |                   |                 |                           |  |  |  |
| Un risultato trovato.                                                                  | pagina 1                                                                                                    |             |                |                   |                 |                           |  |  |  |
| Tipo Elemento Tipologia Codice<br>Sede elemento                                        | Classificazione Elemento                                                                                         | Denor       | ninazione elem | ento              |                 | Innovazione<br>didattiche |  |  |  |
| MODALITA' AS 4556                                                                      | ESERCITAZIONE SU CASI DI STUDIO                                                                                  | D A - PR    | OBLEM-BASED    | LEARNING          |                 | Ν                         |  |  |  |
| Un risultato trovato. pagina 1                                                         |                                                                                                    |             |                |                   |                 |                           |  |  |  |
|                                                                                        |                                                                                                    |             |                |                   |                 |                           |  |  |  |
| <                                                                                      |                                                                                                    |             |                |                   |                 |                           |  |  |  |

#### Fig. 34

È possibile a questo punto usare il bottone "**modifica**" per personalizzare un elemento dopo averlo selezionato dall'elenco (fig. 35). Nel caso vengano variati i dati, la modifica sarà attiva solo per lo specifico percorso e non sul dato presente in anagrafica su "**Gestione dati operatore**".

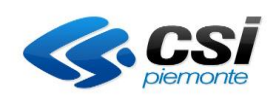

| SP             | Gestione p                                                                                                    | ercorsi forn                                                                                                    | nativi                                                                                                    |                                                                         |                            |  |  |  |
|----------------|----------------------------------------------------------------------------------------------------|----------------------------------------------------------------------------------------------------|----------------------------------------------------------------------------------------------------|-------------------------------------------------------------------------|----------------------------|--|--|--|
| sei in         | : sistema piemonte » forr                                                                                                    | mazione professionale Ge                                                                                                    | estione percorsi formativi                                                                                                 |                                                                         |                            |  |  |  |
| Utent<br>Ruolo | e: DEMO 21 CSI PIEMON<br>: Verificatore di Percorsi                                                                                                    | TE<br>Formativi (sede)   Ente:                                                                                                 | 12-03 - BARP CANES                                                                                                    |                                                                         | esci 🗭<br>cambia profilo 🕩 |  |  |  |
| hon            | ne progettazione pe                                                                                                    | ercorsi help co                                                                                                    | ontatti documenti utili                                                                                                    |                                                                         |                            |  |  |  |
| Ges            | stione percorso                                                                                                    | o formativo - ide                                                                                                    | entificativo percorso: 10196                                                                                               | 5                                                                       |                            |  |  |  |
| Titol          | o percorso: ACCOMP                                                                                                    | AGNATORE CICLOTU                                                                                                    | RISTICO                                                                                                    |                                                                         |                            |  |  |  |
| Da             | iti generali Destinat                                                                                                    | tari Profili/Obiettivi                                                                                                    | Competenze Stage Strum/Mo                                                                                                  | odal Struttura Sintesi struttura                                        | Upload Allegati Riepilogo  |  |  |  |
| Ele            | nco elementi richiest                                                                                                    | i                                                                                                    |                                                                                                    |                                                                         |                            |  |  |  |
| N              | on ci sono elementi da visi                                                                                                    | ualizzare.                                                                                                    |                                                                                                    |                                                                         |                            |  |  |  |
|                |                                                                                                    |                                                                                                    |                                                                                                    |                                                                         |                            |  |  |  |
| Ele            | nco elementi trovati                                                                                                    |                                                                                                    |                                                                                                    |                                                                         |                            |  |  |  |
| Uni            | isultato trovato.                                                                                                    |                                                                                                    | pagina 1                                                                                                    |                                                                         |                            |  |  |  |
| ۲              | MODALITA'                                                                                                    | 4556                                                                                                    | ESERCITAZIONE SU CASI DI STUDIO                                                                                            | A - PROBLEM-BASED LEARNING                                              | S                          |  |  |  |
| Uni            | isultato trovato.                                                                                                    |                                                                                                    | pagina 1                                                                                                    |                                                                         |                            |  |  |  |
|                |                                                                                                    |                                                                                                    | F-0                                                                                                    |                                                                         |                            |  |  |  |
|                | <b>⇔⁺</b> 🔟                                                                                                    |                                                                                                    |                                                                                                    |                                                                         |                            |  |  |  |
| Мо             | difica elemento                                                                                                    |                                                                                                    |                                                                                                    |                                                                         |                            |  |  |  |
|                | Codice Elemen                                                                                                    | to 4556                                                                                                    |                                                                                                    |                                                                         |                            |  |  |  |
|                | Denominazione                                                                                                    | (*) A - PROBLEM-BASE                                                                                                    | D LEARNING                                                                                                    |                                                                         |                            |  |  |  |
|                |                                                                                                    | 🛛 📾 🐟 🔿 🕅                                                                                                    | 🕯 🏩 Carattere 💌 Di 💌 🖪 🗶 🖳 🗛                                                                                               | A • 🙈 🙈                                                                 |                            |  |  |  |
|                |                                                                                                    |                                                                                                    | =                                                                                                    | <u>_</u>                                                                |                            |  |  |  |
|                |                                                                                                    | I Problem-based learni<br>problema costituisce il                                                                              | ng (apprendimento basato su un problema) è una modalità<br>punto di inizio del processo di apprendimento. Il principio d   | centrata sull'allievo in cui un<br>i base - la presentazione di         |                            |  |  |  |
|                | Descrizione                                                                                                    | <ul> <li>(*) situazioni inerenti a ten<br/>aiutare il giovane appre<br/>nuove informazioni e si<br/>momenti o fasi;</li> </ul> | endista ad analizzare il problema, spiegare le ragioni alla ba<br>viluppare competenze. L'apprendimento è un processo circ | ase delle attività svolte, veicolare<br>olare che si articola in alcuni |                            |  |  |  |
|                | 1. Esplorare il problema;<br>2. Elencare "Cosa sappiamo sul problema?";                                                                                                    |                                                                                                    |                                                                                                    |                                                                         |                            |  |  |  |
|                | 3. Definire il problema,     4. Elencare le possibili soluzioni;     5. Ricercare le riscose;     6. Servicerci a coluzione cal devuncetazione di supporte a collaporte alla discutto |                                                                                                    |                                                                                                    |                                                                         |                            |  |  |  |
|                |                                                                                                    | 7 Ecominare la n                                                                                                    | ronria nreetazione                                                                                                    |                                                                         |                            |  |  |  |
|                | Innovazioni didattici                                                                                                    | hes                                                                                                    |                                                                                                    |                                                                         |                            |  |  |  |
|                | Superfic                                                                                                    | cie 55                                                                                                    |                                                                                                    |                                                                         | Disponibilità 35           |  |  |  |
|                | _                                                                                                    |                                                                                                    |                                                                                                    |                                                                         |                            |  |  |  |
| ×              |                                                                                                    |                                                                                                    |                                                                                                    |                                                                         |                            |  |  |  |
| 1              | 1                                                                                                    |                                                                                                    |                                                                                                    |                                                                         |                            |  |  |  |
|                |                                                                                                    |                                                                                                    |                                                                                                    |                                                                         |                            |  |  |  |

Fig. 35

Possono essere modificati i campi:

- Denominazione (non può essere vuoto)
- Descrizione (non può essere vuoto)
- Innovazioni didattiche (S/N)
- Superficie (in mq)
- Disponibilità (in termini di posti)

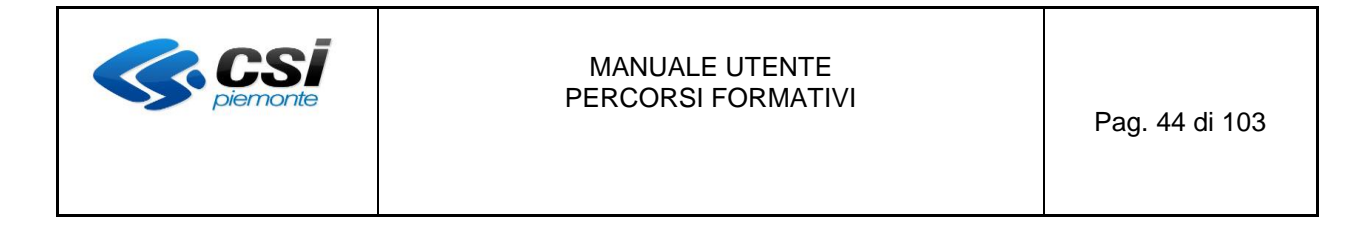

Il pulsante "**importa elementi**" (FIG. 31) consente di importare strumenti e modalità, di proprietà di un altro percorso, associandoli al percorso che si sta progettando.

La funzionalità non è presente per il ruolo di "Progettista di ente", non abilitato all'inserimento di strumenti e modalità.

Premendo il pulsante si apre, nella finestra, la casella per inserire l'identificativo del percorso dal quale importare gli elementi come da fig. 35A.

| se Gestione percorsi formativi                                                                                                 |
|----------------------------------------------------------------------------------------------------|
| sei in: sistema piemonte > formazione professionale Gestione percorsi formativi                                                |
| Utente: DEMO 21 CSI PIEMONTE<br>Ruolo: Verificatore di Percorsi Formativi (sede)   Ente: cambia p                              |
| home progettazione percorsi help contatti documenti utili                                                                      |
| Gestione percorso formativo - identificativo percorso: 9891                                                                    |
| Titolo percorso: Percorso con SM                                                                                               |
| Dati generali Destinatari Profili/Obiettivi Competenze Stage Strum/Modal Struttura Sintesi struttura Upload Allegati Riepilogo |
| Elenco elementi richiesti                                                                                                    |
| Non ci sono elementi da visualizzare.                                                                                          |
| Elenco elementi trovati                                                                                                    |
| Non ci sono elementi da visualizzare.                                                                                          |
| Identificativo del percorso                                                                                                    |
|                                                                                                    |
| <                                                                                                    |

Fig. 35A

Per poter importare gli elementi è necessario inserire l'identificativo di un percorso e premere il pulsante "**conferma**". Il percorso dal quale importare gli elementi dovrà avere le seguenti caratteristiche:

- Essere un identificativo di percorso valido e presente nel sistema
- Essere un percorso dello stesso ente e della stessa sede

Se il percorso rispetta le caratteristiche necessarie il sistema importa gli elementi ed aggiorna la pagina visualizzando gli elementi importati, come in fig. 35B. Eventuali elementi già presenti nel percorso non verranno importati.

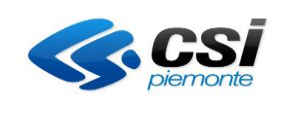

| ទ Gestione percorsi formativi                                                                                                  |  |  |  |  |  |  |  |  |
|----------------------------------------------------------------------------------------------------|--|--|--|--|--|--|--|--|
| sei In: sistema piemonte + formazione professionale Gestione percorsi formativi                                                |  |  |  |  |  |  |  |  |
| Utente: DEMO 21 CSI PIEMONTE esci<br>Ruolo: Verificatore di Percorsi Formativi (sede)   Ente: cambia profilo                   |  |  |  |  |  |  |  |  |
| home progettazione percorsi help contatti documenti utili                                                                      |  |  |  |  |  |  |  |  |
| Gestione percorso formativo - identificativo percorso: 9891                                                                    |  |  |  |  |  |  |  |  |
| Titolo percorso: Percorso con SM                                                                                               |  |  |  |  |  |  |  |  |
| Dati generali Destinatari Profili/Oblettivi Competenze Stage Strum/Modal Struttura Sintesi struttura Upload Allegati Riepilogo |  |  |  |  |  |  |  |  |
| Tutti gli elementi sono stati importati correttamente.                                                                         |  |  |  |  |  |  |  |  |
| Elenco elementi richiesti                                                                                                    |  |  |  |  |  |  |  |  |
| Non ci sono elementi da visualizzare.                                                                                          |  |  |  |  |  |  |  |  |
| Elenco elementi trovati                                                                                                    |  |  |  |  |  |  |  |  |
| 2 risultati trovati, tutti i risultati visualizzati. pagina 1                                                                  |  |  |  |  |  |  |  |  |
| Tipo Elemento Tipologia Sede Codice elemento Classificazione Elemento Denominazione elemento Innovazione didattiche            |  |  |  |  |  |  |  |  |
| MODALITA' AS DIDATTICA LABORATORIALE DIDATTICA ATTIVA IN LABORATORIO N                                                         |  |  |  |  |  |  |  |  |
| MODALITA' AS 81% ALTRO MODALITÀ DI INTEGRAZIONE DEI PRINCIPI ORIZZONTALI DELL'U.E. [FCI - VENDITE] N                           |  |  |  |  |  |  |  |  |
| 2 risultati trovati, tutti i risultati visualizzati. pagina 1                                                                  |  |  |  |  |  |  |  |  |
|                                                                                                    |  |  |  |  |  |  |  |  |
|                                                                                                    |  |  |  |  |  |  |  |  |
|                                                                                                    |  |  |  |  |  |  |  |  |
|                                                                                                    |  |  |  |  |  |  |  |  |
| Fig. 35B                                                                                                    |  |  |  |  |  |  |  |  |

| <b>CS</b><br>piemonte | MANUALE UTENTE<br>PERCORSI FORMATIVI | Pag. 46 di 103 |
|-----------------------|--------------------------------------|----------------|
|-----------------------|--------------------------------------|----------------|

#### 3.7 Scheda Struttura

In questa sezione è possibile

- Visualizzare le fasi e le unità formative (UF) ereditate dal percorso standard.
- Strutturare il percorso formativo in fasi ed unità formative (UF).

La progettazione di un percorso che ha come riferimento un percorso standard regionale non consente la modifica della strutturazione del percorso in fasi e UF.

Nel caso di inserimento da scheda corso viene elencato un numero di annualità corrispondente a quelle inserite nella scheda dati generali (*durata iter*) ed il numero di eventuali fasi già inserite.

Il sistema presenta in questa scheda una pagina divisa in 2 aree: una di sinistra ad albero, in cui poter visualizzare e navigare l'intera struttura, e una di destra di dettaglio dei componenti che consente di creare, eliminare e associare Fasi e UF alla Struttura e di definire la microprogettazione direttamente sulle UF d'interesse (fig. 36)

| SP Gestione percorsi formativ                                                            | /i                     |              |                      |                  |                            |
|------------------------------------------------------------------------------------------|------------------------|--------------|----------------------|------------------|----------------------------|
| sei in: sistema piemonte * formazione professionale Gestione p                           | percorsi formativi     |              |                      |                  |                            |
| Utente: DEMO 21 CSI PIEMONTE<br>Ruolo: Verificatore di Percorsi Formativi (sede)   Ente: | Dark College           |              |                      |                  | esci 🕩<br>cambia profilo 🕩 |
| home progettazione percorsi help contatti                                                | documenti utili        |              |                      |                  |                            |
| Gestione percorso formativo - identifi<br>Titolo percorso: OPERATORE FORESTALE           | cativo percorso: 9790  | odal Struttu | Sintasi struttura    | Unioad Allegati  | Pienilogo                  |
| Dau generali Destinatari Promi/Obiettivi Col                                             | npetenze stage strum/m | Struttu      | ra Sintesi struttura |                  | кіеріюдо                   |
| × v © E                                                                                  |                        |              | 3                    |                  |                            |
|                                                                                          |                        | nor          | ne r                 | note integrative |                            |
| Percorso 9790                                                                            | ▲ Ore inserite: 0/160  | O Prin       | ma                   |                  |                            |
| m Prima                                                                                  | (0h)                   | Sec          | onda                 |                  |                            |
| ● 🋗 Seconda                                                                              | (0h)                   | ۲            |                      |                  |                            |
| <                                                                                        |                        |              |                      |                  |                            |

#### Fig. 36

Ad ogni accesso nella pagina viene visualizzata sulla sinistra l'alberatura di tutto il percorso (indicato da una cartella). L'albero è visualizzato espanso in tutte le sue unità costituenti, cioè dalla voce del livello più alto previsto (Annualità) all'UF con tutti gli strumenti/modalità, profili/competenze e conoscenze essenziali libere eventualmente definite.

A livello di percorso viene verificata la congruenza tra le ore previste nella scheda dati generali e la somma delle ore inserite nelle unità formative. Ne viene data indicazione come segue:

|             | MANUALE UTENTE<br>PERCORSI FORMATIVI                                                                                    |                                                          |               |  |  |  |  |  |  |  |
|-------------|----------------------------------------------------------------------------------------------------|----------------------------------------------------------|---------------|--|--|--|--|--|--|--|
| <b>A</b> (  | Ore inserite                                                                                                    | quando non si raggiunge il numero di ore previste dal co | orso          |  |  |  |  |  |  |  |
| ✓c          | )re inserite                                                                                                    | quando si raggiunge esattamente il numero di ore previs  | ste dal corso |  |  |  |  |  |  |  |
| 0 0         | Dre inserite                                                                                                    | quando si supera il numero di ore previste dal corso     |               |  |  |  |  |  |  |  |
| Le componer | nti visualizzate                                                                                                    | e nella pagina vengono dettagliate dalla seguente simbol | ogia:         |  |  |  |  |  |  |  |
|             | Percorso                                                                                                    |                                                          |               |  |  |  |  |  |  |  |
| <b>m</b>    | Annualità                                                                                                    |                                                          |               |  |  |  |  |  |  |  |
|             | Fase                                                                                                    |                                                          |               |  |  |  |  |  |  |  |
| <b>***</b>  | Unità Formativa                                                                                                    |                                                          |               |  |  |  |  |  |  |  |
|             | Profilo/Competenza                                                                                                    |                                                          |               |  |  |  |  |  |  |  |
| <b>\$</b>   | <ul> <li>Profilo/Competenza</li> <li>Strumenti / Modalità</li> <li>Conoscenze / Conoscenze essenziali libere</li> </ul> |                                                          |               |  |  |  |  |  |  |  |
|             | Conoscenze / Conoscenze essenziali libere                                                                               |                                                          |               |  |  |  |  |  |  |  |
| 黄           | Abilità                                                                                                    |                                                          |               |  |  |  |  |  |  |  |

Un clic sulle icone dei componenti corrisponde a comprimere o espandere il componente in tutti gli elementi che sono inseriti gerarchicamente nei livelli inferiori. Ad esempio, un clic sul percorso comprime o espande l'albero a partire dalle sue annualità, un'annualità viene compressa o espansa a partire dalle sue fasi e così via per Fase, UF e Profilo / Competenza.

Non si possono espandere o comprimere i componenti come Strumenti/Modalità, Conoscenze e Abilità in quanto nell'alberatura non contengono elementi da visualizzare di livello gerarchicamente inferiore (fig. 37). I saperi delle conoscenze non vengono visualizzati nell'albero.

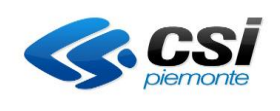

| SP Gestione percorsi form                                                                                                    | nativi                               |             |           |                   |                 |                            |
|----------------------------------------------------------------------------------------------------|--------------------------------------|-------------|-----------|-------------------|-----------------|----------------------------|
| sei in: sistema piemonte • formazione professionale Ge                                                                                                    | estione percorsi formativi           |             |           |                   |                 |                            |
| Utente: DEMO 21 CSI PIEMONTE<br>Ruolo: Verificatore di Percorsi Formativi (sede)   Ente:                                                                                                    | CALL BAR CARE                        |             |           |                   |                 | esci 🗭<br>cambia profilo 🗭 |
| home progettazione percorsi help co                                                                                                    | ontatti documenti utili              |             |           |                   |                 |                            |
|                                                                                                    |                                      |             |           |                   |                 |                            |
| Gestione percorso formativo - ide                                                                                                    | entificativo percorso                | : 9788      |           |                   |                 |                            |
| Titolo percorso: Operatore forestale                                                                                                    |                                      |             |           |                   |                 |                            |
| Dati generali Destinatari Profili/Obiettivi                                                                                                    | Competenze Stage                     | Strum/Modal | Struttura | Sintesi struttura | Upload Allegati | Riepilogo                  |
|                                                                                                    |                                      |             |           |                   |                 |                            |
|                                                                                                    |                                      |             |           | - <sup>22</sup>   |                 |                            |
|                                                                                                    |                                      | *           | nome      | note i            | ntegrative      |                            |
| Percorso 9788                                                                                                    | ✓ Ore inserite: 16/16                | ۲           | Prima     |                   |                 |                            |
| Prima                                                                                                    | (16h)                                | )           |           |                   |                 |                            |
| 🛛 🗮 Fase 1                                                                                                    | (16h)                                |             |           |                   |                 |                            |
| E6E - Sicurezza e salute sul lavoro in am                                                                                                    | (16h)                                |             |           |                   |                 |                            |
|                                                                                                    |                                      |             |           |                   |                 |                            |
| Operatore forestale - 1 - Applicare il Pia                                                                                                    | ano di lavoro                        |             |           |                   |                 |                            |
| Operatore forestale - 2 - Gestire strume                                                                                                    | enti e macchinari forestali          |             |           |                   |                 |                            |
| ldentificare parti, accessori e funzioni                                                                                                    | i degli attrezzi e delle macchine di |             |           |                   |                 |                            |
| Svolgere attività di manutenzione                                                                                                    |                                      |             |           |                   |                 |                            |
| Statutare l'interazione uomo-macchina                                                                                                    | a-obiettivo-azione                   |             |           |                   |                 |                            |
| Sections percors formative generative proves formative control to verificative determine percors formative control to verificative determine percors formative control to verificative determine percors formative determine to verificative determine verification determine verification determine v |                                      |             |           |                   |                 |                            |
| Anutenzione ordinaria                                                                                                    |                                      |             |           |                   |                 |                            |
| Dispositivi di protezione di strumenti                                                                                                    | e macchinari                         |             |           |                   |                 |                            |
| 🔍 🗐 Tipologie di macchine, attrezzature n                                                                                                    | el relativo ciclo di lavoro          |             |           |                   |                 |                            |
| Operatore forestale - 3 - Valutare gli int<br>depezzatura ed esbosco                                                                                                    | terventi di taglio, sramatura,       |             |           |                   |                 |                            |
|                                                                                                    |                                      |             |           |                   |                 |                            |
| <                                                                                                    |                                      |             |           |                   |                 |                            |
|                                                                                                    |                                      |             |           |                   |                 |                            |

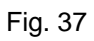

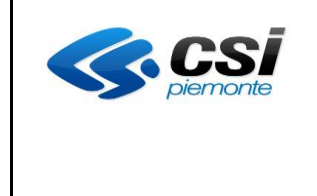

În alto all'albero sono posizionati i comandi che consentono l'operatività sui suoi elementi. Selezionando l'icona di interresse (clic sul bottone ) di scelta accanto) e utilizzando tali comandi si può:

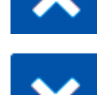

spostare una Fase prima di un'altra a parità di livello. Stessa cosa per le UF

spostare una Fase dopo un'altra a parità di livello. Stessa cosa per le UF

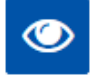

visualizzare nell'area di destra il dettaglio di ogni componente dell'albero e all'occorrenza modificarne contenuti e gestire i suoi elementi

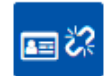

disassociare dalla struttura Fasi e Unità Formative

In fig. 38 la selezione della UF nell'albero di sinistra, in concomitanza con il bottone "Visualizza", consente di accedere nell'area di destra alla visualizzazione dei dati di dettaglio per poter procedere con eventuale modifica.

| SP Gestione percorsi formativi                                                                                                    |                                                                                                    |
|----------------------------------------------------------------------------------------------------|----------------------------------------------------------------------------------------------------|
| sei in: sistema piemonte » formazione professionale Gestione percorsi formativi                                                                                                    |                                                                                                    |
| Utente: DEMO 21 CSI PIEMONTE<br>Ruolo: Verificatore di Percorsi Formativi (sede)   Ente:                                                                                                    | esci 🖬<br>cambia profilo 🖨                                                                                                    |
| home progettazione percorsi help contatti documenti utili                                                                                                    |                                                                                                    |
| Gestione percorso formativo - identificativo percorso: 97         Titolo percorso: OPERATORE FORESTALE         Dati generali       Destinatari         Profili/Obiettivi       Competenze       Stage | 790<br>um/Modal Struttura Sintesi struttura Upload Allegati Riepilogo                                                                                                    |
|                                                                                                    |                                                                                                    |
| Percorso 9790     Ore inserite: 18/160                                                                                                    | nome F6F - Sicurezza e salute sul lavoro in ambito forestale                                                                                                    |
| (18h)                                                                                                    |                                                                                                    |
| ● ➡ Fase 1 (18h)                                                                                                    | (2)     (2)     (2)     (2)     (2)     (2)     (2)     (2)     (2)     (2)     (2)     (2)     (2)     (2)     (2)     (2)     (2)     (2)     (2)     (2)     (2)     (2)     (2)     (2)     (2)     (2)     (2)     (2)     (2)     (2)     (2)     (2)     (2)     (2)     (2)     (2)     (2)     (2)     (2)     (2)     (2)     (2)     (2)     (2)     (2)     (2)     (2)     (2)     (2)     (2)     (2)     (2)     (2)     (2)     (2)     (2)     (2)     (2)     (2)     (2)     (2)     (2)     (2)     (2)     (2)     (2)     (2)     (2)     (2)     (2)     (2)     (2)     (2)     (2)     (2)     (2)     (2)     (2)     (2)     (2)     (2)     (2)     (2)     (2)     (2)     (2)     (2)     (2)     (2)     (2)     (2)     (2)     (2)     (2)     (2)     (2)     (2)     (2)     (2)     (2)     (2)     (2)     (2)     (2)     (2)     (2)     (2)     (2)     (2)     (2)     (2)     (2)     (2)     (2)     (2)     (2)     (2)     (2)     (2)     (2) </td |
| F6F - Sicurezza e salute sul lavoro in ambito forestale     (18h)                                                                                                    | F6F - Sicure⊉a e salute sul lavoro in ambito forestale                                                                                                    |
| Gperatore forestale - 1 - Applicare il Piano di lavoro                                                                                                    | descrizione                                                                                                    |
| DIDATTICA INTEGRATA                                                                                                    |                                                                                                    |

Fig. 38

| <b>CS</b><br>piemonte | MANUALE UTENTE<br>PERCORSI FORMATIVI | Pag. 50 di 103 |
|-----------------------|--------------------------------------|----------------|
|-----------------------|--------------------------------------|----------------|

La sezione di destra è sia navigabile attraverso i suoi 3 TAB che visualizzabile ad ogni livello direttamente dalla selezione di un elemento dell'albero. È indipendente dall'albero di sinistra e permette di visualizzare e modificare informazioni di macro o e/o microprogettazione a livello delle UF, senza dover ripercorrere l'intera gerarchia a partire dai livelli superiori: per navigarla bisogna utilizzare i 3 TAB che permettono di accedere agli elementi di base del Percorso a partire dal loro elenco e che sono nell'ordine:

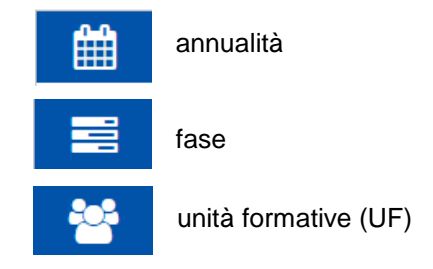

#### - <u>Annualità</u>

Nel TAB annualità viene visualizzato l'elenco delle annualità. Il numero delle annualità dipende da quanto impostato nei Dati Generali nel campo *Durata Iter*, pertanto è impostato dal sistema all'accesso in Struttura e non è modificabile con l'inserimento, l'eliminazione o la disassociazione di un'annualità.

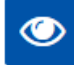

"apri dettaglio" consente di accedere alle informazioni dell'annualità selezionata, visualizzarle e modificarle (Fig. 39)

| SP Gestione percorsi forma                                                                                                | itivi                  |                     |      |                    |                                |                    |                        |     |
|----------------------------------------------------------------------------------------------------|------------------------|---------------------|------|--------------------|--------------------------------|--------------------|------------------------|-----|
| sei in: sistema piemonte » formazione professionale Gesti                                                                 | one percorsi formativi |                     |      |                    |                                |                    |                        |     |
| Utente: DEMO 21 CSI PIEMONTE<br>Ruolo: Verificatore di Percorsi Formativi (sede)   Ente:                                  | IN THE CASE            |                     |      |                    |                                |                    | esci<br>cambia profilo | i 🕩 |
| home progettazione percorsi help conta                                                                                    | itti documenti utili   |                     |      |                    |                                |                    |                        |     |
| Gestione percorso formativo - iden<br>Titolo percorso: OPERATORE FORESTALE<br>Dati generali Destinatari Profili/Obiettivi | tificativo percorso    | ): 9790<br>Strum/Ma | odal | Struttura          | Sintesi struttura              | Upload Allegati    | Riepilogo              |     |
|                                                                                                    |                        |                     |      |                    |                                |                    |                        |     |
| ▲ ◆ ● ■☆                                                                                                    |                        |                     |      |                    |                                |                    |                        |     |
|                                                                                                    |                        |                     |      | nome               | note                           | e integrative      |                        |     |
| Percorso 9790                                                                                                    | A Ore inserite: 28/160 |                     | ۲    | Prima              | Ann                            | nualità Iniziale   |                        |     |
| Prima                                                                                                    | (28                    | 8h)                 |      | Seconda            | Ann                            | ualità Finale      |                        |     |
| e E Fase 1                                                                                                    | (28                    | Bh)                 |      |                    |                                |                    |                        |     |
| Sicurezza e salute sul lavoro in ambito fore                                                                              | estale (18             | 3h)                 | apri | il dettaglio della | annualita' per visualizzarla o | modificarne i dati |                        |     |
| Operatore forestale - 1 - Applicare il Piano                                                                              | di lavoro              |                     |      |                    |                                |                    |                        |     |
| Interpretare la documentazione di riferir                                                                                 | nento                  |                     |      |                    |                                |                    |                        |     |

Fig. 39

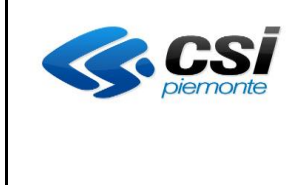

Nel dettaglio dell'annualità si può inserire/modificare solamente il campo "note integrative" (Fig. 40) e una volta effettuata tale operazione si hanno a disposizione i seguenti tasti:

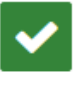

Per confermare le modifiche fatte e tornare alla lista delle annualità

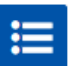

Per annullare le modifiche fatte e tornare alla lista delle annualità

| SP Gestione percorsi formativi                                                                |                |                  |                    |                 |                            |
|-----------------------------------------------------------------------------------------------|----------------|------------------|--------------------|-----------------|----------------------------|
| sei in: sistema piemonte * formazione professionale Gestione percorsi formativi               |                |                  |                    |                 |                            |
| Utente: DEMO 21 CSI PIEMONTE<br>Ruolo: Verificatore di Percorsi Formativi (sede)   Ente:      |                |                  |                    |                 | esci (<br>cambia profilo ( |
| home progettazione percorsi help contatti documenti utili                                     |                |                  |                    |                 |                            |
| Gestione percorso formativo - identificativo percorso<br>Titolo percorso: OPERATORE FORESTALE | o: <b>9790</b> |                  |                    |                 |                            |
| Dati generali Destinatari Profili/Obiettivi Competenze Stage                                  | Strum/Modal    | Struttura        | Sintesi struttura  | Upload Allegati | Riepilogo                  |
|                                                                                               |                | nome             | Prima              |                 |                            |
| Percorso 9790     A Ore inserite: 28/16                                                       | 0              |                  | Annualità Iniziale |                 |                            |
| Prima     (2                                                                                  | 28h)           | note integrative |                    |                 |                            |
| • 📑 Fase 1 (2                                                                                 | :8h)           |                  |                    | li li           |                            |
| Sicurezza e salute sul lavoro in ambito forestale     (1                                      | 8h)            | :                |                    |                 |                            |
| Operatore forestale - 1 - Applicare il Piano di lavoro                                        |                |                  |                    |                 |                            |
| Interpretare la documentazione di riferimento                                                 |                |                  |                    |                 |                            |

Fig. 40

#### - <u>Fasi</u>

Nel TAB fasi viene visualizzato l'elenco delle fasi (inizialmente prepopolato solo per i percorsi inseriti da percorsi standard), sulle quali è possibile intervenire per personalizzare e strutturare l'intero Percorso, oltre che inserire o modificare le informazioni di ogni singola Fase (fig. 41).

Ogni fase in elenco è gestibile in maniera svincolata dall'alberatura di sinistra in cui è eventualmente inserita e può anzi essere spostata da un'annualità all'altra dopo averla disassociata.

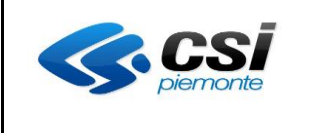

| SP Gestione percorsi formativi                                                                                                    |               |           |                   |                            |
|----------------------------------------------------------------------------------------------------|---------------|-----------|-------------------|----------------------------|
| sei in: sistema piemonte * formazione professionale Gestione percorsi formativi                                                                                                    |               |           |                   |                            |
| Utente: DEMO 21 CSI PIEMONTE<br>Ruolo: Verificatore di Percorsi Formativi (sede)   Ente: 📕 🗂 🖙 🕬 🖒 🖬 🖓                                                                                                |               |           |                   | esci 🕞<br>cambia profilo 🕒 |
| home progettazione percorsi help contatti documenti utili                                                                                                    |               |           |                   |                            |
| Gestione percorso formativo - identificativo percorso: 979         Titolo percorso: OPERATORE FORESTALE         Dati generali       Destinatari         Profil/Oblettivi       Competenze       Stage | ))<br>n/Modal | Struttura | Sintesi struttura | Upload Allegati Riepilogo  |
|                                                                                                    | Ħ             | nome      | descrizione       | associato a                |
| Percorso 9790     Cre inserite: 28/160                                                                                                    | ۲             | Fase 1    | Fase 1            | Prima                      |
| (28h)                                                                                                    |               | Fase 2    | Fase 2            |                            |
| ● ■ Fase 1 (28h)                                                                                                    |               | © 9,      | <del>而</del>      |                            |
| Sicurezza e salute sul lavoro in ambito forestale     (18h)                                                                                                    |               |           |                   |                            |
| Gperatore forestale - 1 - Applicare il Piano di lavoro                                                                                                    |               |           |                   |                            |
|                                                                                                    |               |           |                   |                            |
| Fig. 41                                                                                                    |               |           |                   |                            |

Di seguito i bottoni con le relative funzionalità a livello di fase.

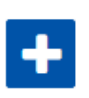

Permette di creare una nuova fase. Facendo clic sul bottone si apre la finestra di dettaglio della Fase completamente vuota in cui andranno compilati i campi. Il campo descrizione (non obbligatorio) permette di usare un editor di testo che ne consente la formattazione. (Fig. 42). Una volta effettuata tale operazione si hanno a disposizione i seguenti tasti:

Per confermare le modifiche fatte e tornare alla lista delle fasi

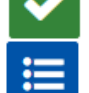

Per annullare le modifiche fatte e tornare alla lista delle fasi

|             | *                                                                          |    |
|-------------|----------------------------------------------------------------------------|----|
| nome        |                                                                            |    |
| descrizione | S Sh ← → H dt: Constrer ♥ A.♥ B Z U Ar• A• A A A A A A A A A A A A A A A A | ×  |
|             |                                                                            | li |
|             |                                                                            |    |

Fig . 42

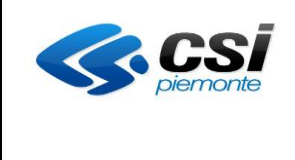

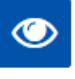

"apri dettaglio" consente di accedere alle informazioni della fase selezionata, visualizzarle e modificarle (Fig. 43). Una volta effettuata tale operazione si hanno a disposizione i seguenti tasti:

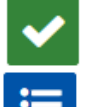

Per confermare le modifiche fatte e tornare alla lista delle fasi

Per annullare le modifiche fatte e tornare alla lista delle fasi

| nome        | Fase 1                                                                                                    |     |
|-------------|----------------------------------------------------------------------------------------------------|-----|
| descrizione | Image: Constance     Image: Discrete field       Image: Constance     Image: Discrete field       Image: Constance <td< th=""><th>4</th></td<> | 4   |
|             |                                                                                                    | 11. |
| ✓ ≔         |                                                                                                    |     |

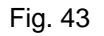

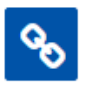

"associa" consente di associare una fase, selezionata dall'elenco delle fasi, ad un'annualità selezionata nell'albero (Fig. 44).

| \$ <b>v v</b> |                        | Ê                                                       |           | <b>**</b>   |             |  |  |
|---------------|------------------------|---------------------------------------------------------|-----------|-------------|-------------|--|--|
|               |                        |                                                         | nome      | descrizione | associato a |  |  |
| Percorso 9790 | A Ore inserite: 28/160 | 0                                                       | Fase 1    | Fase 1      | Prima       |  |  |
| 🔍 🋗 Prima     | (28h)                  | ۲                                                       | Fase 2    | Fase 2      |             |  |  |
| 🛛 🧮 Fase 1    | (28h)                  |                                                         | <b>()</b> | नित         |             |  |  |
| 🖲 🋗 Seconda   | (0h)                   | associa la fase alla annualita' selezionata nell'albero |           |             |             |  |  |

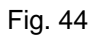

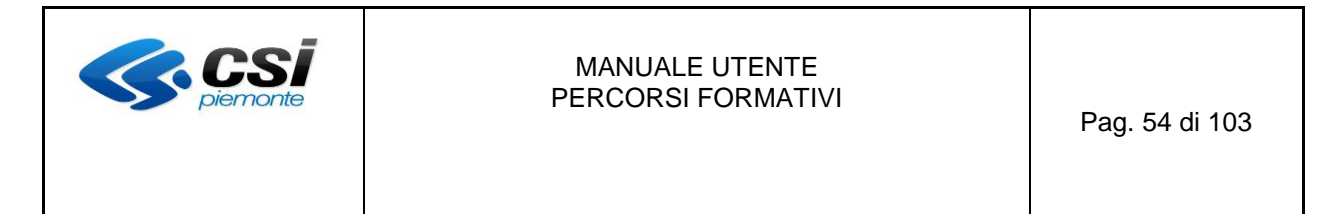

Una volta effettuata l'associazione tra annualità e fase, il sistema visualizza un messaggio di conferma, la fase compare nell'alberatura di sinistra nell'annualità selezionata e infine nell'elenco delle fasi, per la fase selezionata il campo "associato a" viene popolato con il nome dell'annualità in cui è stata inserita (Fig. 45)

| home     | progettazione percorsi     | help co           | ontatti  | documenti u    | ıtili    |         |       |           |                   |                 |           |   |
|----------|----------------------------|-------------------|----------|----------------|----------|---------|-------|-----------|-------------------|-----------------|-----------|---|
|          |                            |                   |          |                |          |         |       |           |                   |                 |           |   |
| L'oper   | azione è stata eseguita co | on successo.      |          |                |          |         |       |           |                   |                 |           |   |
|          |                            |                   |          |                |          |         |       |           |                   |                 |           |   |
| Costio   | ne percorso forn           | nativo - idu      | ontific: | ativo per      | corso:   | 0700    |       |           |                   |                 |           |   |
| Jesuo    | ne percorso torn           |                   | shunce   | auvo pero      | .0130.   | 5750    |       |           |                   |                 |           |   |
| itolo pe | rcorso: OPERATORE FO       | RESTALE           |          |                |          |         |       |           |                   |                 |           | _ |
| Dati ger | nerali Destinatari         | Profili/Obiettivi | Comp     | petenze S      | tage     | Strum/M | lodal | Struttura | Sintesi struttura | Upload Allegati | Riepilogo |   |
|          |                            |                   |          |                |          |         | .0.0  |           |                   |                 |           |   |
|          | V 🔘 🖬 🛠                    |                   |          |                |          |         | Ē     |           | <u> </u>          |                 |           |   |
|          |                            |                   |          |                |          |         |       | nome      | descrizione       | ass             | ociato a  |   |
| 0 🖿 Pe   | ercorso 9790               |                   |          | A Ore inserite | : 28/160 |         | 0     | Fase 1    | Fase 1            | Prir            | ma        |   |
| • 🛗      | Prima                      |                   |          |                | (28h     | )       | ۲     | Fase 2    | Fase 2            | Sec             | onda      |   |
|          |                            |                   |          |                | (29b     |         |       |           |                   |                 |           |   |
|          | 🖥 Fase 1                   |                   |          |                | (2011)   | <u></u> | +     | ା କ୍ଷ     | ᆒ                 |                 |           |   |
| • 🛗      | Seconda                    |                   |          |                | (0h      | )       |       |           |                   |                 |           |   |
|          | -                          |                   |          |                | (0h      |         |       |           |                   |                 |           |   |
|          | 🖥 Fase 2                   |                   |          |                | ()       |         |       |           |                   |                 |           |   |

Fig. 45

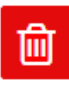

"elimina" consente di cancellare una delle fasi selezionate dall'elenco (Fig. 46). Una volta effettuata tale operazione la Fase scompare sia dall'albero (se era stata associata) sia dall'elenco delle fasi (nel caso di Fig. 46 l'elenco fasi torna come in Fig. 45)

| Dati generali Destinatari | Profili/Obiettivi Competenze Stage Str | rum/Modal | Struttura  | Sintesi struttura          | Upload Allegati Riepilogo |
|---------------------------|----------------------------------------|-----------|------------|----------------------------|---------------------------|
| ▲ ▼ ④ ■☆                  |                                        | Ê         |            | **                         |                           |
|                           |                                        |           | nome       | descrizione                | associato a               |
| Percorso 9790             | A Ore inserite: 28/160                 | $\odot$   | Fase 1     | Fase 1                     | Prima                     |
| Prima                     | (28h)                                  | •         | Fase 2     | Fase 2                     | Seconda                   |
|                           |                                        | ۲         | Fase 3     | Fase 3                     | Seconda                   |
| 🔍 🔜 Fase 1                | (28h)                                  |           |            |                            |                           |
| Econda                    | (0h)                                   | +         | <u>ی</u> ک | elimina definitivamente la | afase                     |
| 🛛 🧮 Fase 2                | (0h)                                   |           |            | L                          |                           |
| I Fase 3                  | (0h)                                   |           |            |                            |                           |
|                           |                                        |           |            |                            |                           |

Fig. 46

| MANUALE UTENTE<br>PERCORSI FORMATIVI | Pag. 55 di 103 |
|--------------------------------------|----------------|
|--------------------------------------|----------------|

#### Unità Formative (UF)

Nel TAB UF viene visualizzato l'elenco delle unità formative, sulle quali è possibile operare per inserire o modificare le informazioni di ogni singola UF (fig. 47). Ogni UF in elenco è gestibile in maniera svincolata dall'alberatura di sinistra, in cui è eventualmente inserita, e può anzi essere spostata da un'annualità o da una fase all'altra dopo averla disassociata. Sono modificabili, oltre alle informazioni della UF, tutta la sua struttura pe la microprogettazione, quindi Strumenti/Modalità, Profili/Competenze, Conoscenze/Abilità/Saperi e Conoscenze essenziali libere/Saperi.

| SP Gestione percorsi formativi                                                                    |                                                            |                                   |                                               |               |                          |
|---------------------------------------------------------------------------------------------------|------------------------------------------------------------|-----------------------------------|-----------------------------------------------|---------------|--------------------------|
| sei in: sistema piemonte * formazione professionale Gestione percorsi formativi                   |                                                            |                                   |                                               |               |                          |
| Utente: DEMO 21 CSI PIEMONTE<br>Ruolo: Verificatore di Percorsi Formativi (sede)   Ente:          |                                                            |                                   |                                               | car           | esci 🗭<br>mbia profilo 🗭 |
| home progettazione percorsi help contatti documenti utili                                         |                                                            |                                   |                                               |               |                          |
| Gestione percorso formativo - identificativo percorso: 97<br>Titolo percorso: OPERATORE FORESTALE | ))                                                         | Sintesi struttura                 | Unioad Allegati                               | Riepilog      |                          |
|                                                                                                   |                                                            | ***                               | oberg tweger                                  | - acpine 5    |                          |
| Percorso 9790                                                                                     | nome                                                       | descr                             | izione                                        | durata<br>(h) | associato a              |
| Prima (18h)                                                                                       | <ul> <li>Sicurezza e salur<br/>in ambito forest</li> </ul> | te sul lavoro Sicure<br>ale in am | ezza e salute sul lavoro<br>bito forestale    | 18            | Prima/Fase<br>1          |
| • Fase 1 (18h)                                                                                    | Attività di manu<br>ordinaria                              | tenzione Dispo<br>strum           | sitivi di protezione di<br>nenti e macchinari | 10            | Fase 3                   |
| Sicurezza e salute sul lavoro in ambito forestale     (18h)                                       |                                                            |                                   |                                               |               |                          |
| Operatore forestale - 1 - Applicare il Plano di lavoro                                            | <b>+ © %</b>                                               |                                   |                                               |               |                          |

Fig. 47

Di seguito i bottoni con le relative funzionalità a livello di UF

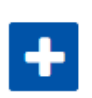

Permette di creare una nuova UF. Facendo clic sul bottone si apre la finestra di dettaglio della UF completamente vuota in cui andranno compilati i campi. Il campo descrizione (non obbligatorio) permette di usare un editor di testo che ne consente la formattazione (Fig. 48). Una volta effettuata tale operazione si hanno a disposizione i seguenti tasti:

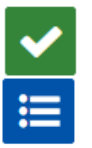

Per confermare le modifiche fatte e tornare alla lista delle UF

Per annullare le modifiche fatte e tornare alla lista delle UF

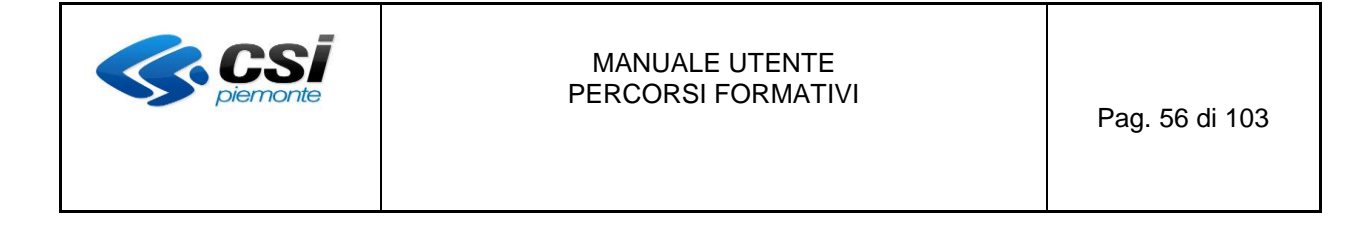

|             | **                                                                                                    |
|-------------|----------------------------------------------------------------------------------------------------|
| nome        |                                                                                                    |
| durata      | 0                                                                                                    |
| descrizione | Image: Image: |
|             | li.                                                                                                    |
|             | •                                                                                                    |

#### Fig. 48

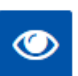

"apri dettaglio" consente di accedere alle informazioni della UF selezionata, visualizzarle e modificarle (Fig. 49). Una volta effettuata tale operazione si hanno a disposizione i seguenti tasti:

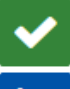

Per confermare le modifiche fatte e tornare alla lista delle UF

≣

Per annullare le modifiche fatte e tornare alla lista delle UF

|             | *                                                                                                    |          |
|-------------|----------------------------------------------------------------------------------------------------|----------|
| nome        | Sicurezza e salute sul lavoro in ambito forestale                                                                                                    |          |
| durata      | 18                                                                                                    |          |
| descrizione | <ul> <li>○ 日本</li> <li>○ 日本</li>     &lt;</ul> | <b>آ</b> |
|             |                                                                                                    | 1.       |
| ✓ 📰 🖾       | <b>*</b>                                                                                                    |          |

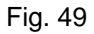

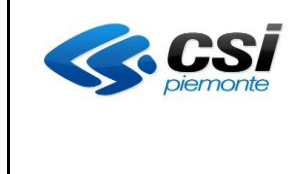

A parte la modifica delle informazioni sulla UF, ci sono altri 3 bottoni che consentono di effettuare la microprogettazione della UF. Di seguito la loro descrizione e il funzionamento.

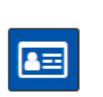

"gestisci profili /competenze" permette di inserire a livello di UF le competenze associate ai profili del percorso e le competenze associate al percorso. Il salvataggio delle competenze avviene automaticamente con la selezione della competenza stessa. Per poter rendere effettivo il salvataggio occorre però, come da messaggio visualizzato nella finestra, selezionare almeno un'*abilità o conoscenza* cliccando sulla label "*A/C" (per le competenze che non prevedono A/C selezionare l'abilità con denominazione "NON DEFINITO"*). La selezione di una conoscenza permette poi di inserire facoltativamente il relativo *Sapere* attraverso la label "*S*": il segno di spunta verde accanto indica che è stato inserito il Sapere (Fig. 50)

Fig. 50

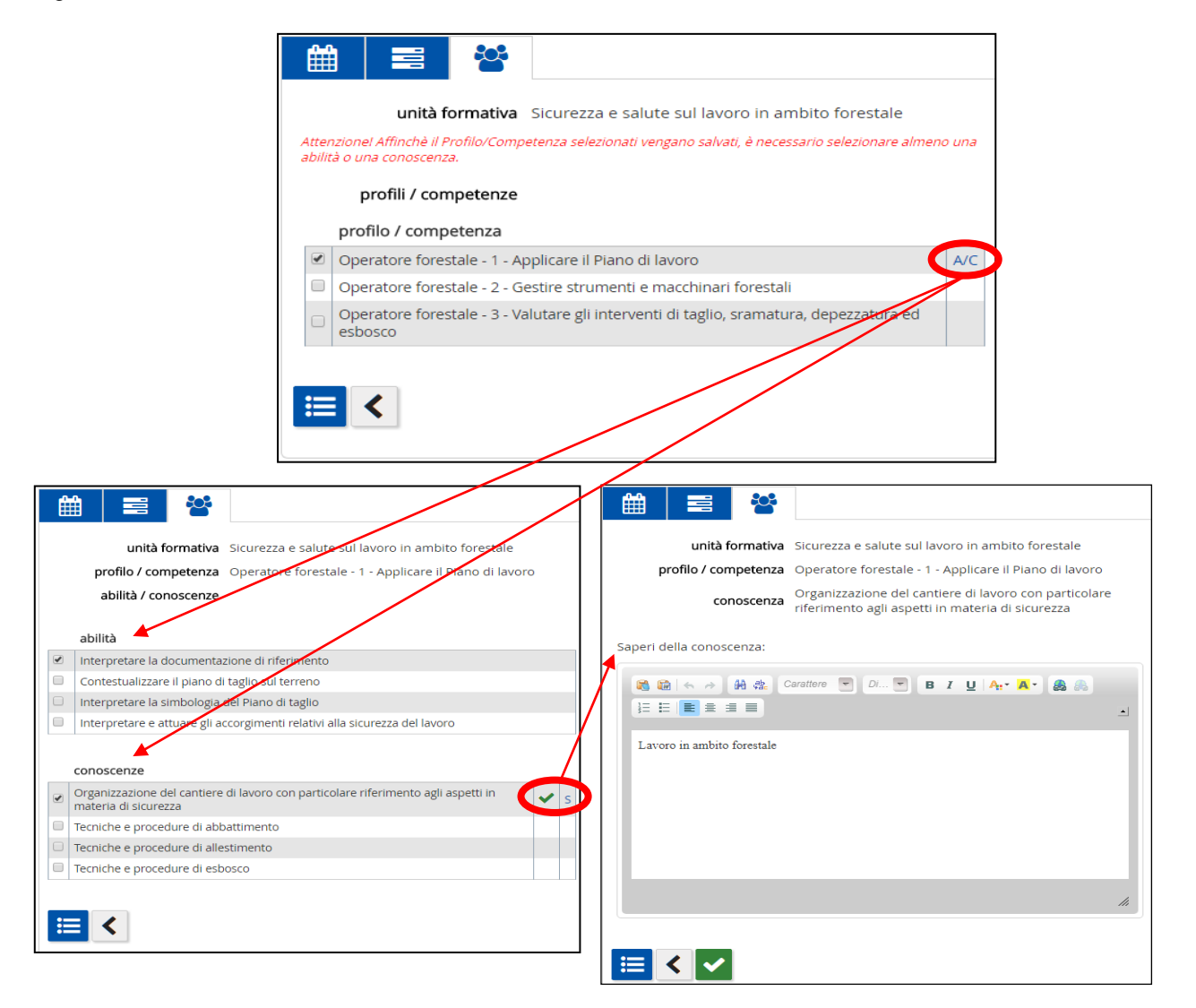

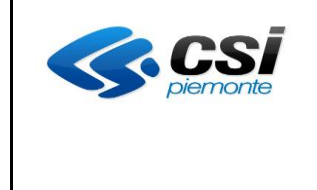

In tutte e 3 le finestre di fig. 50 per la definizione delle componenti relative alle competenze di una UF, si hanno a disposizione i seguenti tasti:

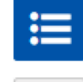

Per tornare alla lista delle UF

| < |  |
|---|--|
|   |  |

Per tornare alla finestra precedente

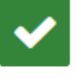

Solo per i Saperi, salvare le modifiche fatte e tornare alla lista di abilità e conoscenze

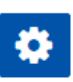

"gestisci strumenti /modalità" permette di inserire a livello di UF gli strumenti e le modalità associate al percorso nell'apposito TAB Strum/Modal: nella finestra che si apre con l'elenco di strumenti e modalità disponibili per la sede, è sufficiente scegliere la casella di selezione dell'elemento desiderato (fig. 51)

|   | iiii                |               |                               |                             |                           |                           |
|---|---------------------|---------------|-------------------------------|-----------------------------|---------------------------|---------------------------|
|   | S                   | uni<br>trumen | tà formativa<br>ti / modalità | Sicurezza e salute s        | ul lavoro in ambito fo    | orestale                  |
|   | <u>tipo</u><br>elem | <u>iento</u>  | codice<br>elemento            | classificazione<br>elemento | denominazione<br>elemento | innovazioni<br>didattiche |
| ¢ |                     | DALITA'       | 4527                          | LEZIONE<br>TEORICA          | DIDATTICA<br>INTEGRATA    | Ν                         |
|   |                     | <             |                               |                             |                           |                           |

Fig. 51

Nella finestra di selezione di strumenti/modalità si possono usare i seguenti tasti:

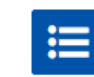

Per tornare alla lista delle UF

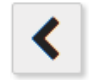

Per tornare alla finestra precedente

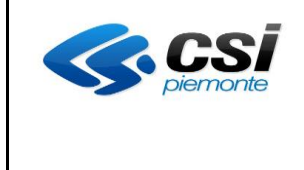

"conoscenze essenziali libere" visualizza l'elenco delle conoscenze libere a livello di UF e permette di gestire le informazioni ad esse legate (Fig. 52)

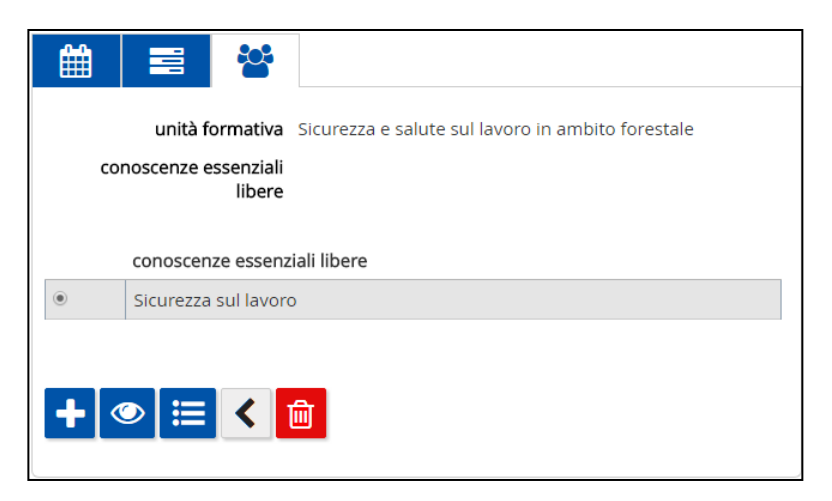

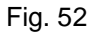

La gestione di queste informazioni avviene attraverso i seguenti bottoni:

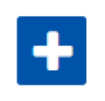

Permette di creare una nuova conoscenza essenziale libera, memorizzando nell'apposita finestra descrizione e saperi ad essa associati (Fig. 53)

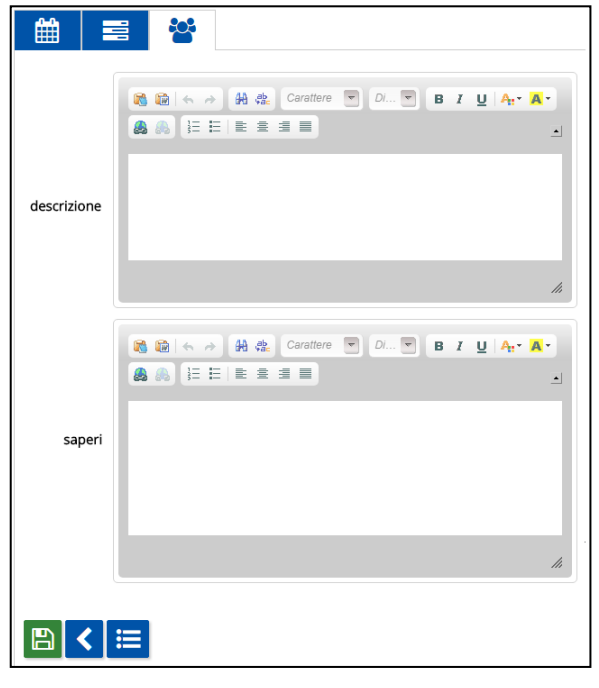

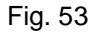

| <b>CS</b><br>piemonte                 |   | MANUALE UTENTE<br>PERCORSI FORMATIVI                                                                                                    |                |  |
|---------------------------------------|---|----------------------------------------------------------------------------------------------------|----------------|--|
|                                       |   |                                                                                                    | Pag. 60 di 103 |  |
| · · · · · · · · · · · · · · · · · · · | 0 | Permette di modificare la conoscenza essenziale libera selezionata<br>dalla lista e creata in precedenza, (finestra simile a quella di Fig. 53 co<br>i dati già inseriti), variando descrizione e saperi ad essa associati. |                |  |
|                                       |   | Permette di tornare alla lista delle UF                                                                                                    |                |  |
| <                                     |   | Permette di tornare alla finestra precedente                                                                                                    |                |  |

Permette di eliminare la conoscenza essenziale libera selezionata dalla lista e creata in precedenza

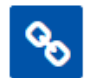

Ш

"associa" consente di inserire una UF selezionata dall'elenco delle UF non solo ad una fase, ma anche ad un'annualità, selezionate nell'albero. (Fig. 54)

| ★ ★ ● ■※      |       | Í | 🗎 📑 🗳                                                |                                                        |               |                   |
|---------------|-------|---|------------------------------------------------------|--------------------------------------------------------|---------------|-------------------|
| Percorso 9790 |       |   | nome                                                 | descrizione                                            | durata<br>(h) | associato a       |
| Prima         | (0h)  | 0 | Sicurezza e salute sul<br>lavoro in ambito forestale | Sicurezza e salute sul lavoro<br>in ambito forestale   | 18            | Seconda/Fase<br>2 |
| Fase 1        | (0h)  | ۲ | Attività di manutenzione<br>ordinaria                | Dispositivi di protezione di<br>strumenti e macchinari | 10            |                   |
| Geconda       | (18h) |   |                                                      |                                                        |               |                   |
| 🛛 📑 Fase 2    | (18h) | E | ssocia l'unita' form                                 | ativa alla annualita' / fase selezionata nel           | l'albero      |                   |
| 🖲 🔜 Fase 3    | (0h)  |   |                                                      |                                                        |               |                   |
|               |       |   |                                                      |                                                        |               |                   |

Fig. 54

Una volta effettuata l'associazione, ad esempio tra fase e UF, il sistema visualizza un messaggio di conferma, la UF compare nell'alberatura di sinistra sotto la fase selezionata e infine nell'elenco delle UF, per la UF selezionata, il campo "associato a" viene popolato con il nome dell'annualità/fase in cui è stata inserita (Fig. 55)

| <b>CS</b><br>piemonte                                                                                                    | MANUA<br>PERCOR                                                                | Pag. 61 di 103                                                                                                    |                                                |
|----------------------------------------------------------------------------------------------------|--------------------------------------------------------------------------------|----------------------------------------------------------------------------------------------------|------------------------------------------------|
| L'operazione è stata eseguita con succe<br><b>Gestione percorso formativo</b><br>Titolo percorso: OPERATORE FORESTALL<br>Dati generali Destinatari Profili/O | sso.<br>9 - identificativo percorso: 97<br>E<br>biettivi Competenze Stage Stru | 90<br>rm/Modal Struttura Sintesi struttura Upk                                                                                                    | oad Allegati Riepilogo                         |
| <ul> <li>ト</li> <li>Percorso 9790</li> </ul>                                                                                                    | A Ore incerite: 28/160                                                         | nome descrizione                                                                                                    | durata<br>(h)                                  |
| Prima                                                                                                    | (0h)                                                                           | Sicurezza e salute sul Sicurezza e salute lavoro in ambito forestale                                                                                                    | ute sul lavoro 18 Seconda/Fase 2               |
| E Fase 1                                                                                                    | (0h)                                                                           | <ul> <li>Attività di manutenzione<br/>ordinaria</li> <li>Dispositivi di p<br/>strumenti e ma</li> </ul>                                                                                                    | rotezione di<br>acchinari 10 Seconda/Fase<br>3 |
| Geonda                                                                                                    | (28h)                                                                          |                                                                                                    |                                                |
| e E Fase 2                                                                                                    | (18h)                                                                          | ➡     ●     ●     ■       Image: Contract of the state of the state |                                                |
| 🛛 🧮 Fase 3                                                                                                    | (10h)                                                                          |                                                                                                    |                                                |
| Attività di manutenzione ordina                                                                                                    | aria (10h)                                                                     |                                                                                                    |                                                |

#### Fig. 55

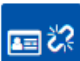

"**disassocia**" permette di disassociare la UF selezionata nell'elenco delle UF da un'annualità e/o da una Fase. (Fig. 56)

| × ∨ ● ≣≈                           |                        |   | î | 1 🖬 🗳                                                |                                                        |               |                   |
|------------------------------------|------------------------|---|---|------------------------------------------------------|--------------------------------------------------------|---------------|-------------------|
| Percorso 9790                      | • Ore incerite: 29/150 |   |   | nome                                                 | descrizione                                            | durata<br>(h) | associato a       |
| Prima                              | (0h)                   | 0 |   | Sicurezza e salute sul<br>lavoro in ambito forestale | Sicurezza e salute sul lavoro<br>in ambito forestale   | 18            | Seconda/Fase<br>2 |
| 🛛 🗮 Fase 1                         | (0h)                   | ۲ |   | Attività di manutenzione<br>ordinaria                | Dispositivi di protezione di<br>strumenti e macchinari | 10            | Seconda/Fase<br>3 |
| <ul> <li>Seconda</li> </ul>        | (28h)                  |   |   |                                                      |                                                        |               |                   |
| G Fase 2                           | (18h)                  |   | ï | disassocia                                           | l'unita' formativa                                     |               |                   |
| I Fase 3                           | (10h)                  |   |   |                                                      |                                                        |               |                   |
| Attività di manutenzione ordinaria | (10h)                  |   |   |                                                      |                                                        |               |                   |

Fig. 56

- Ad esempio, l'effetto di questo bottone sulla UF di fig. 56 è illustrato in fig. 57:
- se l'UF è associata come in questo caso ad una Fase agganciata ad una annualità, allora la disassociazione comporta la sua scomparsa dall'albero e il campo "associato a" viene svuotato: il bottone si comporta in prativa come l'analogo bottone "disassocia" dell'albero di sinistra;

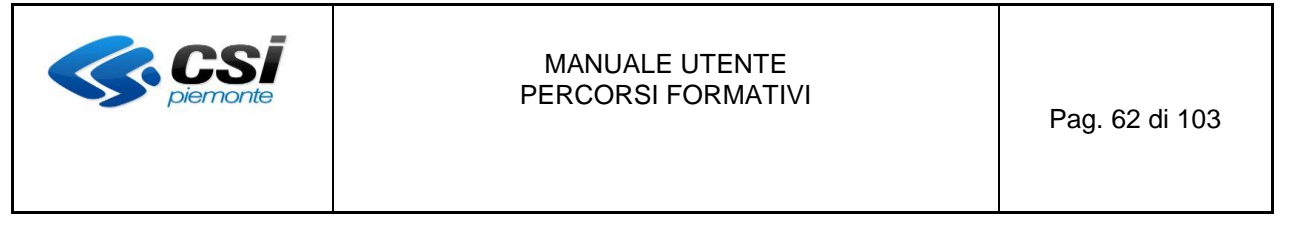

- qualora invece la UF è collegata ad una fase che non è più associata ad una annualità (quindi non visibile nell'albero di sinistra) allora viene solo svuotato il campo "associato a". Così facendo viene definitivamente eliminato il legame tra Fase e UF;
- in entrambi i casi la UF torna libera per essere associata ad altra Fase o Annualità, operazione altrimenti non possibile

| <ul> <li>▲</li> <li>▲</li></ul> |                        | Ê | 1 📰 😤                                                |                                                        |               |                   |
|----------------------------------------------------------------------------------------------------|------------------------|---|------------------------------------------------------|--------------------------------------------------------|---------------|-------------------|
| Percorso 9790                                                                                                    | A Ore incerite: 19/160 |   | nome                                                 | descrizione                                            | durata<br>(h) | associato a       |
| Prima                                                                                                    | (0h)                   | 0 | Sicurezza e salute sul<br>lavoro in ambito forestale | Sicurezza e salute sul lavoro<br>in ambito forestale   | 18            | Seconda/Fase<br>2 |
| 0 📑 Fase 1                                                                                                    | (0h)                   | ۲ | Attività di manutenzione<br>ordinaria                | Dispositivi di protezione di<br>strumenti e macchinari | 10            |                   |
| Seconda                                                                                                    | (18h)                  |   |                                                      |                                                        |               |                   |
| 0 📑 Fase 2                                                                                                    | (18h)                  |   | • © % = % iii                                        |                                                        |               |                   |
| I Fase 3                                                                                                    | (0h)                   |   |                                                      |                                                        |               |                   |

Fig. 57

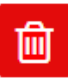

"elimina" permette di cancellare la UF selezionata dall'elenco delle UF. La sua cancellazione è sempre possibile anche se la UF è agganciata ad una fase o ad una annualità: in questo caso se ne determina la sua scomparsa dall'albero in cui era stata inserita.

| <b>CS</b> <i>piemonte</i> | MANUALE UTENTE<br>PERCORSI FORMATIVI | Pag. 63 di 103 |
|---------------------------|--------------------------------------|----------------|
|---------------------------|--------------------------------------|----------------|

#### 3.8 Scheda Sintesi Struttura

In questa pagina vengono visualizzate una serie di viste di sintesi che consentono di riepilogare in maniera più scorrevole le informazione relative alla Struttura appena progettata, mettendo in relazione tra loro i contenuti dei diversi componenti.

La Scheda si compone di 8 sottoschede ognuna aggreganti le diverse informazioni della struttura.

All'interno di una sottoscheda ogni sezione è legata ad un componente inserita in struttura ed è contraddistinta da un'intestazione a sfondo grigio che contiene la sua denominazione: nell'immagine che segue si riconoscono afd esempio le sezioni relative ad Annualità, Fase e Unità Formativa.

| ANNUALITÀ : PRIMA                                            |          | - |
|--------------------------------------------------------------|----------|---|
| Note integrative :                                           |          |   |
| FASE : FASE 1                                                |          | - |
| Descrizione : Fase 1                                         |          |   |
| UF : F6F - SICUREZZA E SALUTE SUL LAVORO IN AMBITO FORESTALE | ORE : 16 | + |

Ogni sezione può essere espansa o compressa cliccando sulla sua intestazione, oppure sui bottoni a destra della sezione la cui funzionalità è la seguente:

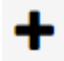

"espandi" per visualizzare tutte le componenti che sono state inserite a partire dal componente in oggetto

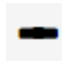

"comprimi" per nascondere tutte le componenti che sono state inserite a partire dal componente in oggetto

Inoltre per ogni UF, a destra di ogni relativa sezione, è indicato il numero di ore della sua durata.

Le sottoschede possono essere navigate in successione attraverso i 2 seguenti bottoni situati al fondo di ogni sottoscheda:

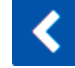

sottoscheda precedente. Non visualizzato nella prima sottoscheda

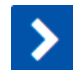

sottoscheda successiva. Non visualizzato nell'ultima sottoscheda

Di seguito il dettaglio di ogni sottoscheda e le informazioni visualizzate.

| <b>CSI</b><br>piemonte | MANUALE UTENTE<br>PERCORSI FORMATIVI | Pag. 64 di 103 |
|------------------------|--------------------------------------|----------------|
|------------------------|--------------------------------------|----------------|

# <u>A/F/UF(+)</u>

Annualità/Fasi/Unità Formative con ore e descrizione: vengono visualizzate in maniera gerarchica le **annualità**, le **fasi** e le **UF** che costituiscono il percorso, tutte complete di descrizione (per le annualità sono le "Note integrative"). Per ogni UF è visualizzata inoltre la durata in ore definita in struttura (fig. 58)

| SP Gestione percorsi formativi                                                                                                    |                            |
|----------------------------------------------------------------------------------------------------|----------------------------|
| sei in: sistema piemonte » formazione professionale Gestione percorsi formativi                                                       |                            |
| Utente: DEMO 21 CSI PIEMONTE<br>Ruolo: Verificatore di Percorsi Formativi (sede)   Ente                                               | esci 🕞<br>cambia profilo 🕞 |
| home progettazione percorsi help contatti documenti utili                                                                             |                            |
| GESTIONE PERCORSO FORMATIVO - IDENTIFICATIVO PERCORSO: 14355<br>TITOLO PERCORSO: NUOVO PERCORSO                                       |                            |
| Dati generali Destinatari Profili/Obiettivi Competenze Stage Strum/Modal Struttura <b>Sintesi struttura</b> Upload Allegati Riepilogo |                            |
| A/F/UF(+) A/F/UF(-) A/F/UF/C-A-C/CEL A/F/UF/C-S/CEL-S A/F/UF/SM P/C-A-C P/C-A-C(escl.) SM                                             |                            |
| ANNUALITÀ: PRIMA                                                                                                    | ORE: 0 -                   |
| Note integrative:                                                                                                    |                            |
| UF: UF UNICA                                                                                                    | ORE: 0 -                   |
| Descrizione:                                                                                                    |                            |
|                                                                                                    |                            |
|                                                                                                    |                            |
|                                                                                                    | >                          |
| <                                                                                                    |                            |
|                                                                                                    |                            |

Fig. 58

# <u>A/F/UF(-)</u>

Annualità/Fasi/Unità Formative con ore senza descrizione: vengono visualizzate in maniera gerarchica le **annualità**, le **fasi** e le **UF** che costituiscono il percorso, senza la loro descrizione (per le annualità le "Note integrative"). Per ogni UF è inoltre visualizzata la durata in ore definita in struttura (fig. 59).

| <b>CSI</b><br>piemonte                                                                 | MANUALE UTENTE<br>PERCORSI FORMATIVI                                       | Pag. 65 di 103               |
|----------------------------------------------------------------------------------------|----------------------------------------------------------------------------|------------------------------|
| Continuo noreorai for                                                                  | me otivi                                                                   |                              |
| SP Gestione percorsi for<br>sei in: sistema piemonte » formazione professionale Ge     | TTTALIVI                                                                   |                              |
| Utente: DEMO 21 CSI PIEMONTE<br>Ruolo: Progettista di Percorsi Formativi (ente)   Ente | (B2) - ENAP                                                                | esci (∌<br>cambia profilo (∌ |
| home progettazione percorsi help co                                                    | documenti utili                                                            |                              |
| GESTIONE PERCORSO FORMA                                                                | ATIVO - IDENTIFICATIVO PERCORSO:                                           |                              |
| Dati generali Destinatari Profili/Obiettivi                                            | Competenze Stage Strum/Modal Struttura Sintesi struttura Upload Allegati R | iepilogo                     |
| A/F/UF(+) A/F/UF(-) A/F/UF/C-A-C/CEL A/F                                               | T/UF/C-S/CEL-S A/F/UF/SM P/C-A-C P/C-A-C(escl.) SM                         |                              |
| ANNUALITÀ : PRIMA                                                                      |                                                                            | -                            |
| UF : UF                                                                                |                                                                            | ORE : 408 -                  |
|                                                                                        |                                                                            |                              |

Fig. 59

<

<

# A/F/UF/C-A-C/CEL

Annualità/Fasi/Unità Formative/Competenze/Abilità/Conoscenze/Conoscenze essenziali libere con ore senza descrizione: vengono visualizzate in maniera gerarchica le **annualità**, le **fasi** e le **UF** che costituiscono il percorso, ma senza la loro descrizione (per le annualità le "Note integrative"). È inoltre visualizzate la durata in ore definita in struttura.

Per ogni UF vengono poi dettagliate le **competenze**, quelle associate in struttura a partire dal profilo di riferimento e dagli altri profili aggiunti nel TAB Profili/Obiettivi, e le sue eventuali **conoscenze essenziali libere**. Infine per ogni competenza vengono visualizzate le relative **abilità** e/o **conoscenze essenziali** come sono state definite in struttura (fig. 60).

>

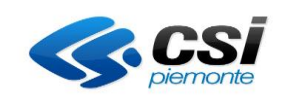

Pag. 66 di 103

| SP Gestione percorsi formativi                                                                                                    |                            |
|----------------------------------------------------------------------------------------------------|----------------------------|
| sei in: sistema piemonte • formazione professionale Gestione percorsi formativi                                                                                                    |                            |
| Utente: DEMO 21 CSI PIEMONTE<br>Ruolo: Progettista di Percorsi Formativi (ente)   Ente: Internet internet interne | esci 🕞<br>cambia profilo 🕞 |
| home progettazione percorsi help contatti documenti utili                                                                                                    |                            |
| GESTIONE PERCORSO FORMATIVO - IDENTIFICATIVO PERCORSO:         TITOLO PERCORSO:         Dati generali       Destinatari         Profili/Obiettivi       Competenze       Stage         Struttura       Sintesi struttura       Upload Allegati         Al/F/UF(*)       Al/F/UF/C-A-C/CEL       Al/F/UF/C-S/CEL-S       Al/F/UF/S                                                                                                    |                            |
| ANNUALITÀ : PRIMA                                                                                                    | -                          |
| UF : UF                                                                                                    | ORE : 408 -                |
| COMPETENZE                                                                                                    | -                          |
| Denominazione : 1 - Pianificare le fasi del processo di lavorazione sulla base delle istruzioni ricevute ABILITA' CONOSCENZE ESSENZIALI                                                                                                    |                            |
| Utilizzare le istruzioni per predisporre autonomamente le diverse attività     Elementi di ergonomia                                                                                                    |                            |
| CONOSCENZE ESSENZIALI LIBERE                                                                                                    | -                          |
|                                                                                                    |                            |
| ۲<br>۲                                                                                                    | >                          |
| Regione Plemonte - Partita Iva 02843860012 - Codice fiscale 80087670016 - Accessibilità - Privacy - Cookie policy                                                                                                    | Torna su 木                 |
| Fig. 60                                                                                                    |                            |

| MANUALE UTENTE<br>PERCORSI FORMATIVI<br>Pag | j. 67 di 103 |
|---------------------------------------------|--------------|
|---------------------------------------------|--------------|

# A/F/UF/C-S/CEL-S

Annualità/Fasi/Unità Formative/Conoscenze/Saperi/Conoscenze essenziali libere/Saperi: vengono visualizzate in maniera gerarchica le **annualità**, le **fasi** e le **UF** che costituiscono il percorso, ma senza la loro descrizione (per le annualità le "Note integrative"). È inoltre visualizzata la durata in ore definita in struttura.

Per ogni UF vengono poi dettagliate le relative conoscenze, raggruppate in **conoscenze essenziali** (associate in struttura) e in **conoscenze essenziali libere**, aggiunte in fase di microprogettazione della UF. Per entrambe le tipologie di conoscenze sono elencati infine i **Saperi** (fig. 61).

| <pre>st is taken plannels - formatione professionale Genetione parcents formatione<br/>the ise based and the Processi Formatione (netter) (E. the Constructione of the Construction of the Processi Formatione (netter) (E. the Construction of the Processi Formatione (netter) (E. the Construction of the Processi Formatione (netter) (E. the Construction of the Processi Formatione (netter) (E. the Construction of the Processi Formatione (netter) (E. the Construction of the Processi Formatione (netter) (E. the Processi Formatione (netter) (E. the Processi Formatione (netter) (E. the Processi Formatione (netter) (E. the Processi Formatione (netter) (E. the Processi Formatione (netter) (E. the Processi Formatione (netter) (E. the Processi Formatione (Netter) (E. the Processi Formatione (Netter) (E. the ProcessiFormatione (Netter) (E. the ProcessiFormatione (Nett</pre> | SP Gestione percorsi formativi                                                                                                 |                            |
|----------------------------------------------------------------------------------------------------|----------------------------------------------------------------------------------------------------|----------------------------|
| Note: Note: N                     | sei in: sistema piernonte • formazione professionale Gestione percorsi formativi                                               |                            |
| Not         Yeiget Market         Not         Cond         Conduction         Conduction                                                                                                    | Utente: DEMO 21 CSI PIEMONTE<br>Ruolo: Progettista di Percorsi Formativi (ente)   Ente: Internet                               | esci 🕞<br>cambia profilo 🕞 |
| CONSCENZE ESSENZIALI LIBERE                                                                                                    | home progettazione percorsi help contatti documenti utili                                                                      |                            |
| Det general         Detativation         Polifik/Obactivity         Comparison         Stage         Structury         Detativation         Deputy         Deputy <thdeputy< th="">         &lt;</thdeputy<>                                                                                                    | GESTIONE PERCORSO FORMATIVO - IDENTIFICATIVO PERCORSO:                                                                         |                            |
| AFUER(*)       AFUER(*)       AFUER(*)       AFUER(*)       IM         ANNUALITÀ:       PRIMA       -       -       -         UF:       UF:       ORE:       408       -         CONOSCENZE       -       -       -       -         CONOSCENZE       -       -       -       -         CONOSCENZE       -       -       -       -         CONOSCENZE       -       -       -       -         CONOSCENZE       -       -       -       -         CONOSCENZE       -       -       -       -         CONOSCENZE       -       -       -       -       -         CONOSCENZE       ESSENZIALI       -       -       -       -       -         CONOSCENZE       ESSENZIALI LIBERE       -       -       -       -       -       -       -       -       -       -       -       -       -       -       -       -       -       -       -       -       -       -       -       -       -       -       -       -       -       -       -       -       -       -       -       -       -                                                                                                    | Dati generali Destinatari Profili/Obiettivi Competenze Stage Strum/Modal Struttura Sintesi struttura Upload Allegati Riepilogo |                            |
| ANUALITÀ : PRIMA -                                                                                                    | A/F/UF(+) A/F/UF(-) A/F/UF/C-A-C/CEL A/F/UF/C-S/CEL-S A/F/UF/SM P/C-A-C P/C-A-C(escl.) SM                                      |                            |
| UF: UF ORE: 408   CONOSCENZE   CONOSCENZE   CONOSCENZE ESSENZIALI   • Elementi di ergonomia   • Elementi di ergonomia                                                                                                    | ANNUALITÀ : PRIMA                                                                                                    | -                          |
| CONOSCENZE ESSENZIALI<br>CONOSCENZE ESSENZIALI<br>Elementi di ergonomia<br>CONOSCENZE ESSENZIALI LIBERE<br>CONOSCENZE ESSENZIALI LIBERE<br>CONOSCENZE ESSENZIALI LIBERE                                                                                                    | UF : UF                                                                                                    | ORE : 408 -                |
| CONOSCENZE ESSENZIALI         • Elementi di ergonomia         CONOSCENZE ESSENZIALI LIBERE         CONOSCENZE ESSENZIALI LIBERE         Image: Conoscenze essenziali libere         Image: Conoscenze essenziali libere         Image: Conoscenze essenzi                                                                                                    | CONOSCENZE                                                                                                    | -                          |
| Elementi di ergonomia   CONOSCENZE ESSENZIALI LIBERE     CONOSCENZE ESSENZIALI LIBERE     Conoscenze Essenziali Libere     Egione Pierronte - Partita Iva 02843860012 - Codice fiscale 80087570016 - Accessibilità - Privacy - Cookile policy     Torna su A                                                                                                    | CONOSCENZE ESSENZIALI                                                                                                    |                            |
| CONOSCENZE ESSENZIALI LIBERE -                                                                                                    | Elementi di ergonomia                                                                                                    |                            |
| CONOSCENZE ESSENZIALI LIBERE         Image: Conoscenze Essenziali Libere         Image: Conoscenze Essenziali Libere                                                                                                    |                                                                                                    |                            |
| Regione Plemonte - Partita Iva 02843860012 - Codice fiscale 80087670016 - Accessibilità - Privacy - Cookie policy Torna su A                                                                                                    | CONOSCENZE ESSENZIALI LIBERE                                                                                                   | -                          |
| Regione Plemonte - Partita Iva 02843860012 - Codice fiscale 80087670016 - Accessibilità - Privacy - Cookie policy Torna su A                                                                                                    |                                                                                                    |                            |
| Regione Plemonte - Partita Iva 02843860012 - Codice fiscale 80087670016 - Accessibilità - Privacy - Cookie policy         Fig. 61                                                                                                    |                                                                                                    |                            |
| Regione Piermonte - Partita Iva 02843860012 - Codice fiscale 80087670016 - Accessibilità - Privacy - Cookie policy Torna su A                                                                                                    |                                                                                                    | -                          |
| Regione Plemonte - Partita Iva 02843860012 - Codice fiscale 60087670016 - Accessibilità - Privacy - Cookie policy         Torna su A                                                                                                    |                                                                                                    | >                          |
| Regione Plemonte - Partita Iva 02843860012 - Codice fiscale 80087670016 - Accessibilità - Privacy - Cookie policy Torna su A                                                                                                    | <                                                                                                    |                            |
| Toma su A                                                                                                    | Regione Plemonte - Partita Iva 02843860012 - Codice fiscale 80087670016 - Accessibilità - Privacy - Cookie policy              |                            |
|                                                                                                    | Fig. 61                                                                                                    | Torna su 木                 |

| <b>CS</b> <i>piemonte</i> | MANUALE UTENTE<br>PERCORSI FORMATIVI | Pag. 68 di 103 |
|---------------------------|--------------------------------------|----------------|
|---------------------------|--------------------------------------|----------------|

# A/F/UF/SM

Annualità/Fasi/Unità Formative/Strumenti e Modalità con ore e descrizione: vengono visualizzate in maniera gerarchica le **annualità**, le **fasi** e le **UF** che costituiscono il percorso, tutte complete di descrizione (per le annualità sono le "Note integrative"). È inoltre visualizzata la durata in ore definita in struttura.

Per ogni UF vengono poi dettagliate gli **strumenti** e le **modalità** aggiunte in fase di microprogettazione alla UF e di cui è possibile vederne le caratteristiche e la descrizione (fig. 62).

| SP Gestione percorsi formativi                                                                                                    |                            |
|----------------------------------------------------------------------------------------------------|----------------------------|
| sei in: sistema piemonte » formazione professionale Gestione percorsi formativi                                                                                                    |                            |
| Utente: DEMO 21 CSI PIEMONTE<br>Ruolo: Progettista di Percorsi Formativi (ente)   Ente: Demo                                                                                                    | esci 🕞<br>cambia profilo 🕞 |
| home progettazione percorsi help contatti documenti utili                                                                                                    |                            |
| GESTIONE PERCORSO FORMATIVO - IDENTIFICATIVO PERCORSO:         TITOLO PERCORSO:         Dati generali       Destinatari         Profili/Obiettivi       Competenze         Stage       Strumt/Modal         Struttura       Vpload Allegati         Riepilogo |                            |
| A/F/UF(+) A/F/UF(-) A/F/UF/C-A-C/CEL A/F/UF/C-S/CEL-S A/F/UF/SM P/C-A-C P/C-A-C(escl.) SM                                                                                                    |                            |
| ANNUALITÀ : PRIMA                                                                                                    | -                          |
| Note integrative :                                                                                                    |                            |
| UF : UF                                                                                                    | ORE : 408 -                |
| Descrizione :                                                                                                    |                            |
| STRUMENTI E MODALITÀ                                                                                                    | -                          |
|                                                                                                    |                            |
|                                                                                                    |                            |
| <ul> <li></li> <li></li> </ul>                                                                                                    | >                          |
| Regione Piernonte - Partita Iva 02843860012 - Codice fiscale 80087670016 - Accessibilità - Privacy - Cookie policy                                                                                                    | Torna su 木                 |
| Fig. 62                                                                                                    |                            |

| MANUALE UTENTE<br>PERCORSI FORMATIVI | Pag. 69 di 103 |
|--------------------------------------|----------------|
|--------------------------------------|----------------|

# P/C-A-C

Profilo/Competenza/Abilità/Conoscenza: vengono elencate tutte le **competenze** suddivise per **profilo**, per **indirizzo** (se il profilo prevede uno o più indirizzi) e quelle aggiunte nel TAB Competenze. Per ogni competenza vengono poi dettagliate tutte le **abilità** e le **conoscenze previste**, segnalando per ognuna di esse le UF dove sono state utilizzate, evidenziate con spunta verde ✓ (fig. 63).

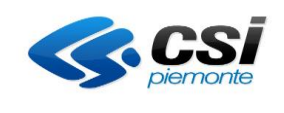

| ENOM      | AFIOF(-) AFIOFIC-A-CICEL AFIOFIC-SICEL-S AFIOFISM FIC-A-C FIC-A-                                                                        |                                                                                                    |                        |
|-----------|----------------------------------------------------------------------------------------------------|----------------------------------------------------------------------------------------------------|------------------------|
|           | NAZIONE PROFILO - INDIRIZZO DI RIFERIMENTO                                                                                              |                                                                                                    |                        |
| OMPE      | ENZA PROFILO                                                                                                    |                                                                                                    |                        |
| rofilo :  | 355 - Addetto gelateria                                                                                                    |                                                                                                    | Tipo utilizzo : COMPL  |
| OMPE      | ENZA N. 1 - Pianificare le fasi del processo di lavorazione sulla base delle istruzioni ricevute                                        |                                                                                                    |                        |
| ABILIT    | A' UF                                                                                                    | CONOSCENZE ESSENZIALI                                                                                           | UF                     |
| ~         | Utilizzare le istruzioni per predisporre autonomamente le - uf<br>diverse attività                                                      | <ul> <li>Elementi di ergonomia</li> </ul>                                                                       | - uf                   |
|           | Utilizzare attrezzature specifiche del settore                                                                                          | Attrezzature specifiche                                                                                         |                        |
|           |                                                                                                    | Terminologie tecniche di settore                                                                                |                        |
|           |                                                                                                    | <ul> <li>Processi e cicli di lavoro della produzione di gelateria</li> </ul>                                    |                        |
| OMPET     | ENZA PROFILO                                                                                                    |                                                                                                    |                        |
| rofilo :  | 355 - Addetto gelateria                                                                                                    |                                                                                                    | Tipo utilizzo : COMPI  |
| OMPE      | ENZA N. 3 - Predisporre e curare gli spazi di lavoro, eseguendo le operazioni di pulizia, al fine                                       | di assicurare il rispetto delle norme igieniche e di contrastare affaticamento e n                              | nalattie professionali |
| ABILIT    | A' UF                                                                                                    |                                                                                                    | UF                     |
| • A<br>ri | pplicare procedure, protocolli e tecniche di igiene, pulizia e<br>ordino degli spazi di lavoro                                          | Procedure, protocolli, tecniche di igiene, pulizia e riordino                                                   |                        |
| • •       | tilizzare strumenti e procedure di igiene personale                                                                                     | <ul> <li>Prodotti per la sanificazione, la disinfezione e la disinfestazione<br/>igienico-sanitaria</li> </ul>  |                        |
| • 4       | pplicare criteri di pianificazione e organizzazione delle attività da<br>seguire e dell'ambiente lavorativo nel rispetto delle norme di | <ul> <li>Normative di igiene e sicurezza sul lavoro e salvaguardia<br/>ambientale di settore</li> </ul>         |                        |
| 9         | curezza, igiene e salvaguardia ambientale specifiche di settore                                                                         | Normative e dispositivi igienico-sanitari nei processi di                                                       |                        |
| • C       | urare fallestimento dello spazio espositi∨o, applicando<br>rocedure, protocolli e tecniche di iglene, pulizia e riordino                | preparazione e vendita                                                                                          |                        |
| OMPE      | ENZA PROFILO                                                                                                    |                                                                                                    |                        |
| rofilo :  | 355 - Addetto gelateria                                                                                                    |                                                                                                    | Tipo utilizzo : COMPL  |
| OMPE      | ENZA N. 4 - Effettuare le operazioni di conservazione, stoccaggio e preparazione dei prodotti d                                         | di gelateria in conformità alle norme igienico-sanitarie                                                        |                        |
| ABILIT    | 'A' UF                                                                                                    | CONOSCENZE ESSENZIALI                                                                                           | UF                     |
| - /       | dottare tecniche di trattamento e di conservazione                                                                                      | <ul> <li>Normative e dispositivi igienico-sanitari nei processi di<br/>conservazione e di stoccaggio</li> </ul> |                        |
| - /       | pprontare materie prime per la preparazione di prodotti di gelati                                                                       | Tecniche e sistemi di conservazione e stoccaggio                                                                |                        |
| • L       | Itilizzare le principali tecniche di pastorizzazione,<br>romatizzazione e raffreddamento dei prodotti di gelateria                      | Merceologia alimentare                                                                                          |                        |
|           |                                                                                                    | <ul> <li>Tecniche di pastorizzazione, aromatizzazione, raffreddamento e<br/>decorazione</li> </ul>              | 3                      |
| 0405      |                                                                                                    |                                                                                                    |                        |
| -mre      | antary i teer tae                                                                                                    |                                                                                                    | The second second      |
| 0110 :    | anna 1 1 2 Contrala                                                                                                    |                                                                                                    | npo udiizzo : COMPI    |
| OMPE      | ENZA N. 5 - Confezionare e vendere il prodotto in base alle richieste del cliente                                                       |                                                                                                    |                        |
| ABILI     | A' UP Utilizzare tecniche di comunicazione                                                                                              | Tecniche di comunicazione                                                                                       | 0F                     |
| •         | Eseguire le operazioni di confezionamento                                                                                               | Tecniche di confezionamento                                                                                     |                        |
|           |                                                                                                    |                                                                                                    |                        |
|           |                                                                                                    |                                                                                                    |                        |
| .TRI S    |                                                                                                    |                                                                                                    |                        |

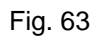

| MANUALE UTENTE<br>PERCORSI FORMATIVI | Pag. 71 di 103 |
|--------------------------------------|----------------|
|--------------------------------------|----------------|

# P/C-A-C (escl.)

*Profilo/Competenza/Abilità/Conoscenza Escluse*: vengono elencate tutte le **competenze escluse** suddivise per **profilo** e per **indirizzo** (se il profilo prevede uno o più indirizzi), vengono considerate anche le competenze escluse tra quelle aggiunte nel TAB Competenze.

Per ogni competenza vengono poi dettagliate tutte le **abilità** e le **conoscenze previste**. (fig. 64).

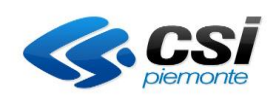

| Gestione percorsi formativi                                                                                                    |                                                                                                    |
|----------------------------------------------------------------------------------------------------|----------------------------------------------------------------------------------------------------|
| in: sistema piemonte - formazione professionale Gestione percorsi formativi                                                                                                    |                                                                                                    |
| nte: DEMO 21 CSI PIEMONTE                                                                                                    | •<br>•                                                                                                    |
| ome progettazione percorsi help contatti documenti utili                                                                                                    | cambia pro                                                                                                    |
| ESTIONE PERCORSO FORMATIVO - IDENTIFICATIVO PERCO<br>TOLO PERCORSO:<br>Dati generali Destinatari Profili/Obiettivi Competenze Stage Strum/Modal Str<br>F/UF(+) AlF/UF(-) AlF/UF/C-A-C/CEL AlF/UF/C-S/CEL-S AlF/UF/SM P/C-A-C            | ruffura Sintesi struttura Upload Allegati Riepilogo                                                           |
| DENOMINAZIONE PROFILO - INDIRIZZO DI RIFERIMENTO                                                                                                    |                                                                                                    |
| COMPETENZA PROFILO                                                                                                    |                                                                                                    |
| Profilo : 355 - Addetto gelateria                                                                                                    | Tipo utilizzo : COMPLE                                                                                        |
| Denominazione : 1 - Dianificare le fasi del processo di lavorazione sulla base delle istruzioni ricevute                                                                                                    | ······································                                                                        |
| ABILITA'                                                                                                    | CONOSCENZE ESSENZIALI                                                                                         |
| Utilizzare attrezzature specifiche del settore                                                                                                    | Attrezzature specifiche                                                                                       |
|                                                                                                    | Terminologie tecniche di settore                                                                              |
|                                                                                                    | Processi e cicli di lavoro della produzione di gelateria                                                      |
|                                                                                                    |                                                                                                    |
| COMPETENZA PROFILO                                                                                                    |                                                                                                    |
| rofilo : 355 - Addetto gelateria                                                                                                    | Tipo utilizzo : COMPLE                                                                                        |
| enominazione : 3 - Predisporre e curare gli spazi di lavoro, eseguendo le operazioni di pulizia, al fine di ass                                                                                                    | sicurare il rispetto delle norme igieniche e di contrastare affaticamento e malattie professionali            |
| ABILITA'                                                                                                    | CONOSCENZE ESSENZIALI                                                                                         |
| <ul> <li>Applicare procedure, protocolli e tecniche di igiene, pulizia e riordino<br/>degli spazi di lavoro</li> </ul>                                                                                                    | <ul> <li>Procedure, protocolli, tecniche di igiene, pulizia e riordino</li> </ul>                             |
| Utilizzare strumenti e procedure di igiene personale                                                                                                    | <ul> <li>Prodotti per la sanificazione, la disinfezione e la disinfestazione igienio<br/>sanitaria</li> </ul> |
| <ul> <li>Applicare criteri di planificazione e organizzazione delle attività da<br/>eseguire e dell'ambiente lavorativo nel rispetto delle norme di sicurezza,<br/>inicipa e selverurgita esplicatale energifiche di estere.</li> </ul> | <ul> <li>Normative di igiene e sicurezza sul lavoro e salvaguardia ambientale e<br/>settore</li> </ul>        |
| Grante Stantaguarda di instruttaria possibilità di actività     Currante Fallestimento dello spazzio esposibilità di rotativa     protocolli e tecniche di igiene, pulizia e riordino                                                   | <ul> <li>Normative e dispositivi iglenico-sanitari nei processi di preparazione e<br/>vendita</li> </ul>      |
| COMPETENZA PROFILO                                                                                                    |                                                                                                    |
| Profilo : 355 - Addetto gelateria                                                                                                    | Tipo utilizzo : COMPLE                                                                                        |
| Denominazione : 4 - Effettuare le operazioni di conservazione, stoccaggio e preparazione dei prodotti di gela                                                                                                    | ateria in conformità alle norme igienico-sanitarie                                                            |
| ABILITA                                                                                                    | CONOSCENZE ESSENZIALI                                                                                         |
| Adottare tecniche di trattamento e di conservazione                                                                                                    | <ul> <li>Normative e dispositivi igienico-sanitari nei processi di conservazione<br/>di stoccaggio</li> </ul> |
| <ul> <li>Approntare materie prime per la preparazione di prodotti di gelati</li> </ul>                                                                                                    | Tecniche e sistemi di conservazione e stoccaggio                                                              |
| <ul> <li>Utilizzare le principali tecniche di pastorizzazione, aromatizzazione e<br/>raffreddamento dei prodotti di gelateria</li> </ul>                                                                                                | Merceologia alimentare                                                                                        |
|                                                                                                    | <ul> <li>Tecniche di pastorizzazione, aromatizzazione, raffreddamento e<br/>decorazione</li> </ul>            |
| OMPETENZA PROFILO                                                                                                    |                                                                                                    |
| rofilo : 355 - Addetto gelateria                                                                                                    | Tipo utilizzo : COMPL                                                                                         |
| enominazione : 5 - Confezionare e vendere il prodotto in base alle richieste del cliente                                                                                                    |                                                                                                    |
| ABILITA'                                                                                                    | CONOSCENZE ESSENZIALI                                                                                         |
| Utilizzare tecniche di comunicazione                                                                                                    | Tecniche di comunicazione                                                                                     |
| Eseguire le operazioni di confezionamento                                                                                                    | Tecniche di confezionamento                                                                                   |
|                                                                                                    |                                                                                                    |
|                                                                                                    |                                                                                                    |
|                                                                                                    |                                                                                                    |
|                                                                                                    |                                                                                                    |
| dietro                                                                                                    |                                                                                                    |
| Regione Plemonte - Partita Iva 02843860012 - Codice fiscale 8                                                                                                    | 10087670016 - Accessibilità - Privacy - Cookie policy                                                         |
| piemonte                                                                                                    | Torna s                                                                                                    |

Fig. 64
| <b>CS</b><br>piemonte | MANUALE UTENTE<br>PERCORSI FORMATIVI | Pag. 73 di 103 |
|-----------------------|--------------------------------------|----------------|
|-----------------------|--------------------------------------|----------------|

# <u>SM</u>

*Strumenti e Modalità*: sono elencati tutti gli **strumenti** e le **modalità** inserite nel TAB Strum/Modal, visualizzandone tutte le caratteristiche e la descrizione così come impostate in struttura. In particolare sono visualizzate 2 sezioni: una con gli elementi *non associati* alle UF e un'altra con quelli *associati* (fig. 65)

| SP Ges                                                                                      | stione                                                                                                    | percors                                                                                                    | i formativi                                                                                                    |                                                                                                    |                                                                                                    |                                                                                                    |                                                                                                    |                                                                                                    |                                                                                                    |                                                                                                    |
|---------------------------------------------------------------------------------------------|----------------------------------------------------------------------------------------------------|----------------------------------------------------------------------------------------------------|----------------------------------------------------------------------------------------------------|----------------------------------------------------------------------------------------------------|----------------------------------------------------------------------------------------------------|----------------------------------------------------------------------------------------------------|----------------------------------------------------------------------------------------------------|----------------------------------------------------------------------------------------------------|----------------------------------------------------------------------------------------------------|----------------------------------------------------------------------------------------------------|
| sei in: sistema                                                                             | piemonte » for                                                                                                    | mazione professi                                                                                                    | onale Gestione percorsi                                                                                                    | formativi                                                                                                    |                                                                                                    |                                                                                                    |                                                                                                    |                                                                                                    |                                                                                                    |                                                                                                    |
| Utente: DEMO                                                                                | 21 CSI PIEMO                                                                                                    | ONTE                                                                                                    |                                                                                                    |                                                                                                    |                                                                                                    |                                                                                                    |                                                                                                    |                                                                                                    |                                                                                                    | esci 🕒                                                                                                    |
| Ruolo: Verifica                                                                             | atore di Perco                                                                                                    | rsi Formativi (se                                                                                                    | de)   Ente:                                                                                                    | AP CLERC                                                                                                    |                                                                                                    |                                                                                                    |                                                                                                    |                                                                                                    |                                                                                                    | cambia profilo 🕩                                                                                                    |
| home p                                                                                      | progettazione p                                                                                                    | ercorsi help                                                                                                    | p contatti do                                                                                                    | cumenti utili                                                                                                    |                                                                                                    |                                                                                                    |                                                                                                    |                                                                                                    |                                                                                                    |                                                                                                    |
| GESTIO                                                                                      |                                                                                                    |                                                                                                    | ORMATIVO - I                                                                                                    | DENTIFIC                                                                                                    |                                                                                                    | RCORSO                                                                                                    | 10.000                                                                                                    |                                                                                                    |                                                                                                    |                                                                                                    |
|                                                                                             |                                                                                                    |                                                                                                    |                                                                                                    |                                                                                                    |                                                                                                    |                                                                                                    |                                                                                                    |                                                                                                    |                                                                                                    |                                                                                                    |
| TITOLO PEI                                                                                  | RCORSO:                                                                                                    |                                                                                                    |                                                                                                    |                                                                                                    |                                                                                                    |                                                                                                    |                                                                                                    |                                                                                                    |                                                                                                    |                                                                                                    |
| Dati genera                                                                                 | li Destina                                                                                                    | atari Profili/C                                                                                                    | Dbiettivi Competer                                                                                                    | nze Stage                                                                                                    | Strum/Modal                                                                                                    | Struttura                                                                                                    | Sintesi struttura                                                                                                    | Upload A                                                                                                 | Alegati Rie                                                                                                    | pilogo                                                                                                    |
| A/F/UF(+)                                                                                   | A/F/UF(-)                                                                                                    | A/F/UF/C-                                                                                                    | A-C/CEL A/F/UF                                                                                                    | /C-S/CEL-S                                                                                                    | A/F/UF/SM                                                                                                    | P/C-A-C                                                                                                    | P/C-A-C(escl.)                                                                                                    | SM                                                                                                    |                                                                                                    |                                                                                                    |
| STRUMEN                                                                                     |                                                                                                    | LITÀ                                                                                                    |                                                                                                    |                                                                                                    |                                                                                                    |                                                                                                    |                                                                                                    |                                                                                                    |                                                                                                    | -                                                                                                    |
| STRUM                                                                                       | ENTI E MOI                                                                                                    | DALITÀ NON /                                                                                                    | ASSOCIATE                                                                                                    |                                                                                                    |                                                                                                    |                                                                                                    |                                                                                                    |                                                                                                    |                                                                                                    | -                                                                                                    |
| Codice                                                                                      | Elemento                                                                                                    | Tipo Elemento                                                                                                    | Classificazione Flen                                                                                                    | nento De                                                                                                    | nominazione Elen                                                                                                    | nento                                                                                                    | Innovazioni di                                                                                                    | dattiche                                                                                                 | Superficie                                                                                                    | Disponibilità                                                                                                    |
| 4556                                                                                        | Liemento                                                                                                    | MODALITA'                                                                                                    | ESERCITAZIONE SU                                                                                                    | CASIDI A-                                                                                                    | PROBLEM-BASE                                                                                                    |                                                                                                    | N                                                                                                    | duttone                                                                                                  | 0                                                                                                    | 0                                                                                                    |
|                                                                                             |                                                                                                    | ino briterin (                                                                                                    | STUDIO                                                                                                    | 0,00,01,01,01,01                                                                                                    |                                                                                                    |                                                                                                    |                                                                                                    |                                                                                                    |                                                                                                    | 0                                                                                                    |
| fas: 1 - E<br>documen<br>caratteris<br>modello I<br>L'identific<br>bisogni d<br>possibiliti | Esplorare il pro<br>ttazione di sup<br>stiche fondame<br>basato sul con<br>cazione delle a<br>lell'apprendista<br>à di usare mat | blema; 2 - Elenca<br>porto e sottoporla<br>entali: - Il ruolo del<br>cetto di apprendir<br>rree tematiche che<br>a L'attivazione d<br>eriale, relativo alla | are "Cosa sappiamo sul<br>a alla verifica del docenti<br>formatore - tutor azienc<br>mento soprattutto nei m<br>e si sono rivelate bisogn<br>i gruppi di lavoro, duran<br>a situazione proposta, cl | problema?"; 3 -<br>e; 7 - Esaminare<br>dale che da "det<br>omenti di scelta<br>ose di ulteriori c<br>te l'attività d'aula<br>he accompagna | Definire il problema<br>e la propria prestazi<br>entore del sapere" i<br>dello "stile decision<br>onoscenze e appro<br>a, nei quali i parteci<br>e supporta l'apprer | a, 4 - Elencare le<br>one. La formazio<br>in un modello cer<br>ale" più adeguatt<br>fondimenti; ques<br>panti operino in r<br>ndista in tutto il pr | possibili soluzioni; 5 - Riu<br>ne realizzata attraverso l<br>ntrato sul concetto di inse<br>o ai vari passaggi, e nelle<br>to passaggio consente d<br>modo cooperativo autoge<br>rocesso di apprendiment | cercare le ris<br>la modalità p<br>egnamento,<br>e varie fasi d<br>li personalizz<br>estito, esplor<br>o | sorse; 6 - Scrive<br>proposta present<br>diventa piuttosto<br>lel "processo" di<br>zare e centrare l'<br>ando materiali e | re la soluzione con la<br>a le seguenti<br>"facilitatore" in un<br>soluzione -<br>'apprendimento sui<br>informazioni - La |
| STRUM                                                                                       | ENTI E MOI                                                                                                    | DALITÀ ASSO                                                                                                    | CIATE                                                                                                    |                                                                                                    |                                                                                                    |                                                                                                    |                                                                                                    |                                                                                                    |                                                                                                    | -                                                                                                    |
|                                                                                             |                                                                                                    | 0                                                                                                    |                                                                                                    |                                                                                                    |                                                                                                    |                                                                                                    |                                                                                                    |                                                                                                    |                                                                                                    | 115 -                                                                                                    |
| Tipo Elen                                                                                   | nento : ATTRE                                                                                                    | ZZZATURA                                                                                                    |                                                                                                    |                                                                                                    |                                                                                                    |                                                                                                    |                                                                                                    |                                                                                                    |                                                                                                    | UF :                                                                                                    |
| Classifica                                                                                  | azione Eleme                                                                                                    | nto :                                                                                                    |                                                                                                    |                                                                                                    |                                                                                                    |                                                                                                    |                                                                                                    |                                                                                                    |                                                                                                    |                                                                                                    |
| Denomin                                                                                     | azione Eleme                                                                                                    | nto : STRUMENT                                                                                                    | TI PER L'ACCOGLIENZ                                                                                                    | A                                                                                                    |                                                                                                    |                                                                                                    |                                                                                                    |                                                                                                    |                                                                                                    |                                                                                                    |
| Innovazio                                                                                   | oni didattiche                                                                                                    | : N                                                                                                    |                                                                                                    |                                                                                                    |                                                                                                    |                                                                                                    |                                                                                                    |                                                                                                    |                                                                                                    |                                                                                                    |
| Superfici                                                                                   | e:35                                                                                                    |                                                                                                    |                                                                                                    |                                                                                                    |                                                                                                    |                                                                                                    |                                                                                                    |                                                                                                    |                                                                                                    |                                                                                                    |
| Disponib                                                                                    | <b>ilità</b> : 20                                                                                                    |                                                                                                    |                                                                                                    |                                                                                                    |                                                                                                    |                                                                                                    |                                                                                                    |                                                                                                    |                                                                                                    |                                                                                                    |
| Descrizi                                                                                    | one :                                                                                                    |                                                                                                    |                                                                                                    |                                                                                                    |                                                                                                    |                                                                                                    |                                                                                                    |                                                                                                    |                                                                                                    |                                                                                                    |
| Traccia pr                                                                                  | resentazione ir                                                                                                    | ndividuale Traccia                                                                                                    | presentazione d'aula P                                                                                                    | atto formativo                                                                                                    |                                                                                                    |                                                                                                    |                                                                                                    |                                                                                                    |                                                                                                    |                                                                                                    |
|                                                                                             |                                                                                                    |                                                                                                    |                                                                                                    |                                                                                                    |                                                                                                    |                                                                                                    |                                                                                                    |                                                                                                    |                                                                                                    |                                                                                                    |
|                                                                                             |                                                                                                    |                                                                                                    |                                                                                                    |                                                                                                    |                                                                                                    |                                                                                                    |                                                                                                    |                                                                                                    |                                                                                                    |                                                                                                    |
|                                                                                             |                                                                                                    |                                                                                                    |                                                                                                    |                                                                                                    |                                                                                                    |                                                                                                    |                                                                                                    |                                                                                                    |                                                                                                    |                                                                                                    |
| <                                                                                           |                                                                                                    |                                                                                                    |                                                                                                    |                                                                                                    |                                                                                                    |                                                                                                    |                                                                                                    |                                                                                                    |                                                                                                    |                                                                                                    |
|                                                                                             |                                                                                                    |                                                                                                    |                                                                                                    |                                                                                                    |                                                                                                    |                                                                                                    |                                                                                                    |                                                                                                    |                                                                                                    |                                                                                                    |
| <                                                                                           |                                                                                                    |                                                                                                    |                                                                                                    |                                                                                                    |                                                                                                    |                                                                                                    |                                                                                                    |                                                                                                    |                                                                                                    |                                                                                                    |
|                                                                                             |                                                                                                    |                                                                                                    |                                                                                                    |                                                                                                    |                                                                                                    |                                                                                                    |                                                                                                    |                                                                                                    |                                                                                                    |                                                                                                    |

| <b>CS</b><br>piemonte | MANUALE UTENTE<br>PERCORSI FORMATIVI | Pag. 74 di 103 |
|-----------------------|--------------------------------------|----------------|
|-----------------------|--------------------------------------|----------------|

### 3.9 Scheda Upload Allegati

La funzione consente di allegare al percorso eventuali file contenenti informazioni aggiuntive non previste dall'applicativo per la progettazione del percorso. I file da allegare possono avere qualsiasi estensione (.doc, .excel, .pdf....), ma non possono superare i 500 Kb di dimensione. Accedendo a questa sezione il sistema presenta la finestra di fig. 66

| SP Gestione percorsi formativi                                                                                                 |  |  |  |  |  |  |  |  |
|----------------------------------------------------------------------------------------------------|--|--|--|--|--|--|--|--|
| sei in: sistema piemonte * formazione professionale Gestione percorsi formativi                                                |  |  |  |  |  |  |  |  |
| itente: DEMO 21 CSI PIEMONTE esci 🗣 cambia profilo 🗣 cambia profilo 🗣                                                          |  |  |  |  |  |  |  |  |
| home progettazione percorsi help contatti documenti utili                                                                      |  |  |  |  |  |  |  |  |
|                                                                                                    |  |  |  |  |  |  |  |  |
| Gestione percorso formativo - identificativo percorso: 10231                                                                   |  |  |  |  |  |  |  |  |
| Titolo percorso: OPERATORE DEL BENESSERE ACCONCIATURA                                                                          |  |  |  |  |  |  |  |  |
| Dati generali Destinatari Profili/Obiettivi Competenze Stage Strum/Modal Struttura Sintesi struttura Upload Allegati Riepilogo |  |  |  |  |  |  |  |  |
| Upload                                                                                                    |  |  |  |  |  |  |  |  |
| Scegliere il file da caricare<br>(limite 500Kb) Scegli file Nessun file selezionato                                            |  |  |  |  |  |  |  |  |
|                                                                                                    |  |  |  |  |  |  |  |  |
| Elenco file caricati                                                                                                    |  |  |  |  |  |  |  |  |
| Non ci sono elementi da visualizzare.                                                                                          |  |  |  |  |  |  |  |  |
|                                                                                                    |  |  |  |  |  |  |  |  |

Fig. 66

Per allegare un file premere il pulsante "**Scegli file**" e selezionare il file nell'apposita finestra che si apre: il nome del file da allegare compare a fianco del bottone, come indicato nel cerchio rosso in fig. 67.

| 🖻 Gestione percorsi formativi                                                                                                  |   |  |  |  |  |  |  |  |
|----------------------------------------------------------------------------------------------------|---|--|--|--|--|--|--|--|
| sei in: sistema piemonte * formazione professionale Gestione percorsi formativi                                                |   |  |  |  |  |  |  |  |
| Jtente: DEMO 21 CSI PIEMONTE esci 🕒                                                                                            |   |  |  |  |  |  |  |  |
| home progettazione percorsi help contatti documenti utili                                                                      |   |  |  |  |  |  |  |  |
| Gestione percorso formativo - identificativo percorso: 10231                                                                   |   |  |  |  |  |  |  |  |
| Dati generali Destinatari Profili/Obiettivi Competenze Stage Strum/Modal Struttura Sintesi struttura Upload Allegati Riepilogo |   |  |  |  |  |  |  |  |
| Upload                                                                                                    |   |  |  |  |  |  |  |  |
| Scegliere il file da caricare<br>(limite 500Kb) Scegli fil (file png                                                           |   |  |  |  |  |  |  |  |
| Z<br>Elenco file caricati                                                                                                    | _ |  |  |  |  |  |  |  |
| Non ci sono elementi da visualizzare.                                                                                          |   |  |  |  |  |  |  |  |
|                                                                                                    |   |  |  |  |  |  |  |  |

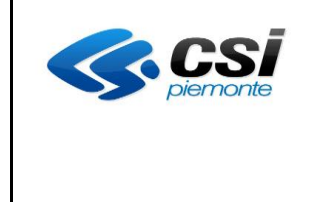

À questo punto per completare le operazioni di caricamento del file bisogna premere il bottone

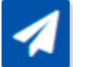

# "invia file"

Se il sistema riscontra anomalie (es. dimensioni eccessive del file) viene visualizzato un messaggio nella pagina (fig. 68), altrimenti il file selezionato compare nell'elenco dei file caricati (fig. 69)

| SP Gest                               | ione perc                                                            | orsi form                                  | ativi               |                |             |           |                   |                 |           |  |
|---------------------------------------|----------------------------------------------------------------------|--------------------------------------------|---------------------|----------------|-------------|-----------|-------------------|-----------------|-----------|--|
| sei in: sistema pie                   | emonte » formazior                                                   | ne professionale Gest                      | tione percorsi form | ativi          |             |           |                   |                 |           |  |
| Utente: DEMO 21<br>Ruolo: Verificator | esci 🖨 esci 🖨 esci 🖨 esci 🖨 esci 🖨 cambia profilo 🔂 cambia profilo 🕀 |                                            |                     |                |             |           |                   |                 |           |  |
| home proj                             | gettazione percorsi                                                  | help con                                   | tatti docume        | nti utili      |             |           |                   |                 |           |  |
| Gestione p                            | ercorso for                                                          | mativo - idei                              | ntificativo p       | ercors         | o: 9791     |           |                   |                 |           |  |
| Dati generali                         | Destinatari                                                          | Profili/Obiettivi                          | Competenze          | Stage          | Strum/Modal | Struttura | Sintesi struttura | Upload Allegati | Riepilogo |  |
| Attenzione in                         | npossibile inserir                                                   | e file di dimension                        | i superiori ai 500ł | <              |             |           |                   |                 |           |  |
| Upload                                |                                                                      |                                            |                     |                |             |           |                   |                 |           |  |
|                                       |                                                                      |                                            |                     |                |             |           |                   |                 |           |  |
|                                       | Sceg                                                                 | liere il file da caricare<br>limite 500Kb) | ) Scegli file Nessu | n file selezio | onato       |           |                   |                 |           |  |

### Fig. 68

| SP Gestione percors                                                            | i formativi                                  |                         |              |                   |                 |                            |
|--------------------------------------------------------------------------------|----------------------------------------------|-------------------------|--------------|-------------------|-----------------|----------------------------|
| sei in: sistema piemonte » formazione profe                                    | ssionale Gestione percor                     | si formativi            |              |                   |                 |                            |
| Utente: DEMO 21 CSI PIEMONTE<br>Ruolo: Verificatore di Percorsi Formativi (sec | ie)   Ente:                                  | 0880                    |              |                   |                 | esci 🕩<br>cambia profilo 🕩 |
| home progettazione percorsi h                                                  | elp contatti d                               | ocumenti utili          |              |                   |                 |                            |
|                                                                                |                                              |                         |              |                   |                 |                            |
| Gestione percorso formati                                                      | vo - identificati                            | vo percorso: 9791       |              |                   |                 |                            |
| Titolo percorso: Operatore forestale                                           |                                              |                         |              |                   |                 |                            |
| Dati generali Destinatari Profi                                                | li/Obiettivi Compete                         | nze Stage Strum/Mod     | al Struttura | Sintesi struttura | Upload Allegati | Riepilogo                  |
|                                                                                |                                              |                         |              |                   |                 |                            |
| Upload                                                                         |                                              |                         |              |                   |                 |                            |
| Scegliere il fi                                                                | le da caricare<br>(limite 500Kb) Scegli file | Nessun file selezionato |              |                   |                 |                            |
|                                                                                |                                              |                         |              |                   |                 |                            |
| 1                                                                              |                                              |                         |              |                   |                 |                            |
| Elence file caricati                                                           |                                              |                         |              |                   |                 | _                          |
| Elenco nie cancati                                                             |                                              | _                       |              |                   |                 |                            |
| Un risultato trovato.                                                          |                                              | pagina 1                |              |                   |                 |                            |
|                                                                                | File Inviato                                 |                         |              |                   |                 |                            |
|                                                                                | file.png                                     |                         |              |                   |                 |                            |
| Un risultato trovato.                                                          |                                              | pagina 1                |              |                   |                 |                            |
|                                                                                |                                              |                         |              |                   |                 |                            |
|                                                                                |                                              |                         |              |                   |                 |                            |
|                                                                                |                                              |                         |              |                   |                 |                            |

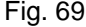

Una volta caricato a sistema il file, è sempre possibile visualizzarlo: per aprirlo è sufficiente fare clic sul suo nome che compare in elenco nella colonna "File inviato".

Per rimuovere invece un allegato precedentemente caricato nel percorso, nell'elenco degli allegati selezionare i file da eliminare e premere poi il bottone

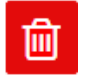

"elimina"

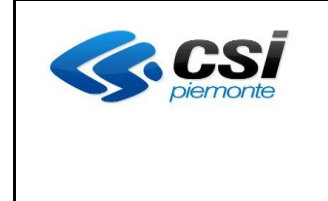

# 3.10 Scheda Riepilogo

In questa scheda viene mostrato il riepilogo delle informazioni inserite nelle varie Schede. Si può quindi:

- verificare di aver inserito tutti i dati obbligatori richiesti dal sistema
- confermare l'inserimento del percorso

Il campo "Note" può essere utilizzato:

- dal ruolo "Verificatore" per inserire indicazioni su modifiche da apportare al percorso, nel caso in cui risulti "da revisionare"
- dal ruolo "Progettista" per la visualizzazione di eventuali indicazioni inserite dal verificatore, per i percorsi "da revisionare". seguendo le indicazioni espresse nel campo "Note", dovrà correggere le anomalie riscontrate e riconfermare il percorso in stato "da verificare".

Per i dati inseriti in scheda Struttura, le logiche di controllo prevedono che:

- TUTTE le Fasi e le UF create in struttura siano correttamente associate
- il totale delle ore delle UF inserite in struttura sia congruente rispetto alle ore definite nel TAB dei Dati Generali

Inoltre, a seconda della tipologia di percorso che è stato definito, relativamente al TAB Struttura il sistema verifica che:

- per un percorso libero:
  - se non è stato selezionato un profilo standard nel TAB Profili/Obiettivi, <u>NON richiede</u> <u>obbligatoriamente</u> la presenza delle UF
  - se è stato selezionato un profilo standard nel TAB Profili/Obiettivi, è richiesto che almeno uno sia stato impostato come di riferimento e la presenza obbligatoria di almeno una UF
- per un percorso creato da scheda corso: viene sempre richiesta la presenza dei dati in TAB Struttura e quindi l'inserimento delle UF.

Il sistema fa eccezione per i percorsi inseriti da percorso standard, per i quali non è previsto nessun controllo di completezza o correttezza dei dati del TAB Struttura: la loro correttezza infatti è già stata verificata dal progettista regionale in fase di inserimento.

Indipendentemente dal profilo che sta progettando il percorso, nel caso in cui non siano stati inseriti tutti i dati obbligatori richiesti o corretti, viene visualizzato un messaggio esplicativo e il sistema non consente di proseguire con la conferma del percorso (Fig. 70).

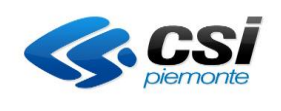

| SP Gestione percorsi forma                                                               | ativi                                                                              |
|------------------------------------------------------------------------------------------|------------------------------------------------------------------------------------|
| sei in: sistema piemonte » formazione professionale Gestion                              | ne percorsi formativi                                                              |
| Utente: DEMO 21 CSI PIEMONTE<br>Ruolo: Verificatore di Percorsi Formativi (sede)   Ente: | esci 🗘<br>Cambia profilo 🗘                                                         |
| home progettazione percorsi help contat                                                  | tti documenti utili                                                                |
|                                                                                          |                                                                                    |
| Gestione percorso formativo - iden                                                       | ntificativo percorso: 10705                                                        |
| Titolo percorso: Operatore della trasformazione                                          | e agroalimentare Pizzeria                                                          |
| Dati generali Destinatari Profili/Obiettivi                                              | Competenze Stage Strum/Modal Struttura Sintesi struttura Upload Allegati Riepilogo |
|                                                                                          |                                                                                    |
| ATTENZIONE! Risultano errati alcuni cam<br>Correggere o completare i dati contrasse      | ipi.<br>egnati dal simbolo 🏽 prima di proseguire.                                  |
|                                                                                          |                                                                                    |
| Riepilogo informazioni inserite                                                          |                                                                                    |
| Dati generali !                                                                          | INCOMPLETO                                                                         |
| Destinatari                                                                              | COMPLETO                                                                           |
| Profili                                                                                  | COMPLETO                                                                           |
| Competenze                                                                               | COMPLETO                                                                           |
| Stage                                                                                    | COMPLETO                                                                           |
| Strum/Modal                                                                              | DATI NON INSERITI                                                                  |
| Struttura !                                                                              | INCOMPLETO                                                                         |
| Allegati                                                                                 | DATI NON INSERITI                                                                  |
|                                                                                          |                                                                                    |
| <                                                                                        |                                                                                    |

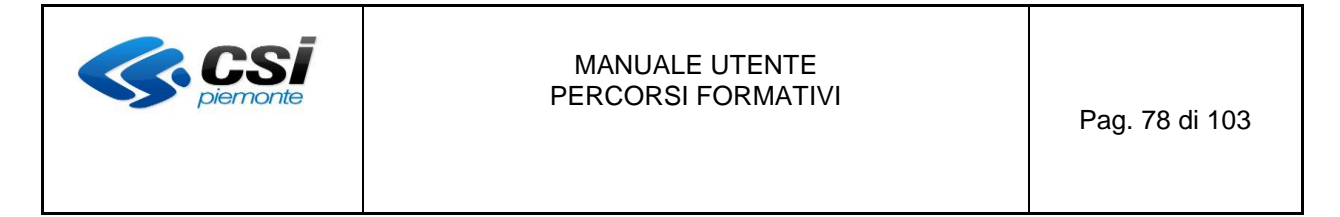

Se le sezioni "Dati generali" e "Profili" risultano completate e se la scheda Struttura risulta verificata positivamente secondo le regole prima esposte, e se il percorso std o la scheda corso non risultano obsoleti (obsolescenza che può subentrare durante la progettazione del percorso) è possibile procedere con la conferma del percorso (se il profilo è quello di **verificatore** come in fig. 71 deve essere impostato anche lo stato) premendo il bottone

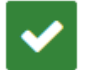

# "conferma"

| SP Gestione percorsi forma                                 | ativi                                                                              |
|------------------------------------------------------------|------------------------------------------------------------------------------------|
| sei in: sistema piemonte » formazione professionale Gestio | one percorsi formativi                                                             |
| Utente: DEMO 21 CSI PIEMONTE                               | esci (i<br>cambia profilo (i                                                       |
| home progettazione percorsi help conta                     | cambia promo e                                                                     |
|                                                            |                                                                                    |
| Costione percerse formative iden                           | tificative percerce: 0701                                                          |
| Gestione percorso formativo - iden                         | luncativo percorso. 9791                                                           |
| Titolo percorso: Operatore forestale                       |                                                                                    |
| Dati generali Destinatari Profili/Obiettivi                | Competenze Stage Strum/Modal Struttura Sintesi struttura Upload Allegati Riepilogo |
| Rienilogo informazioni inserite                            |                                                                                    |
| Dati generali                                              | COMPLETO                                                                           |
| Destinatari                                                | DATI NON INSERITI                                                                  |
| Profili                                                    | COMPLETO                                                                           |
| Competenze                                                 | DATI NON INSERITI                                                                  |
| Stage                                                      | DATI NON INSERITI                                                                  |
| Strum/Modal                                                | COMPLETO                                                                           |
| Struttura                                                  | COMPLETO                                                                           |
| Allegati                                                   | COMPLETO                                                                           |
|                                                            |                                                                                    |
| Stato pe                                                   | ercorso (*)         Verificato (con esito positivo)                                |
|                                                            |                                                                                    |
|                                                            |                                                                                    |
| Note                                                       |                                                                                    |
|                                                            |                                                                                    |
|                                                            |                                                                                    |
| K 🗸                                                        |                                                                                    |

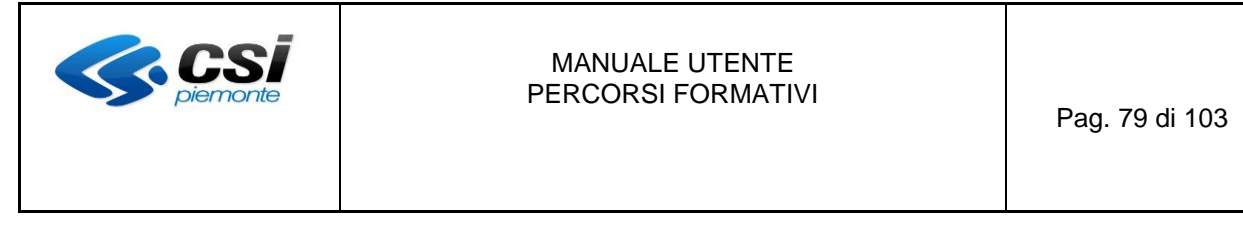

Prima di modificare definitivamente lo stato, il sistema richiede conferma dell'operazione (Fig. 72).

| SP Gestione percorsi formativi                                                                                                    |
|----------------------------------------------------------------------------------------------------|
| sei in: sistema piemonte » formazione professionale Gestione percorsi formativi                                                                                                    |
| Utente: DEMO 21 CSI PIEMONTE esci @ Ruolo: Verificatore di Percorsi Formativi (sede)   Ente: Cambia profilo @ cambia profilo @                                                                                                    |
| home progettazione percorsi help contatti documenti utili                                                                                                    |
| Gestione percorso formativo - identificativo percorso: 9791         Titolo percorso: Operatore forestale         Dati generali       Destinatari       Profili/Oblettivi       Competenze       Strum/Modal       Struttura       Sintesi struttura       Upload Allegati       Riepilogo |
| Si è sicuri di procedere con la conferma della verifica?                                                                                                    |
|                                                                                                    |

Fig. 72

Se non si desidera proseguire, premendo il bottone

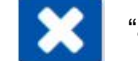

"annulla"

si torna alla scheda Riepilogo per riesaminare il percorso che rimane invariato.

Se invece si preme ancora una volta il bottone

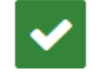

"conferma"

il percorso cambia stato e può proseguire il processo di validazione.

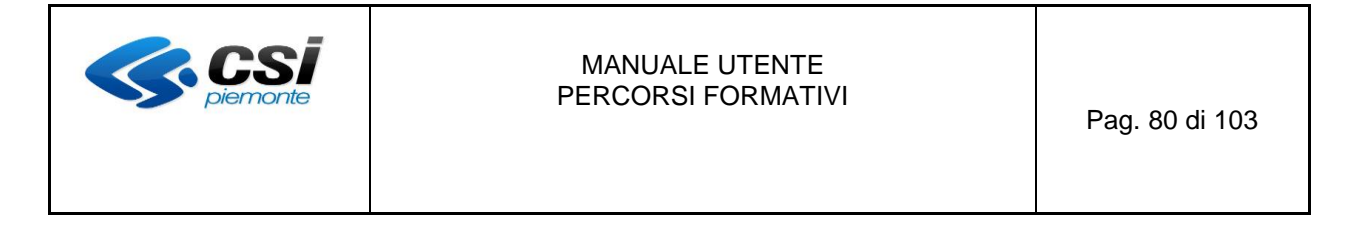

#### 4. Duplicazione Percorso

Questa funzione può essere utilizzata per progettare un nuovo percorso partendo da un altro con le stesse caratteristiche, in modo da velocizzare la fase di inserimento dati.

Per verificare quali percorsi siano duplicabili consultare la Tabella 2 al fondo del manuale.

Dalla pagina iniziale di elenco dei Percorsi, scegliere il percorso da duplicare utilizzando la casella di selezione e premere il bottone

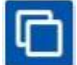

#### "duplica percorso"

il sistema crea un nuovo percorso con gli stessi dati di quello copiato (tranne **Atto di indirizzo** e **PSO**) e, come indicato anche da apposito messaggio di conferma al termine dell'operazione (fig. 73), con:

- o un nuovo identificativo
- o lo stato in Bozza per poter essere lavorato.

| SP           | Ges                                                                                                    | stione percorsi formativ                                                               | i _         |                                   |                         |                                   |       |      |       |
|--------------|----------------------------------------------------------------------------------------------------|----------------------------------------------------------------------------------------|-------------|-----------------------------------|-------------------------|-----------------------------------|-------|------|-------|
| sei ir       | : sistema                                                                                                    | a piemonte - formazione professionale Gestione pe                                      | rcorsi forn | nativi                            |                         |                                   |       |      |       |
| Uten<br>Ruok | tente: DEMO 21 CSI PIEMONTE esci 🗰 uolo: Verificatore di Percorsi Formativi (sede)   Ente: Esci de cambia profilo de |                                                                                        |             |                                   |                         |                                   |       |      |       |
| hon          | ne j                                                                                                    | progettazione percorsi help contatti                                                   | docume      | enti utili                        |                         |                                   |       |      |       |
| Ge           | stione                                                                                                    | e percorso formativo                                                                   |             |                                   |                         |                                   |       |      |       |
| ll<br>D      | percors<br>identific                                                                                                 | o è stato duplicato in stato bozza.<br>ativo assegnato al percorso duplicato è il segu | ente: 102   | 34                                |                         |                                   |       |      |       |
| Ele<br>NB    | nco per                                                                                                    | corsi formativi<br>rsi con eventuali anomalie nella fase di va                         | lutazione   | e sono contrassegnati dalla prese | nza di un simbolo nella | colonna Titolo                    |       |      |       |
| 421          | ISUILAU U                                                                                                    | ovati (5 pagnie)                                                                       |             | 1 2 3 4 5 <u>s</u> u              | ucc ultima              |                                   |       |      |       |
|              | ld                                                                                                    | Titolo                                                                                 | Durata      | Certificazione                    | Area                    | Sotto Area                        | Stato | Sede | In RT |
| 0            | 10.234                                                                                                    | Acconciatore                                                                           |             | ABILITAZIONE PROFESSIONALE        | SERVIZI ALLA PERSONA    | SERVIZI ALLA PERSONA              | Bozza | 13   |       |
| 0            | 10.233                                                                                                    | Prova Stage                                                                            | 300         | VALIDAZIONE DELLE COMPETENZE      |                         |                                   | Bozza | 13   |       |
| 0            | 10.232                                                                                                    | Tecnico in meteo-climatologia operativa                                                | 1.000       | SPECIALIZZAZIONE                  | AGRO-ALIMENTARE         | AGRICOLTURA, SILVICOLTURA E PESCA | Bozza | 13   |       |
|              | 10.231                                                                                                    | OPERATORE DEL BENESSERE ACCONCIATURA                                                   | 1.800       | QUALIFICA PROFESSIONALE           | SERVIZI ALLA PERSONA    | SERVIZI ALLA PERSONA              | Bozza | 13   |       |
| 0            | 10.228                                                                                                    | OPERATORE DEL BENESSERE ACCONCIATURA                                                   | 2.970       | QUALIFICA PROFESSIONALE           | SERVIZI ALLA PERSONA    | SERVIZI ALLA PERSONA              | Bozza | 13   |       |
|              | 10.214                                                                                                    | OPERATORE DEL BENESSERE ACCONCIATURA                                                   | 1 000       | QUALIFICA PROFESSIONALE           | SERVIZI ALLA PERSONA    | SERVIZI ALLA PERSONA              | Bozza | 13   |       |
|              | 10.213                                                                                                    | Addette alla Eleriseltura                                                              | 1.800       |                                   | SERVIZI ALLA PERSUNA    |                                   | BOZZa | 13   |       |
| 0            | 10.210                                                                                                    | Addetto alla Floricoltura                                                              | 190         | VALIDAZIONE DELLE COMPETENZE      |                         |                                   | BOZZd | 13   |       |
|              | 10.209                                                                                                    |                                                                                        | 40          |                                   | AGRO-ALIMENTARE         |                                   | Bozza | 12   |       |
| 42 r         | isultati tr                                                                                                    | rovati (5 pagine)                                                                      | 40          | 1 2 3 4 5 <u>s</u>                |                         | Addicoliona, silvicoliona e resca | DOZZA | 15   |       |
| Ø            | 0                                                                                                    | £ 6<0 6 4 4 + ×m                                                                       | Û           |                                   |                         |                                   |       |      |       |

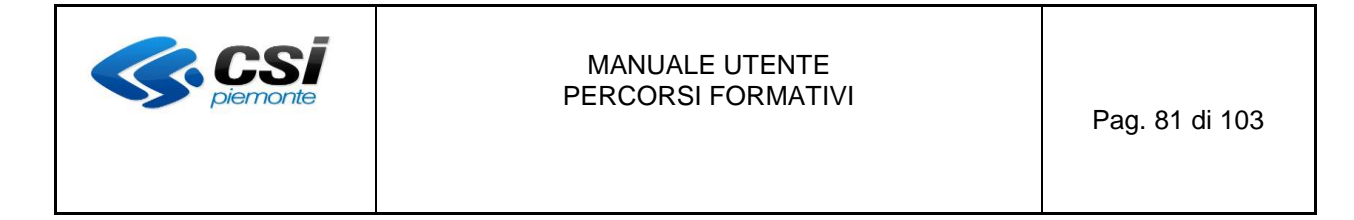

#### 5. Riporta percorso in stato Bozza

Con questa funzione è possibile riportare in stato "**bozza**" un percorso che è già stato messo in stato "**verificato con esito positivo**". Può infatti succedere che l'utente (qualsiasi sia il suo profilo) decida di effettuare delle modifiche ulteriori o di ristrutturare il percorso, anche dopo averlo già inviato al sistema Domanda per la relativa istruttoria.

Tuttavia questa operatività è possibile entro certi limiti, cioè solo fino a quando il Percorso non è stato ancora agganciato ad un'istanza di domanda, sia essa ancora in corso di lavorazione o già inviata. In questi casi è possibile regredire lo stato del percorso a bozza selezionandolo nella pagina di elenco Percorsi e utilizzando il bottone

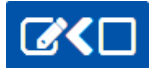

# "riporta il percorso in stato bozza"

Prima di procedere il sistema chiede un'ulteriore conferma (fig. 74)

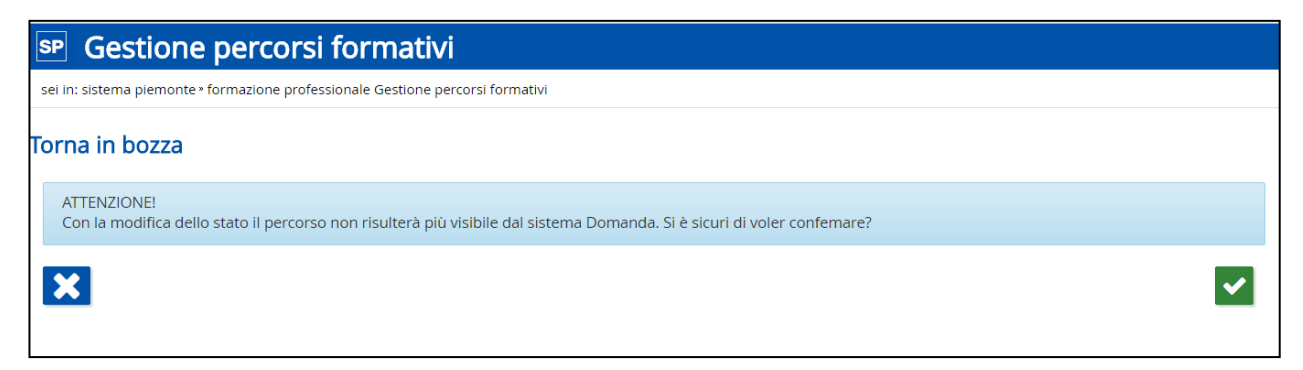

#### Fig. 74

Se non si desidera proseguire, allora premendo il bottone

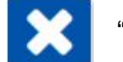

"annulla"

si torna ad elenco percorsi e lo stato rimane in "verificato con esito positivo".

Se invece si preme ancora una volta il bottone

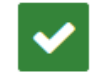

### "conferma"

il percorso ritorna in stato **bozza** e il sistema ne conferma il successo con apposito messaggio ad operazione avvenuta (fig. 75).

Questo comporta anche che il percorso non è più visibile sul sistema della Domanda, fintanto che non verrà nuovamente impostato su "verificato con esito positivo".

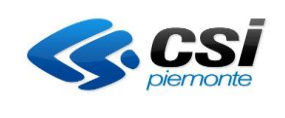

| SP              | Ge                                                                               | estione percorsi                                                                                                    | i format                                       | ivi                                                                                                    |                                                                                                    |                                                                                                    |                                  |                         |                   |
|-----------------|----------------------------------------------------------------------------------|----------------------------------------------------------------------------------------------------|------------------------------------------------|----------------------------------------------------------------------------------------------------|----------------------------------------------------------------------------------------------------|----------------------------------------------------------------------------------------------------|----------------------------------|-------------------------|-------------------|
| sei i           | n: sister                                                                        | na piemonte » formazione profes                                                                                                    | ssionale Gestion                               | e percorsi formativi                                                                                                    |                                                                                                    |                                                                                                    |                                  |                         |                   |
| Uten<br>Ruol    | te: DEM<br>o: Proge                                                              | IO 21 CSI PIEMONTE<br>ettista di Percorsi Formativi (sede                                                                                                    | e)   Ente:                                     | - INVERSION                                                                                                    |                                                                                                    |                                                                                                    | carr                             | ibia pro                | esci 🕩<br>ofilo 🕩 |
| hor             | ne                                                                               | progettazione percorsi he                                                                                                    | elp contatt                                    | i documenti utili                                                                                                    |                                                                                                    |                                                                                                    |                                  |                         |                   |
| Ge              | stion                                                                            | ne percorso formativ                                                                                                    | vo                                             |                                                                                                    |                                                                                                    |                                                                                                    |                                  |                         |                   |
| 1               | l percoi                                                                         | rso 4297 è stato portato in sta                                                                                                    | ato bozza perta                                | into non risulterà più v                                                                                                    | isibile dal sistema doman                                                                                                    | la                                                                                                    |                                  |                         |                   |
|                 |                                                                                  |                                                                                                    |                                                |                                                                                                    |                                                                                                    |                                                                                                    |                                  |                         |                   |
| T               |                                                                                  |                                                                                                    |                                                |                                                                                                    |                                                                                                    |                                                                                                    |                                  |                         |                   |
|                 |                                                                                  |                                                                                                    |                                                |                                                                                                    |                                                                                                    |                                                                                                    |                                  |                         |                   |
| Fle             | nco ne                                                                           | arcorsi formativi                                                                                                    |                                                |                                                                                                    |                                                                                                    |                                                                                                    |                                  |                         |                   |
| Ele<br>NB       | nco pe<br>i: I pere                                                              | ercorsi formativi<br>corsi con eventuali anomali                                                                                                    | ie nella fase d                                | i valutazione sono co                                                                                                    | ontrassegnati dalla prese                                                                                                    | enza di un simbolo nella colonna Titolo                                                                                                    |                                  |                         |                   |
| Ele<br>NB       | nco pe<br>l: l pero<br>risultati                                                 | ercorsi formativi<br>corsi con eventuali anomali<br>trovati (5 pagine)                                                                                                    | ie nella fase d                                | i valutazione sono co<br>1 2                                                                                                    | ontrassegnati dalla prese<br>3 4 5 prima « p                                                                                              | enza di un simbolo nella colonna Titolo<br>arec                                                                                                    |                                  |                         |                   |
| Ele<br>NB<br>43 | inco pe<br>i: I pero<br>risultati<br>Id                                          | ercorsi formativi<br>corsi con eventuali anomali<br>trovati (5 pagine)<br>Titolo                                                                                                    | ie nella fase d<br>Durata                      | i valutazione sono co<br>1 2<br>Certificazione                                                                                                    | ontrassegnati dalla prese<br>3 4 <mark>5</mark> prima « p<br>Area                                                                         | enza di un simbolo nella colonna Titolo<br>rrec<br>Sotto Area                                                                                                    | Stato                            | Sede                    | In<br>RT          |
| 43              | inco per<br>il pere<br>risultati<br>Id<br>9.011                                  | ercorsi formativi<br>corsi con eventuali anomali<br>trovati (5 pagine)<br>Titolo<br>OPERATORE ELETTRICO<br>AUTOMAZIONE INDUSTRIALE                                                                                                    | ie nella fase d<br>Durata<br>2.970             | i valutazione sono co<br>1 2<br>Certificazione<br>QUALIFICA<br>PROFESSIONALE                                                                                                    | Area<br>MECCANICA IMPIANTI E<br>COSTRUZIONI                                                                                               | Sotto Area<br>MacCenica; produzione e manutenzione di<br>MacCenica; produzione e manutenzione di                                                                                          | Stato<br>Bozza                   | Sede                    | In<br>RT          |
| Ele<br>NE<br>43 | Id<br>9.011<br>4.297                                                             | corsi formativi<br>corsi con eventuali anomali<br>trovati (5 pagine)<br>Titolo<br>OPERATORE ELETTRICO<br>AUTOMAZIONE INDUSTRIALE<br>LINGUA TEDESCA - Livelio<br>ELEMENTARE                                                                 | ie nella fase d<br>Durata<br>2.970<br>60       | i valutazione sono co<br>1 2<br>Certificazione<br>QUALIFICA<br>PROFESSIONALE<br>VALIDAZIONE DELLE<br>COMPETENZE                                                                                                    | Area<br>MECCANICA IMPIANTI E<br>COSTRUZIONI<br>TRASVERSALE                                                                                | Sotto Area<br>MECCANICA: PRODUZIONE E MANUTENZIONE DI<br>MACCHINE; IMPIANTISTICA<br>TAVOLI TEMATICI                                                                                       | Stato<br>Bozza<br>Bozza          | <b>Sede</b><br>13<br>13 | In<br>RT          |
| Ele<br>NB<br>43 | nco per<br>i I pera<br>risultati<br>Id<br>9.011<br>4.297<br>3.894                | corsi formativi<br>corsi con eventuali anomali<br>trovati (5 pagine)<br>Titolo<br>OPERATORE ELETTRICO<br>AUTOMAZIONE INDUSTRIALE<br>LINGUA TEDESCA - Livello<br>ELEMENTARE<br>LINGUA INGLESE - Livello<br>ELEMENTARE                       | ie nella fase d<br>Durata<br>2.970<br>60<br>60 | I valutazione sono contrato di la contrato di la | Area<br>MECCANICA IMPIANTI E<br>COSTRUZIONI<br>TRASVERSALE<br>TRASVERSALE                                                                 | Annu Simbolo nella colonna Titolo         Sotto Area         Meccanica; PRODUZIONE E MANUTENZIONE DI<br>MACCHINE; IMPIANTISTICA         TAVOLI TEMATICI                                   | Stato<br>Bozza<br>Bozza<br>Bozza | Sede<br>13<br>13<br>13  | In<br>RT          |
| Ele<br>NB<br>43 | Id<br>9.011<br>4.297<br>3.894                                                    | corsi formativi<br>corsi con eventuali anomali<br>trovati (5 pagine)<br>Titolo<br>OPERATORE ELETTRICO<br>AUTOMAZIONE INDUSTRIALE<br>LINGUA TEDESCA - Livello<br>ELEMENTARE<br>LINGUA INGLESE - Livello<br>ELEMENTARE<br>trovati (5 pagine) | e nella fase d<br>Durata<br>2.970<br>60<br>60  | QUALIFICA<br>PROFESSIONALE     1     2       VALIDAZIONE DELLE<br>COMPETENZE     VALIDAZIONE DELLE<br>COMPETENZE       1     2                                                                                                    | Meccanica implanti e<br>costruzioni     Implanti e<br>trasversale       Trasversale       Trasversale       3     4       5     prima « j | Sotto Area MECCANICA; PRODUZIONE E MANUTENZIONE DI MACCHINE; IMPIANTISTICA TAVOLI TEMATICI TAVOLI TEMATICI                                                                                | Stato<br>Bozza<br>Bozza<br>Bozza | Sede<br>13<br>13<br>13  | In<br>RT          |
| Ele<br>NE<br>43 | inco per<br>i: I pere<br>risultati<br>Id<br>9.011<br>4.297<br>3.894<br>risultati | corsi formativi<br>corsi con eventuali anomali<br>trovati (5 pagine)<br>Titolo<br>OPERATORE ELETTRICO<br>AUTOMAZIONE INDUSTRIALE<br>LINGUA TEDESCA - Livello<br>ELEMENTARE<br>LINGUA INGLESE - Livello<br>ELEMENTARE<br>trovati (5 pagine) | e nella fase d<br>Durata<br>2.970<br>60<br>60  | i valutazione sono co<br>1 2<br>Certificazione<br>QUALIFICA<br>PROFESSIONALE<br>VALIDAZIONE DELLE<br>COMPETENZE<br>VALIDAZIONE DELLE<br>COMPETENZE<br>1 2                                                                                                    | MECCANICA IMPIANTI E<br>COSTRUZIONI       TRASVERSALE       TRASVERSALE       3     4       5     prima < prima                           | Sotto Area       MECCANICA; PRODUZIONE E MANUTENZIONE DI<br>MACCHINE; IMPIANTISTICA       TAVOLI TEMATICI       TAVOLI TEMATICI                                                           | Stato<br>Bozza<br>Bozza<br>Bozza | Sede<br>13<br>13<br>13  | In<br>RT          |
| Ele<br>NB<br>43 | inco per<br>i: I pere<br>risultati<br>Id<br>9.011<br>4.297<br>3.894<br>risultati | corsi formativi<br>corsi con eventuali anomali<br>trovati (5 pagine)<br>Titolo<br>OPERATORE ELETTRICO<br>AUTOMAZIONE INDUSTRIALE<br>LINGUA TODESCA - LIVEIIO<br>ELEMENTARE<br>LINGUA INGLESE - LIVEIIO<br>ELEMENTARE<br>trovati (5 pagine) | Durata<br>2.970<br>60<br>60                    | I valutazione sono co       1       2       Certificazione       QUALIFICA<br>PROFESSIONALE       VALIDAZIONE DELLE<br>COMPETENZE       VALIDAZIONE DELLE<br>COMPETENZE       1     2                                                                                                    | A 3 4 5 prima 4 A A A A A A A A A A A A A A A A A A                                                                                       | Brita di un símbolo nella colonna Titolo       brec       Sotto Area       MECCANICA: PRODUZIONE E MANUTENZIONE DI<br>MACCHINE; IMPIANTISTICA       TAVOLI TEMATICI       TAVOLI TEMATICI | Stato<br>Bozza<br>Bozza<br>Bozza | Sede<br>13<br>13<br>13  | In<br>RT          |

Fig. 75

Se invece il percorso in oggetto è già stato associato ad un'istanza di domanda, allora la regressione dello stato di bozza non è più possibile e il sistema motiva con un messaggio l'operazione non riuscita (fig. 76)

| Gestione percorsi formativi                                                                  |                                    |                                 |                                 | i ,            |
|----------------------------------------------------------------------------------------------|------------------------------------|---------------------------------|---------------------------------|----------------|
| i in: sistema piemonte » formazione professionale Gestione percorsi formativi                |                                    |                                 |                                 |                |
| ente: DEMO 21 CSI PIEMONTE                                                                   | C                                  |                                 |                                 | esci e         |
| ome progettazione percorsi help contatti documenti utili                                     |                                    |                                 |                                 | cambia promo e |
|                                                                                              |                                    |                                 |                                 |                |
| estione percorso formativo                                                                   |                                    |                                 |                                 |                |
| Attenzional                                                                                  |                                    |                                 |                                 |                |
| Non risulta possibile vairiare lo stato del percorso 1653 in quanto risulta già asso         | ciato alle seguenti :              |                                 |                                 |                |
| Domanda : 776<br>Attività : 3323                                                             |                                    |                                 |                                 |                |
|                                                                                              |                                    |                                 |                                 |                |
| iltri per ricerca avanzata                                                                   |                                    |                                 |                                 |                |
| Stato                                                                                        |                                    |                                 | -                               |                |
| Area professionale                                                                           |                                    |                                 | •                               |                |
| Sottoarea                                                                                    |                                    |                                 | •                               |                |
| Profilo formativo                                                                            |                                    |                                 | •                               |                |
| Indirizzo di riferimento                                                                     |                                    |                                 | -                               |                |
| Atto di indirizzo                                                                            |                                    |                                 | -                               |                |
| PSC                                                                                          |                                    |                                 | -                               |                |
| Codice identificativo                                                                        | 1653                               |                                 |                                 |                |
| Codice capofila RT                                                                           |                                    |                                 |                                 |                |
|                                                                                              |                                    |                                 |                                 |                |
| 9 7                                                                                          |                                    |                                 |                                 | Q              |
|                                                                                              |                                    |                                 |                                 |                |
|                                                                                              |                                    |                                 |                                 |                |
| ilenco percorsi formativi<br>18: I percorsi con eventuali anomalie nella fase di valutazione | sono contrassegnati dalla preser   | nza di un simbolo nella colonn  | ia Titolo                       |                |
| In risultato trovato.                                                                        | pagina 1                           |                                 |                                 |                |
| ld Titolo Durata Certifica                                                                   | azione Area                        | Sotto Area                      | Stato                           | Sede In RT     |
| I.653 Tecniche di manutenzione conservativa arredi lignei 120 VALIDAZ                        | ONE DELLE COMPETENZE MANIFATTURIER | RA E ARTIGIANATO LEGNO E ARREDO | Verificato (con esito positivo) | 6              |
|                                                                                              |                                    |                                 |                                 |                |
| In risultato trovato.                                                                        | pagina 1                           |                                 |                                 |                |
| In risultato trovato.                                                                        | pagina 1                           |                                 |                                 |                |

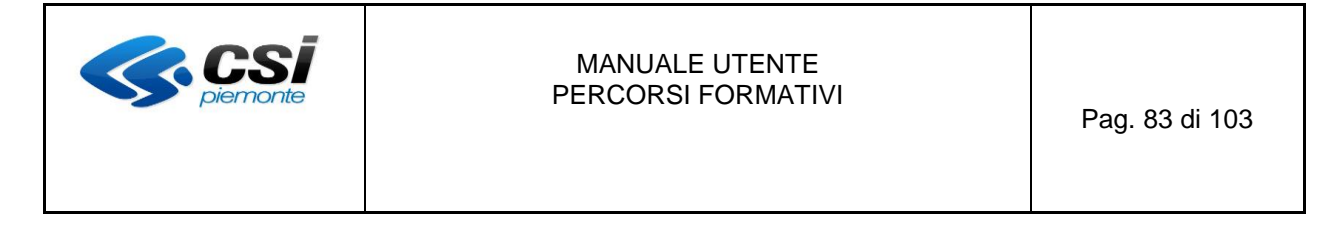

### 6. Stampa Percorso / Genera XML

Per effettuare la stampa di un percorso, selezionare da elenco percorsi il percorso da stampare e quindi premere il bottone

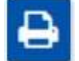

### "stampa il percorso".

Il sistema crea un file in formato **PDF** e, a seconda del browser, viene visualizzata la relativa finestra di dialogo (in fig. 77 è la barra gialla al fondo) da cui si potrà aprire il file oppure salvarlo.

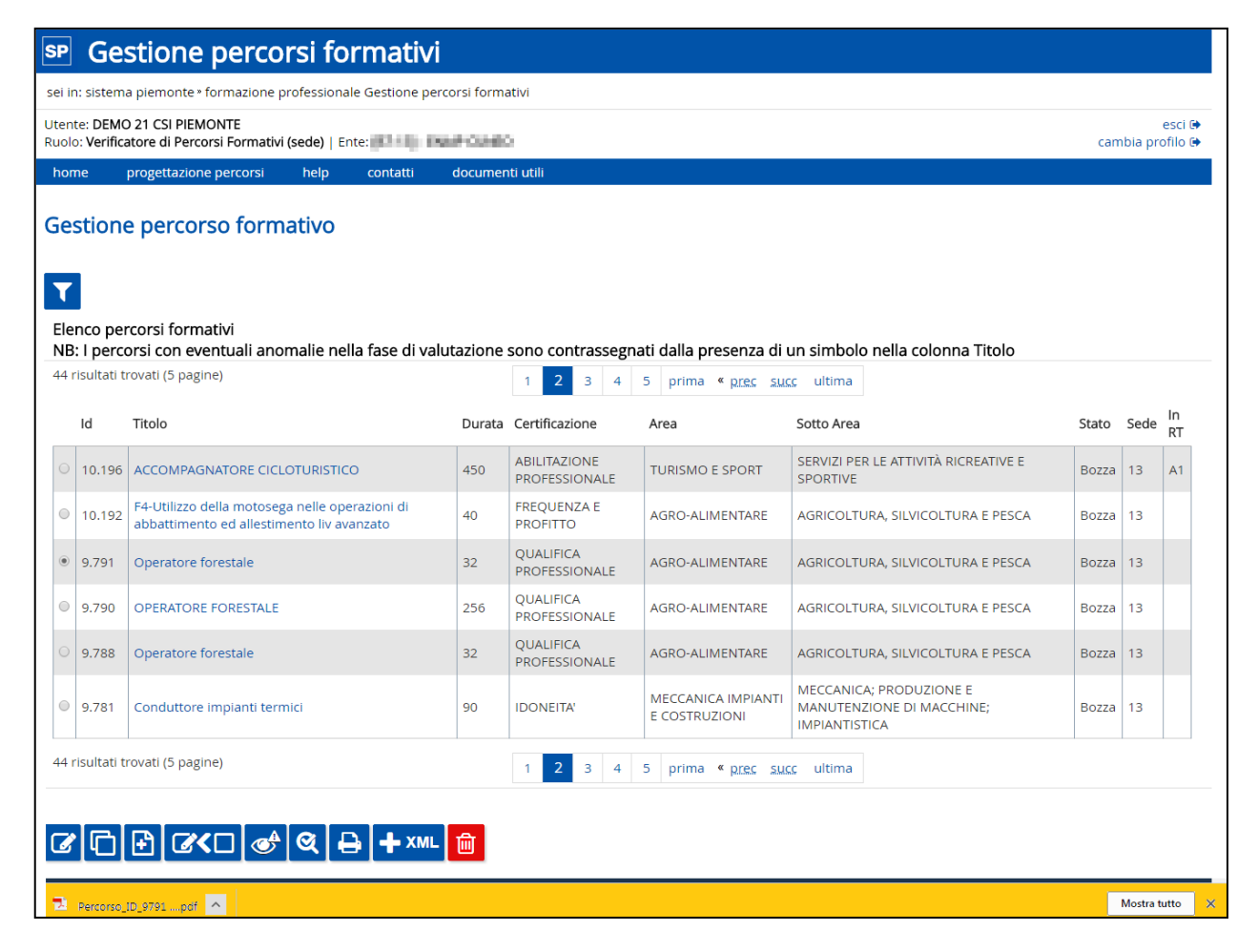

### Fig. 77

Se il percorso è in stato "**Bozza**" il file di stampa riporterà l'indicazione "**BOZZA**", trasversalmente in tutte le pagine del documento (fig. 78).

| <b>CSI</b><br>piemonte                                | MANUALE UTENTE<br>PERCORSI FORMATIVI                      | Pag. 84 di 103    |
|-------------------------------------------------------|-----------------------------------------------------------|-------------------|
| B7 - 13 n. 9810 T2 - Esbosco aereo co                 | Stampa in bozza<br>n teleferiche-Livello avanzato         | 01/03/2018        |
| UNIONE EUROPE<br>B7 - 13 n. 98                        | B10 T2 - Esbosco aereo con teleferiche-Livel              | EGIONE<br>IEMONTE |
|                                                       |                                                           |                   |
|                                                       | Sezione 1 - Dati generali                                 |                   |
| Ente/sede di formazione:<br>Sede:                     | EP-CMUP<br>ENAP-DENED                                     |                   |
| Atto di indirizzo:                                    | 1420 - RICON - 2018 - risconosciuti 2018                  |                   |
| PSO:                                                  | 1420 - RICON - 2018 - RP - C0 - RICON - RICONOSCIUTI 2018 |                   |
| Scheda corso di riferime                              | nto:                                                      |                   |
| Titolo del percorso:                                  | T2 - Esbosco aereo con teleferiche-Livello avanzato       |                   |
| Titolo che verra' riportato nell'attestazione finale: | T2 - Esbosco aereo con teleferiche-Livello avanzato       |                   |

# Fig. 78

È anche possibile produrre una versione del percorso in formato XML. Questa funzionalità è disponibile attraverso il bottone

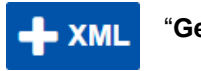

"Genera XML"

Che, similmente a quanto accade per la stampa, visualizza una finestra che consente di aprire il file oppure di salvarlo.

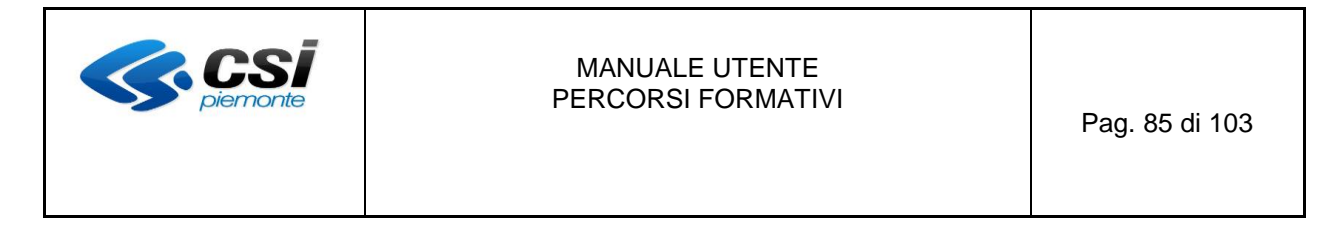

### 7. Cancellazione Percorso

Per effettuare la cancellazione di un percorso, selezionare da elenco percorsi quello che si vuole eliminare e quindi premere il bottone

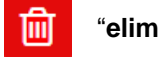

### "elimina percorso"

Il sistema effettua una verifica sullo stato del percorso come da **Tabella 2** al fondo del manuale: se lo stato non è congruente, il percorso non è eliminabile e viene visualizzato un messaggio esplicativo come evidenziato nella figura di seguito (fig. 79).

| SP           | Ge                                | stione percorsi forma                                                                | tivi     |                                 |                                                   |                                                     |             |         |                   |
|--------------|-----------------------------------|--------------------------------------------------------------------------------------|----------|---------------------------------|---------------------------------------------------|-----------------------------------------------------|-------------|---------|-------------------|
| sei i        | n: sisten                         | na piemonte * formazione professionale Gestion                                       | ne perco | rsi formativi                   |                                                   |                                                     |             |         |                   |
| Uter<br>Ruol | ite: DEM<br>o: Verifi             | O 21 CSI PIEMONTE<br>catore di Percorsi Formativi (sede)   Ente:                     | 0-056    | rosec                           |                                                   |                                                     | cam         | bia pro | esci 🕞<br>ofilo 🕞 |
| ho           | me                                | progettazione percorsi help contat                                                   | ti c     | locumenti utili                 |                                                   |                                                     |             |         |                   |
| Ge           | stion                             | e percorso formativo                                                                 |          |                                 |                                                   |                                                     |             |         |                   |
| A<br>F       | Attenzic<br>percors               | one!<br>o non eliminabile.                                                           |          |                                 |                                                   |                                                     |             |         |                   |
| Ele<br>NE    | enco pe<br>3: I pero<br>risultati | ercorsi formativi<br>corsi con eventuali anomalie nella fase o<br>trovati (2 pagine) | di valut | azione sono contra:             | ssegnati dalla presenza di un si                  | mbolo nella colonna Titolo                          |             |         |                   |
|              | Id                                | Titolo                                                                               | Durata   | Certificazione                  | Area                                              | Sotto Area                                          | Stato       | Sede    | In<br>RT          |
| ۲            | 8.587                             | LINGUA TEDESCA - Livelio ELEMENTARE                                                  | 60       | VALIDAZIONE DELLE<br>COMPETENZE | TRASVERSALE                                       | TAVOLI TEMATICI                                     | Consolidato | 13      |                   |
| 0            | 8.586                             | LINGUA INGLESE - Livello POST-INTERMEDIO                                             | 60       | VALIDAZIONE DELLE<br>COMPETENZE | TRASVERSALE                                       | TAVOLI TEMATICI                                     | Consolidato | 13      |                   |
| 0            | 8.585                             | LINGUA INGLESE - Livello INTERMEDIO                                                  | 60       | VALIDAZIONE DELLE<br>COMPETENZE | TRASVERSALE                                       | TAVOLI TEMATICI                                     | Consolidato | 13      |                   |
| 0            | 8.584                             | LINGUA INGLESE - Livello ELEMENTARE                                                  | 60       | VALIDAZIONE DELLE<br>COMPETENZE | TRASVERSALE                                       | TAVOLI TEMATICI                                     | Consolidato | 13      |                   |
| 0            | 8.036                             | ELEMENTI DI BASE DI PAGHE E CONTRIBUTI                                               | 60       | VALIDAZIONE DELLE<br>COMPETENZE | SERVIZI COMMERCIALI                               | AREA COMUNE (INCLUSIVA DEI<br>SERVIZI ALLE IMPRESE) | Consolidato | 13      |                   |
| 0            | 4.760                             | ELEMENTI DI CONTABILITÀ AZIENDALE                                                    | 60       | VALIDAZIONE DELLE<br>COMPETENZE | SERVIZI COMMERCIALI                               | AREA COMUNE (INCLUSIVA DEI<br>SERVIZI ALLE IMPRESE) | Consolidato | 13      |                   |
| 0            | 4.351                             | ELEMENTI DI PROGRAMMAZIONE PER<br>MOBILE APPLICATION - ANDROID                       | 50       | VALIDAZIONE DELLE<br>COMPETENZE | CULTURA INFORMAZIONE E<br>TECNOLOGIE INFORMATICHE | SERVIZI DI INFORMATICA                              | Consolidato | 13      |                   |
| 0            | 4.161                             | TECNICHE CAD: MODELLAZIONE RENDERING<br>E STAMPA 3 D                                 | 40       | VALIDAZIONE DELLE<br>COMPETENZE | CULTURA INFORMAZIONE E<br>TECNOLOGIE INFORMATICHE | SERVIZI DI INFORMATICA                              | Consolidato | 13      |                   |
| 0            | 3.603                             | AGGIORNAMENTO INFORMATICO - ON-LINE<br>COLLABORATION                                 | 24       | VALIDAZIONE DELLE<br>COMPETENZE | TRASVERSALE                                       | TAVOLI TEMATICI                                     | Consolidato | 13      |                   |
|              | 3.589                             | AGGIORNAMENTO INFORMATICO - IT<br>Security                                           | 20       | VALIDAZIONE DELLE<br>COMPETENZE | TRASVERSALE                                       | TAVOLI TEMATICI                                     | Consolidato | 13      |                   |
| 14           | risultati                         | trovati (2 pagine)                                                                   |          | 1 2 <u>s</u>                    | ucc ultima                                        |                                                     |             |         |                   |
|              |                                   | £ 6<0 + 4 +                                                                          | XML      |                                 |                                                   |                                                     |             |         |                   |

| MANUALE UTENTE<br>PERCORSI FORMATIVI | Pag. 86 di 103 |
|--------------------------------------|----------------|
|--------------------------------------|----------------|

Per un percorso in stato "verificato con esito positivo" valgono le stesse logiche descritte per la funzionalità di "riporta percorso in bozza": se il percorso non è ancora agganciato ad un'istanza di domanda in corso di lavorazione o già inviata, esso può essere eliminato. Altrimenti l'operazione non può essere effettuata e il sistema ne visualizza il motivo con un messaggio simile a quello di fig. 76.

Più in generale, se il percorso risulta in uno stato per il quale è consentita la cancellazione il sistema propone una pagina contenente i dati di dettaglio del percorso (fig. 80). Dopo averne preso visione, se si desidera proseguire con la cancellazione bisogna selezionare il bottone

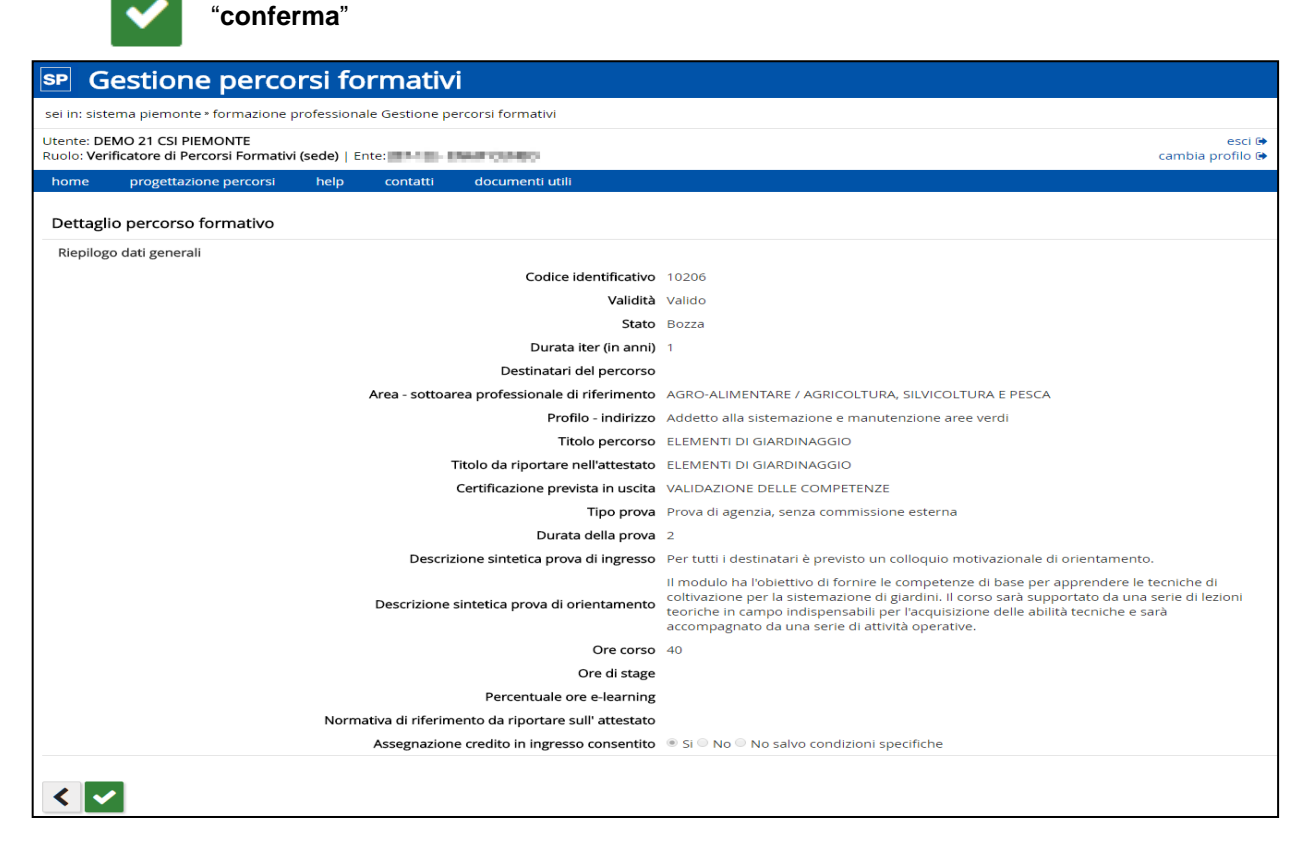

Fig. 80

Prima di procedere il sistema chiede un'ulteriore conferma (fig. 81)

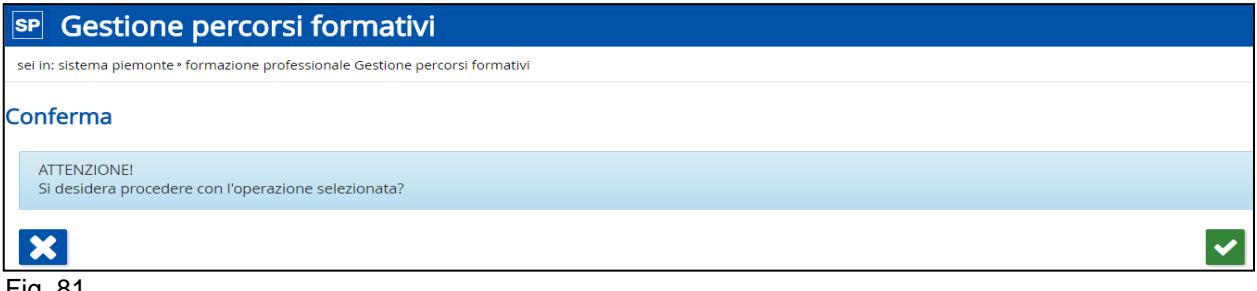

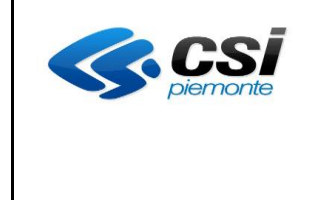

Se non si desidera proseguire, allora premendo il bottone

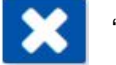

# "annulla"

si torna ad elenco percorsi e il percorso non viene eliminato. Se invece si preme ancora una volta il bottone

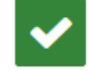

#### "conferma"

il percorso viene eliminato e non risulterà più visibile nell'elenco dei percorsi: il sistema ne conferma il successo con apposito messaggio di operazione avvenuta (fig. 82). Se il percorso era in stato "**verifcato con esito positivo**" allora viene cancellato anche dal sistema Domanda.

| SP           | Ge                                   | stione percorsi form                                                          | ativ      | i                                     |                         |                                                  |                  |         |                   |
|--------------|--------------------------------------|-------------------------------------------------------------------------------|-----------|---------------------------------------|-------------------------|--------------------------------------------------|------------------|---------|-------------------|
| sei i        | n: sistem                            | a piemonte » formazione professionale Ge                                      | stione pe | ercorsi formativi                     |                         |                                                  |                  |         |                   |
| Uten<br>Ruol | te: DEMO<br>o: Verifica              | 0 21 CSI PIEMONTE<br>atore di Percorsi Formativi (sede)   Ente:               | e-10 - 4  | WP CINE                               |                         |                                                  | ca               | mbia pr | esci 🕞<br>ofilo 🕞 |
| hor          | ne                                   | progettazione percorsi help co                                                | ntatti    | documenti utili                       |                         |                                                  |                  |         |                   |
| Ge<br>I      | stione<br>percors                    | e percorso formativo<br>so 10206 è stato eliminato                            |           |                                       |                         |                                                  |                  |         |                   |
| Ele<br>NE    | nco per<br>: I perco<br>risultati ti | rcorsi formativi<br>orsi con eventuali anomalie nella fa<br>rovati (5 pagine) | se di va  | lutazione sono contrassegr<br>1 2 3 4 | 5 <u>succ</u> ultima    | di un simbolo nella colonna Titolo               |                  |         | In                |
| _            | Id                                   | Titolo                                                                        | Durata    | Certificazione                        | Area                    | Sotto Area                                       | Stato            | Sede    | RT                |
| 0            | 10.225                               | Prova Libera x manuale                                                        | 700       | VALIDAZIONE DELLE<br>COMPETENZE       | SERVIZI ALLA<br>PERSONA | SERVIZI DI EDUCAZIONE E FORMAZIONE               | Da<br>verificare | 13      |                   |
|              | 10.234                               | Acconciatore                                                                  |           | ABILITAZIONE<br>PROFESSIONALE         | SERVIZI ALLA<br>PERSONA | SERVIZI ALLA PERSONA                             | Bozza            | 13      |                   |
| 0            | 10.233                               | Prova Stage                                                                   | 300       | VALIDAZIONE DELLE<br>COMPETENZE       |                         |                                                  | Bozza            | 13      |                   |
| $\odot$      | 10.232                               | Tecnico in meteo-climatologia operativa                                       | 1.000     | SPECIALIZZAZIONE                      | AGRO-ALIMENTARE         | AGRICOLTURA, SILVICOLTURA E PESCA                | Bozza            | 13      |                   |
| 0            | 10.228                               | OPERATORE DEL BENESSERE<br>ACCONCIATURA                                       | 2.970     | QUALIFICA PROFESSIONALE               | SERVIZI ALLA<br>PERSONA | SERVIZI ALLA PERSONA                             | Bozza            | 13      |                   |
|              | 10.214                               | OPERATORE DEL BENESSERE<br>ACCONCIATURA                                       |           | QUALIFICA PROFESSIONALE               | SERVIZI ALLA<br>PERSONA | SERVIZI ALLA PERSONA                             | Bozza            | 13      |                   |
| 0            | 10.213                               | OPERATORE DEL BENESSERE<br>ACCONCIATURA                                       | 1.800     | QUALIFICA PROFESSIONALE               | SERVIZI ALLA<br>PERSONA | SERVIZI ALLA PERSONA                             | Bozza            | 13      |                   |
|              | 10.210                               | Addetto alla Floricoltura                                                     | 190       | VALIDAZIONE DELLE<br>COMPETENZE       | AGRO-ALIMENTARE         | AGRICOLTURA, SILVICOLTURA E PESCA                | Bozza            | 13      |                   |
| 0            | 10.209                               | Addetto alla Floricoltura                                                     | 800       | VALIDAZIONE DELLE<br>COMPETENZE       | AGRO-ALIMENTARE         | AGRICOLTURA, SILVICOLTURA E PESCA                | Bozza            | 13      |                   |
| 0            | 10.196                               | ACCOMPAGNATORE CICLOTURISTICO                                                 | 450       | ABILITAZIONE<br>PROFESSIONALE         | TURISMO E SPORT         | SERVIZI PER LE ATTIVITÀ RICREATIVE E<br>SPORTIVE | Bozza            | 13      | A1                |
| 43           | risultati ti                         | rovati (5 pagine)                                                             |           | 1 2 3 4                               | 5 <u>succ</u> ultima    | -<br>                                            |                  |         |                   |
| Ø            |                                      | Ĥ[@<□]@ <sup>4</sup> ]@[₽]·                                                   | 🕂 ХМІ     | - 🔟                                   |                         |                                                  |                  |         |                   |

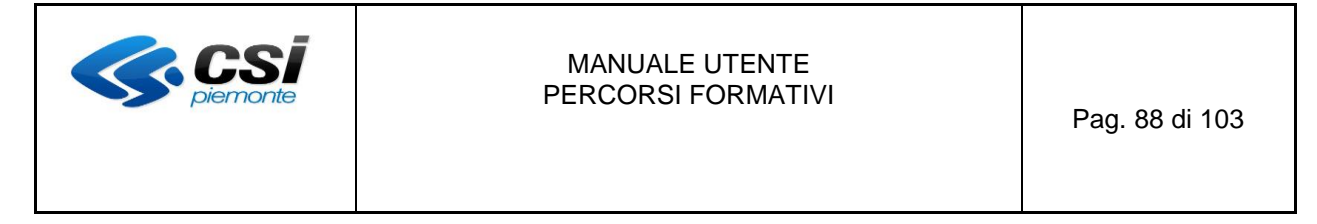

#### 8. Gestione elementi obsoleti

Il sistema effettua controlli di obsolescenza sui vari elementi che costituiscono il percorso e consente differenti azioni in base alla tipologia del percorso, come di seguito descritto.

 <u>Obsolescenza del percorso standard</u>: la verifica dello stato del percorso standard (associato al percorso di agenzia) viene effettuata quando si accede al percorso con le funzionalità "modifica percorso" oppure "duplicazione percorso".

Se lo stato, del percorso standard, risulta "obsoleto" il sistema presenta il msg evidenziato in Fig. 83. In questo caso è necessario progettare un nuovo percorso selezionando la versione aggiornata del percorso standard.

| SP Gestione percorsi formativi                                                                                                    |                              |
|----------------------------------------------------------------------------------------------------|------------------------------|
| sei in: sistema piemonte • formazione professionale Gestione percorsi formativi                                                                                                    |                              |
| Utente: DEMO 21 CSI PIEMONTE<br>Ruolo: Verificatore di Percorsi Formativi (sede)   Ente                                                                                                    | esci (ə<br>cambia profilo (ə |
| home progettazione percorsi help contatti documenti utili                                                                                                    |                              |
| Gestione percorso formativo                                                                                                    |                              |
| Attenzionel II percorso in oggetto afferisce ad un percorso standard diventato obsoleto. E' necessario progettare un nuovo percorso selezionando la versione aggiorna<br>Strumenti e modalità potranno essere importati attraverso la funzione presente nel tab di riferimento. | ta del percorso standard.    |
| Filtri per ricerca avanzata                                                                                                    |                              |
|                                                                                                    |                              |

Fig. 83

 Obsolescenza della scheda corso e del profilo formativo: la verifica dello stato della scheda corso (associata al percorso di agenzia) viene effettuata quando si accede al percorso con le funzionalità "modifica percorso" oppure "duplicazione percorso".

Se lo stato, della scheda corso, risulta "obsoleto" il sistema presenta il msg evidenziato in Fig. 84.

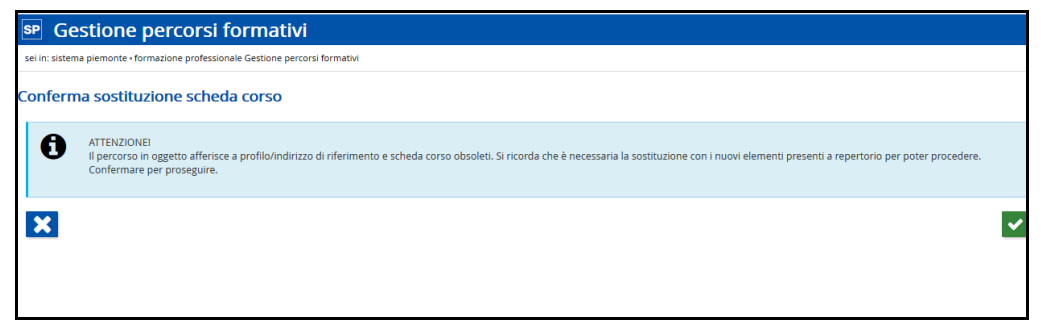

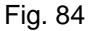

Pulsanti attivi nella pagina:

- **Contract annulla**" per tornare all'elenco dei percorsi in stato bozza
  - **"conferma"** per proseguire con la sostituzione della scheda corso

Con la conferma della pagina precedente il sistema presenta la pagina per la ricerca della scheda corso con cui effettuare la sostituzione (Fig. 85).

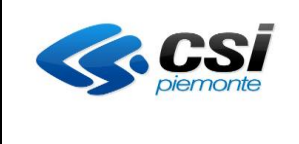

| 🖻 Gestione percorsi formativi                                                            |                       |
|------------------------------------------------------------------------------------------|-----------------------|
| sei in: sistema plemonte - formazione professionale Gestione percorsi formativi          |                       |
| Utente: DEMO 21 CSI PIEMONTE<br>Ruolo: Verificatore di Percorsi Formativi (sede)   Ente: | esc<br>cambia profile |
| home progettazione percorsi help contatti documenti utili                                |                       |
| Filtri per ricerca avanzata                                                              |                       |
| Area professionale (*)                                                                   |                       |
| Profilo formativo di riferimento (*)                                                     |                       |
|                                                                                          | Q                     |
| Elenco schede corso                                                                      |                       |
| Non ci sono elementi da visualizzare.                                                    |                       |
|                                                                                          |                       |

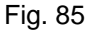

Inserire i filtri di ricerca (area professionale e profilo formativo di riferimento) e premere il pulsante "cerca". Il sistema visualizza l'elenco delle schede corso corrispondenti ai criteri di ricerca (Fig. 86).

| SP Gestione percorsi formativi                                                                                                    |                                                               |                               |                                                                       |                                                                                                    |                              |
|----------------------------------------------------------------------------------------------------|---------------------------------------------------------------|-------------------------------|-----------------------------------------------------------------------|----------------------------------------------------------------------------------------------------|------------------------------|
| sei in: sistema piemonte - formazione professionale Gestione percorsi                                                                                                    | formativi                                                     |                               |                                                                       |                                                                                                    |                              |
| Utente: DEMO 21 CSI PIEMONTE<br>Ruolo: Verificatore di Percorsi Formativi (sede)   Ente                                                                                              |                                                               |                               |                                                                       |                                                                                                    | esci (+<br>cambia profilo (+ |
| home progettazione percorsi help contatti do                                                                                                    | cumenti utili                                                 |                               |                                                                       |                                                                                                    |                              |
| Filtri per ricerca avanzata                                                                                                    |                                                               |                               |                                                                       |                                                                                                    |                              |
| Area professionale (*                                                                                                    | MECCANICA IMPIANTI E COSTR                                    | UZIONI                        |                                                                       | •                                                                                                    |                              |
| Profilo formativo di riferimento (*                                                                                                    | Installatore e manutentore strat                              | ordinario di tecnologie en    | ergetiche alimentare da FER                                           | •                                                                                                    |                              |
| 2 Elenco schede corso                                                                                                    |                                                               |                               |                                                                       |                                                                                                    | Q                            |
| 3 risultati trovati, tutti i risultati visualizzati.                                                                                                    | pagina                                                        | 1                             |                                                                       |                                                                                                    |                              |
| Titolo                                                                                                    |                                                               | Certificazione                | Sottoarea                                                             | Profilo                                                                                                    |                              |
| INSTALLATORE E MANUTENTORE STRAORDINARIO DI TECNOLO<br>DA FER - Percorsi per adulti con o senza crediti - Percorso per f                                                             | DGIE ENERGETICHE ALIMENTATE<br>'ormazione normata             | ABILITAZIONE<br>PROFESSIONALE | MECCANICA; PRODUZIONE E<br>MANUTENZIONE DI MACCHINE;<br>IMPIANTISTICA | Installatore e manutentore straordinario di tecnolog<br>energetiche alimentare da FER(2015) - Biomasse per                                                      | gie<br>r usi energetici      |
| INSTALLATORE E MANUTENTORE STRAORDINARIO DI TECNOLU<br>DA FER Pompe di calore per riscaldamento, refrigerazione e pr<br>adulti con o senza crediti - Percorso per formazione normata | DGIE ENERGETICHE ALIMENTATE<br>oduzione di ACS - Percorsi per | ABILITAZIONE<br>PROFESSIONALE | MECCANICA; PRODUZIONE E<br>MANUTENZIONE DI MACCHINE;<br>IMPIANTISTICA | Installatore e manutentore straordinario di tecnolog<br>energetiche alimentare da FER(2015) - Pompe di cal<br>riscaldamento, refrigerazione e produzione di ACS | gie<br>ore per               |
| INSTALLATORE E MANUTENTORE STRAORDINARIO DI TECNOLI<br>DA FER Sistemi fotovoltaici e fototermoelettrici - Percorsi per a<br>Percorso per formazione normata                          | DGIE ENERGETICHE ALIMENTATE<br>dulti con o senza crediti -    | ABILITAZIONE<br>PROFESSIONALE | MECCANICA; PRODUZIONE E<br>MANUTENZIONE DI MACCHINE;<br>IMPIANTISTICA | Installatore e manutentore straordinario di tecnolog<br>energetiche alimentare da FER(2015) - Sistemi fotov<br>fototermoelettrici                               | gie<br>oltaici e             |
| 3 risultati trovati, tutti i risultati visualizzati.                                                                                                    | pagina                                                        | 1                             |                                                                       |                                                                                                    |                              |
| < •                                                                                                    |                                                               |                               |                                                                       |                                                                                                    |                              |

Fig. 86

Pulsanti attivi nella pagina:

- **indietro**" per tornare all'elenco dei percorsi in stato bozza
  - **Conferma**" per proseguire con la sostituzione della scheda corso selezionata

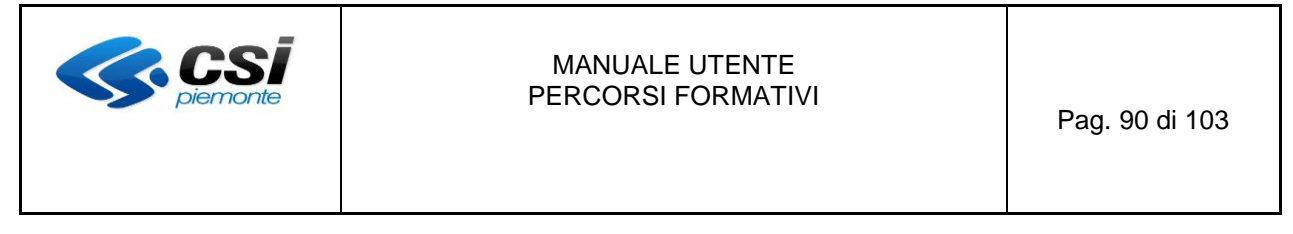

Con la conferma della pagina precedente il sistema visualizza il messaggio di richiesta conferma, con indicazione del profilo di riferimento che sostituisce il precedente, per rendere effettiva la sostituzione (Fig. 87)

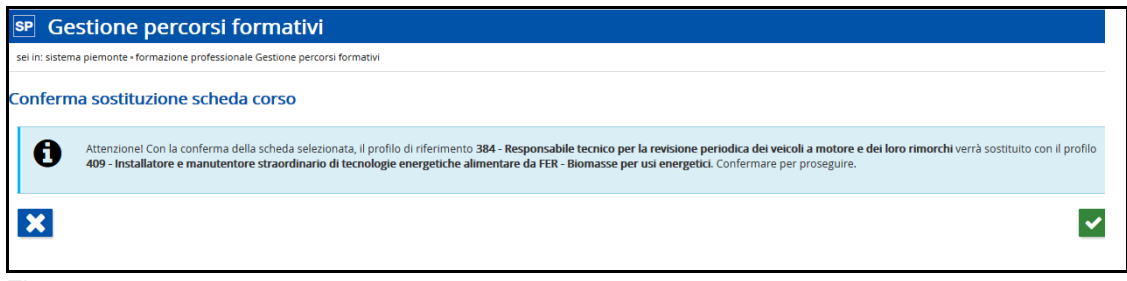

Fig. 87

Pulsanti attivi nella pagina:

- **"annulla"** per tornare all'elenco delle schede corso identificate per la sostituzione "Fig. 86)
- "conferma" per proseguire con la sostituzione della scheda corso

Con la conferma il sistema sostituisce i dati della nuova scheda corso/destinatario associata al percorso selezionato. Le annualità inserite nel percorso non subiranno modifiche, mentre **verranno impostate a 0 (zero) le ore** inserite precedentemente nella sezione "Durate" della pagina "Dati generali". Sarà necessario distribuire le ore previste dalla nuova versione della scheda che potrebbero discostarsi dal range di ore previste nella versione precedente.

Sarà inoltre eliminata una eventuale descrizione dello stage nel caso in cui la nuova scheda corso, a differenza della precedente, non preveda ore stage.

Il sistema visualizzerà l'elenco dei percorsi in stato bozza, se l'azione che ha richiesto la sostituzione era "Duplica percorso", oppure la pagina "Dati generali" nel caso in cui l'azione che ha richiesto la sostituzione era "Modifica percorso".

 Obsolescenza della scheda corso di un profilo formativo in stato "pubblicato": la verifica dello stato della scheda corso (associata al percorso di agenzia) viene effettuata quando si accede al percorso con le funzionalità "modifica percorso" oppure "duplicazione percorso". Se la scheda corso risulta "obsoleta" il sistema presenta il msg evidenziato in Fig. 88

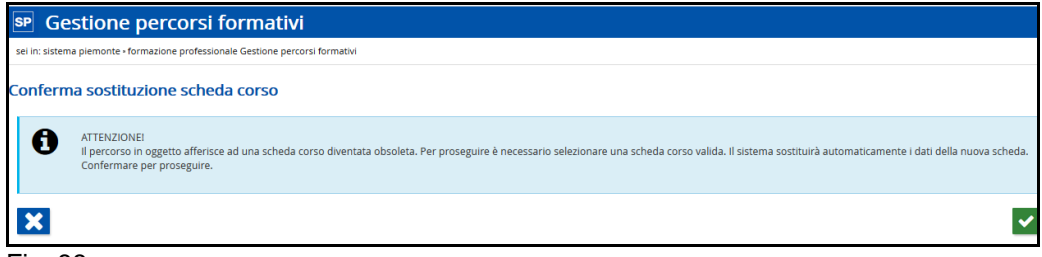

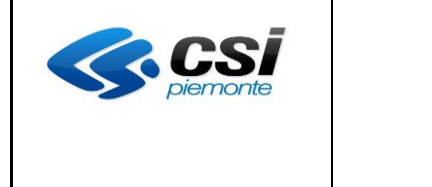

Pulsanti attivi nella pagina:

- "**annulla**" per tornare all'elenco dei percorsi in stato bozza
  - **"conferma"** per proseguire con la sostituzione della scheda corso

Con la conferma della pagina precedente il sistema presenta l'elenco delle schede corso attive per il profilo di riferimento del percorso (Fig. 90). Selezionare la scheda interessata per la sostituzione.

Per i profili per i quali non è prevista una nuova versione della scheda corso, il sistema visualizza il msg di Fig. 89 che prevede la riprogettazione di un nuovo percorso.

| SP             | Gestione percorsi formativi                                                                                                    |
|----------------|----------------------------------------------------------------------------------------------------|
| sei in         | sistema piemonte - formazione professionale Gestione percorsi formativi                                                                                             |
| Utent<br>Ruolo | e: DEMO 21 CSI PIEMONTE esci (#<br>Verificatore di Percorsi Formativi (sede)   Ente: [85-21] - C.I.O.F.S F.P. PIEMONTE - C.F.P. "MARIA TRONCATTI" cambia profilo (# |
| hom            | e progettazione percorsi help contatti documenti utili                                                                                                    |
|                | Attenzionel<br>Per il profilo non sono previste schede corso. È necessario progettare un nuovo percorso.                                                            |
| Eler           | cco schede corso                                                                                                    |
|                | Non ci sono elementi da visualizzare.                                                                                                    |
| <              |                                                                                                    |

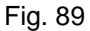

Pulsanti attivi nella pagina:

"indietro" per tornare all'elenco dei percorsi in stato bozza

| SP               | Gestione percorsi formativi                                                                                                    |                            |                                      |                                                                              |
|------------------|----------------------------------------------------------------------------------------------------|----------------------------|--------------------------------------|------------------------------------------------------------------------------|
| sei in:          | sistema piemonte • formazione professionale Gestione percorsi formativi                                                                                                    |                            |                                      |                                                                              |
| Utente<br>Ruolo: | DEMO 21 CSI PIEMONTE<br>Verificatore di Percorsi Formativi (sede)   Ente:                                                                                                    |                            |                                      | esi<br>cambia profil                                                         |
| home             | : progettazione percorsi help contatti documenti utili                                                                                                    |                            |                                      |                                                                              |
| Elen             | co schede corso                                                                                                    |                            |                                      |                                                                              |
| 5 risu           | radi trovati, tutti i risultati visualizzati. pagina 1                                                                                                    |                            |                                      |                                                                              |
|                  | Titolo                                                                                                    | Certificazione             | Sottoarea                            | Profilo                                                                      |
| 0                | OPERATORE AGRICOLO COLTIVAZIONI ARBOREE, ERBACEE ED ORTOFLORICOLE - Percorsi triennali in obbligo con o senza crediti -<br>Percorsi di qualifica triennali finalizzati all'assolvimento dell'obbligo di istruzione e dell'obbligo formativo | QUALIFICA<br>PROFESSIONALE | AGRICOLTURA,<br>SILVICOLTURA E PESCA | Operatore agricolo(2010) - Coltivazioni<br>arboree, erbacee ed ortofloricole |
| 0                | OPERATORE AGRICOLO COLTIVAZIONI ARBOREE, ERBACEE ED ORTOFLORICOLE - Percorsi triennali in obbligo con o senza crediti -<br>Percorsi di qualifica con crediti in ingresso biennali                                                           | QUALIFICA<br>PROFESSIONALE | AGRICOLTURA,<br>SILVICOLTURA E PESCA | Operatore agricolo(2010) - Coltivazioni<br>arboree, erbacee ed ortofloricole |
| 0                | OPERATORE AGRICOLO COLTIVAZIONI ARBOREE, ERBACEE ED ORTOFLORICOLE - Percorsi triennali in obbligo con o senza crediti -<br>Sistema duale: percorso di qualifica professionale                                                               | QUALIFICA<br>PROFESSIONALE | AGRICOLTURA,<br>SILVICOLTURA E PESCA | Operatore agricolo(2010) - Coltivazioni<br>arboree, erbacee ed ortofloricole |
| 3 risu           | itati trovati, tutti i risultati visualizzati. pagina 1                                                                                                    |                            |                                      |                                                                              |
|                  |                                                                                                    |                            |                                      |                                                                              |
| <                | ✓                                                                                                    |                            |                                      |                                                                              |
|                  | 00                                                                                                    |                            |                                      |                                                                              |
| ⊢ıg              | . 90                                                                                                    |                            |                                      |                                                                              |

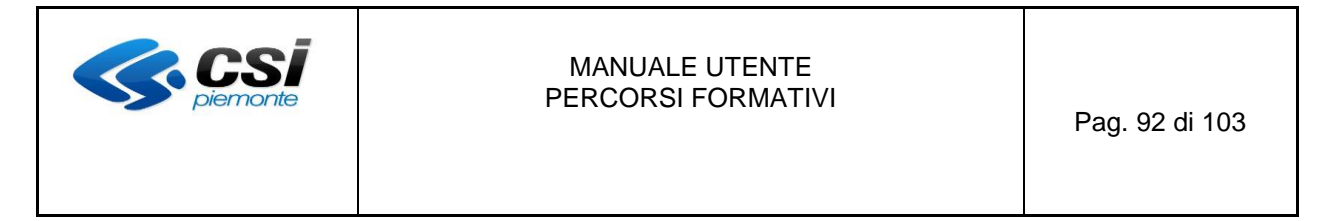

Pulsanti attivi nella pagina:

- "indietro" per tornare all'elenco dei percorsi in stato bozza
  - **Conferma**" per proseguire con la sostituzione della scheda corso

Con la conferma della pagina precedente il sistema visualizza il messaggio di richiesta conferma per rendere effettiva la sostituzione (Fig.91)

| SP Gestione percorsi formativi                                                                              |   |
|----------------------------------------------------------------------------------------------------|---|
| sei in: sistema piemonte « formazione professionale Gestione percorsi formativi                             |   |
| Conferma sostituzione scheda corso                                                                          |   |
| Attenzionel La scheda corso verrà sostituita con aggiornamento dei relativi dati. Confermare per proseguire |   |
| X                                                                                                    | ~ |

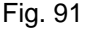

Pulsanti attivi nella pagina:

| • | <b>"annulla"</b> per tornare all'elenco delle schede corso identificate per la sostituzione (Fig. 90) |
|---|----------------------------------------------------------------------------------------------------|
| • | "conferma" per confermare la sostituzione della scheda corso.                                         |

.

Il sistema sostituisce i dati della nuova scheda corso associata al percorso selezionato.

Le annualità inserite nel percorso non subiranno modifiche, mentre **verranno impostate a 0** (zero) le ore inserite precedentemente nella sezione "Durate" della pagina "Dati generali". Sarà necessario distribuire le ore previste dalla nuova versione della scheda che potrebbero discostarsi dal range di ore previste nella versione precedente.

Sarà inoltre eliminata una eventuale descrizione dello stage nel caso in cui la nuova scheda corso, a differenza della precedente, non preveda ore stage.

Il sistema visualizzerà l'elenco dei percorsi in stato bozza, se l'azione che ha richiesto la sostituzione era "Duplica percorso", oppure la pagina "Dati generali" nel caso in cui l'azione che ha richiesto la sostituzione era "Modifica percorso".

### 4. Obsolescenza di un profilo, di riferimento oppure no, di un percorso libero

La verifica dello stato dei profili (associati al percorso di agenzia) viene effettuata quando si accede al percorso con le funzionalità "modifica percorso" oppure "duplicazione percorso". Nel caso in cui il sistema riscontri un profilo in stato "obsoleto" visualizza il msg di alert evidenziato in Fig. 92.

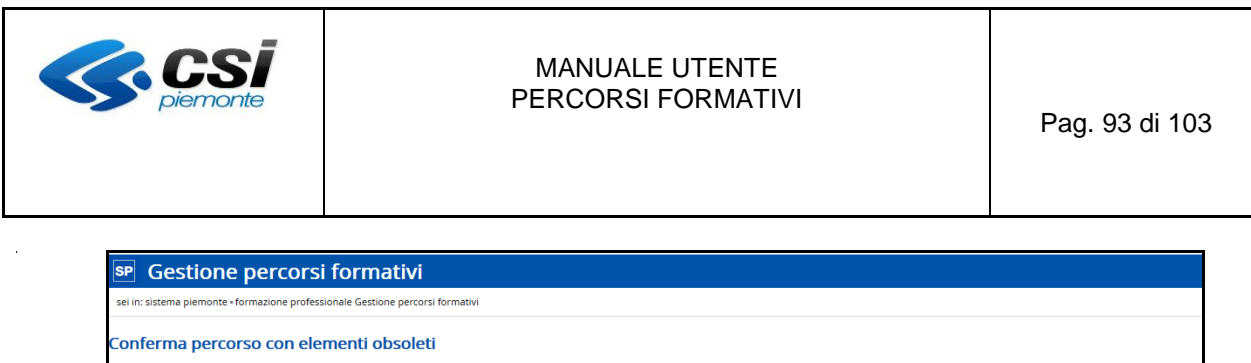

| nferm | a percorso con elementi obsoleti                                                                                                    |   |
|-------|----------------------------------------------------------------------------------------------------|---|
| 0     | ATTENZIONEI<br>Il percorso in oggetto afferisce a profil/indirizzi obsoleti. Si ricorda che è necessaria la sostituzione con nuovi profil/indirizzi presenti a repertorio per poter confermare il percorso. Confermare per<br>proseguire. |   |
| X     |                                                                                                    | ~ |

Fig. 92

Pulsanti attivi nella pagina:

- "annulla" per tornare all'elenco dei percorsi in stato bozza
- "conferma" per proseguire con la modifica o duplicazione del percorso

Con la conferma il sistema visualizzerà l'elenco dei percorsi in stato bozza, se l'azione iniziale era "Duplicazione percorso" e relativo msg di conferma duplicazione, oppure la pagina "Dati generali" nel caso in cui l'azione iniziale era "Modifica percorso". Sarà cura dell'utente provvedere alla sostituzione dei profili obsoleti evidenziati in rosso con il valore "SI" nella colonna "Obsoleto" nella pagina "Profili/Obiettivi" come visualizzato in Fig. 93.

Fino a quando i profili obsoleti non verranno sostituiti o eliminati il sistema non consentirà l'avanzamento dello stato del percorso. Il controllo è demandato alla pagina "Riepilogo".

Per la sostituzione dei profili consultare il paragrafo successivo (Confronto e sostituzione profili/indirizzi)

| se Gestione percorsi formativi                                                               |                                                                                                    |            |                                                                                                    |      |                            |  |  |  |
|----------------------------------------------------------------------------------------------|----------------------------------------------------------------------------------------------------|------------|----------------------------------------------------------------------------------------------------|------|----------------------------|--|--|--|
| sei in: sistema piemonte » formazione professionale Gestione percorsi formativi              |                                                                                                    |            |                                                                                                    |      |                            |  |  |  |
| Utente: DEMO 21 CSI PIEMONTE<br>Ruolo: Verificatore di Percorsi Formativi (s                 | ede)   Ente:                                                                                                    | 0-4) - DMP | mou                                                                                                    |      | esci 👄<br>cambia profilo 😭 |  |  |  |
| home progettazione percorsi h                                                                | nelp con                                                                                                    | tatti do   | cumenti utili                                                                                                    |      |                            |  |  |  |
| Gestione percorso forma<br>Titolo percorso: NUOVO PERCORSO<br>Dati generali Destinatari Prof | Gestione percorso formativo - Identificativo percorso: 10693         Titolo percorso: NUOVO PERCORSO         Dati generali       Profili/Obiettivi         Competenze       Strutt/Modal         Struttura       Upload Allegati         Riepilogo |            |                                                                                                    |      |                            |  |  |  |
| Elenco dei profili per cui e previsto il pe                                                  | rcorso                                                                                                    |            |                                                                                                    |      |                            |  |  |  |
| 2 risultati trovati, tutti i risultati visualizzati                                          | i.                                                                                                    |            | pagina 1                                                                                                    |      |                            |  |  |  |
| Denominazione                                                                                | Obsoleto                                                                                                    | Edizione   | Tipologia                                                                                                    | Rif. | Utilizzo                   |  |  |  |
| O Addetto alle macchine utensili                                                             |                                                                                                    | 2013       | Profili formativi professionalizzanti                                                                                                    | SI   | COMPLETO                   |  |  |  |
| O Conduttore impianti termici                                                                | SI                                                                                                    | 2014       | Figure di riferimento relative ai diplomi professionali di cui al repertorio nazionale dell'offerta di istruzione e formazione professionale |      | PARZIALE                   |  |  |  |
| 2 risultati trovati, tutti i risultati visualizzati                                          | 2 risultati trovati, tutti i risultati visualizzati. pagina 1                                                                                                    |            |                                                                                                    |      |                            |  |  |  |
|                                                                                              |                                                                                                    |            |                                                                                                    |      |                            |  |  |  |
| Fig. 93                                                                                      |                                                                                                    |            |                                                                                                    |      |                            |  |  |  |

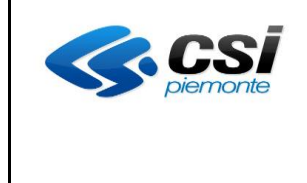

### 9. Confronto e sostituzione profili/indirizzi

La funzione "Confronta/sostituisci profili/indirizzi" è selezionabile sia per i profili obsoleti sia per i profili attivi.

E' utilizzabile nei casi:

- Percorsi liberi per qualsiasi profilo, di riferimento e non
- Percorsi inseriti da scheda corso, solo per profili NON di riferimento

Non è invece utilizzabile nei seguenti casi:

- Percorsi inseriti da percorsi standard (per qualsiasi profilo)
- Percorsi inseriti da scheda corso solo per il profilo di riferimento

La funzione "Confronta/sostituisci profili" è presente nella pagina "Profili/obiettivi" ed è attivabile premendo il seguente bottone, dopo aver selezionato un profilo

confronta e sostituisci profilo"

Dopo aver premuto il pulsante il sistema visualizza la pagina per la ricerca del profilo da utilizzare per la sostituzione (Fig. 94).

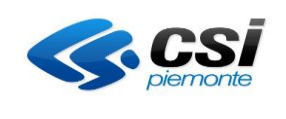

| SP Gestione perce                         | orsi for                | mativi                                                                                        |                                                                                           |      |                  |
|-------------------------------------------|-------------------------|-----------------------------------------------------------------------------------------------|-------------------------------------------------------------------------------------------|------|------------------|
| sei in: sistema piemonte a formazione p   | rofessionale G          | estione nerrorsi formativi                                                                    |                                                                                           |      |                  |
| Utente: DEMO 21 CSI PIEMONTE              | rolessionale o          | catone percora rormoun                                                                        |                                                                                           |      | esci B           |
| Ruolo: Verificatore di Percorsi Formati   | <b>/i (sede)</b>   Ente | BIT-RE COMPT REVOLU                                                                           |                                                                                           |      | cambia profilo 🛛 |
| home progettazione percorsi               | help o                  | ontatti documenti utili                                                                       |                                                                                           |      |                  |
| C                                         |                         | 1                                                                                             |                                                                                           |      |                  |
| Gestione percorso form                    | nativo - lo             | dentificativo percorso: 10693                                                                 |                                                                                           |      |                  |
| Titolo percorso: NUOVO PERCO              | RSO                     |                                                                                               |                                                                                           |      |                  |
| Dati generali Destinatari F               | Profili/Obiettivi       | Competenze Stage Strum/Modal Struttura Sin                                                    | esi struttura Upload Allegati Riepilogo                                                   |      |                  |
|                                           |                         |                                                                                               |                                                                                           |      |                  |
| La sostituzione del p                     | rofilo può po           | rtare alla perdita di competenze associate alle unità formative e/o ri                        | chiedere l'associazione delle competenze del nuovo profilo alle unità formative interessa | te   |                  |
|                                           |                         |                                                                                               |                                                                                           |      |                  |
| Denominazione                             | Edizione                | Tipologia                                                                                     |                                                                                           | Rif. | Utilizzo         |
| Addetto alle macchine utensili            | 2013                    | Profili formativi professionalizzanti                                                         |                                                                                           | SI   | COMPLETO         |
| Conduttore impianti termici               | 2014                    | Figure di riferimento relative ai diplomi professionali di cui al repertorio                  | nazionale dell'offerta di istruzione e formazione professionale                           |      | PARZIALE         |
| (**) Compilare alternativamente           |                         | Codice identificativo (**)<br>Tipologia<br>Area professionale (**)<br>Sottoarea professionale |                                                                                           | •    |                  |
|                                           |                         | Denominazione profilo<br>(almeno 3 caratteri)                                                 |                                                                                           |      |                  |
| Eenco profili trovati Non ci sono element | da visualizza           | re.                                                                                           |                                                                                           |      |                  |
| < 🕰                                       |                         |                                                                                               |                                                                                           |      |                  |

### Fig. 94

Inserire i filtri per la ricerca dei profili e premere il pulsante "cerca". Il sistema restituisce un elenco di profili corrispondenti ai parametri inseriti (Fig. 95).

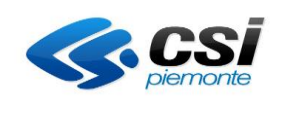

|                                                                                                    |                                                                                                    | mativi                                                                                                 |                                                                                                    |                 |            |
|----------------------------------------------------------------------------------------------------|----------------------------------------------------------------------------------------------------|----------------------------------------------------------------------------------------------------|----------------------------------------------------------------------------------------------------|-----------------|------------|
| ei in: sistema piemonte • formazione p                                                                                                    | professionale G                                                                                                    | estione percorsi formativi                                                                             |                                                                                                    |                 |            |
| tente: DEMO 21 CSI PIEMONTE                                                                                                    |                                                                                                    |                                                                                                    |                                                                                                    |                 | e          |
| uolo: Verificatore di Percorsi Formati                                                                                                    | ivi (sede)   Ente                                                                                                    | (81-4) - DANFIERD.)                                                                                    |                                                                                                    |                 | cambia pro |
| home progettazione percorsi                                                                                                    | help ci                                                                                                    | bhtatti documenti utili                                                                                |                                                                                                    |                 |            |
|                                                                                                    |                                                                                                    |                                                                                                    |                                                                                                    |                 |            |
| estione percorso form                                                                                                    | mativo - io                                                                                                    | dentificativo percorso:                                                                                | 0693                                                                                                    |                 |            |
| tolo percorso: NUOVO PERCO                                                                                                    | RSO                                                                                                    |                                                                                                    |                                                                                                    |                 |            |
| Dati generali Destinatari                                                                                                    | Profili/Obiettivi                                                                                                    | Competenze Stage Str                                                                                   | m/Modal Struttura Sintesi struttura Upload Allegati Riepilogo                                                                                                    |                 |            |
|                                                                                                    |                                                                                                    |                                                                                                    |                                                                                                    |                 |            |
| Attenzione!                                                                                                    |                                                                                                    |                                                                                                    |                                                                                                    |                 |            |
| La sostituzione del p                                                                                                    | profilo può poi                                                                                                    | tare alla perdita di competenze assi                                                                   | ciate alle unità formative e/o richiedere l'associazione delle competenze del nuovo profilo alle unità format                                                                                                    | ive interessate |            |
|                                                                                                    |                                                                                                    |                                                                                                    |                                                                                                    |                 |            |
| Denominazione                                                                                                    | Edizione                                                                                                    | Tipologia                                                                                              |                                                                                                    | Rif.            | Utilizzo   |
| Addetto alle macchine utensili                                                                                                    | 2013                                                                                                    | Profili formativi professionalizzanti                                                                  |                                                                                                    | SI              | COMPLETO   |
| onduttore impianti termici                                                                                                    | 2014                                                                                                    | Figure di riferimento relative ai diplon                                                               | i professionali di cui al repertorio nazionale dell'offerta di istruzione e formazione professionale                                                                                                    |                 | PARZIALE   |
| E' obbligatorio indicare il Codice iden<br>Per la scelta della sottoarea è necess<br>**) Compilare alternativamente                                                                                                    | ntificativo o l'Area<br>ario indicare aln                                                                                                    | a professionale.<br>neno un'area di riferimento.                                                       | Codice identificativo (**)                                                                                                    |                 |            |
| E' obbligatorio indicare il Codice iden<br>Per la scelta della sottoare a ber<br>(**) Compilare alternativamente                                                                                                    | ntificativo o l'Are.<br>ario indicare aln                                                                                                    | a professionale.<br>neno un'area di riferimento.                                                       | Codice identificativo (**) Tipologia Area professionale (**) MECCANICA IMPIANTI E COSTRUZIONI                                                                                                    |                 |            |
| E' obbligatorio indicare il Codice ideo<br>Pre la scelta dalla sottoara è dalla sottoara è dalla<br>(**) Compilare alternativamente                                                                                                    | itificativo o l'Are.<br>ario indicare aln                                                                                                    | a professionale.<br>neno un'area di riferimento.                                                       | Codice identificativo (**) Tipologia Area professionale (**) KecCANICA IMPIANTI E COSTRUZIONI Sottoarea professionale                                                                                                    | •               |            |
| E' obbligatorio indicare il Codice iden<br>Per la setta della ottoarea è necessi<br>(**) Compilare alternativamente                                                                                                    | ntificativo o l'Area                                                                                                    | a professionale.<br>neno un'area di riferimento.                                                       | Codice identificativo (**) Tipologia Area professionale (**) Sottaarea professionale Denominazione professionale remici                                                                                                    | •               |            |
| E' obbligatorio indicare il Codice ideo<br>Per la scelta della sottoara e hecess<br>(**) Compilare alternativamente                                                                                                    | itificativo o l'Are.                                                                                                    | a professionale.                                                                                       | Codice identificativo (**) Tipologia Area professionale (**) Sottoarea professionale Denominazione profilo (almeno 3 caratteri)                                                                                                    | •               |            |
| E' obbligatorio indicare il Codice ideo<br>Pre la scelta della sottoara e hate<br>(**) Compilare alternativamente                                                                                                    | ttificativo o l'Are.                                                                                                    | a professionale.<br>neno un'area di riferimento.                                                       | Codice identificativo (**) Tipologia Area professionale (**) Sottoarea professionale Denominazione profilo (almeno 3 caratteri)                                                                                                    | •               |            |
| E' obbligatorio indicare il Codice iden<br>Per la setta della ottotara e à necesa<br>(**) Compilare alternativamente                                                                                                    | itificativo o l'Are.                                                                                                    | a professionale.<br>meno un'area di riferimento.                                                       | Codice identificativo (**) Tipologia Area professionale (**) Sottoarea professionale Denominazione profilo (almeno 3 caratteri) termici                                                                                                    | •               |            |
| E' obbligatorio indicare il Codice ideos<br>Per la scelta della sottoara è due<br>(**) Compilare alternativamente                                                                                                    | htificativo o l'Area                                                                                                    | a professionale.<br>meno un'area di riferimento.                                                       | Codice identificativo (**) Tipologia Area professionale (**) Sottoarea professionale Denominazione profilo (almeno 3 caratteri)                                                                                                    | •               |            |
| E' obbligatorio indicare il Codice ideo<br>Per la scelta dalla sottoara è nel sotto<br>(**) Compilare alternativamente                                                                                                    | tuficativo o Pare-<br>ario indicare aln                                                                                                    | a professionale.<br>meno un'area di riferimento.                                                       | Codice identificativo (**)  Tipologia  Area professionale (**)  Bottoarea professionale  Denominazione profilo (almeno 3 caratteri)  termici                                                                                                    | •               |            |
| E obbilgatorio indicare il Codice iden<br>Per la socia della ottoare a è necessi<br>**) Compilare alternativamente<br>Elenco profili trovati<br>risultati trovati, tutti i risultati visuali<br>Denominazione                                                                                                    | tuficativo o Pare-<br>ario indicare aln                                                                                                    | a professionale.<br>meno un'area di riferimento.                                                       | Codice identificativo (**)  Tipologia  Area professionale (**)  Sottoarea professionale  Denominazione profilo (almeno 3 caratteri)  termici                                                                                                    | •               |            |
| Cobligatorio indicare il Codice iden     Compilare alternativamente     Compilare alternativamente     Q     Q     Conditione indicate alternativamente     Conditione indicate alternativamente     Conditione indicate alternativamente     Conduttore implanti termici     Conduttore implanti termici                                                                                                    | tificativo o Pareneral de Constructivo de Constructivo de Cons | a professionale.<br>meno un'area di riferimento.<br>Eduzione<br>Eduzione                               | Codice identificativo (**)  Tipologia  Area professionale (**)  BeccANICA IMPIANTI E COSTRUZIONI  Commissional profilio  termici  pagina  Tipologia  Profili formativi professionalizzanti                                                                                                    | •               |            |
| Cobligatorio indicare il Codice iden     Per la socta della cottoare a è necess     **) Compilare alternativamente     Q     Q     Codi della contratta contratta | tificativo o Pare-<br>ario Indicare aln<br>izzati.                                                                                                    | Edizione 2013                                                                                          | Codice identificativo (**)  Tipologia  Area professionale (**)  ECCANICA IMPIANTI E COSTRUZIONI  Sottaarea professionale  Denominazione profilio  termici  pagina  Tipologia  Profili formativi professionalizzanti Profili formativi professionalizzanti                                                                                                    | •               |            |
| Cobligatorio indicare il Codice iden     Per la socta della cottara e à necess     **) Compilare alternativamente     Q     Q     Codi de la contracta de necess     trisultati rovati     risultati rovati, tutti i risultati visuali     Denominazione     Condutore impianti termici     Instaliatore manutentore di Impi     Tecnico impianti termici                                                                                                    | tificativo o Pare-<br>ario Indicare aln<br>izzati.                                                                                                    | Edizione<br>Edizione<br>2015<br>I climatizzazione 2013                                                 | Codice identificativo (**)  Tipologia  Area professionale (**)  ECCANICA IMPIANTI E COSTRUZIONI  Sottaarea professionale  Denominazione profilio termici  termici  pagina  Tipologia  Profili formativi professionalizzanti Profili formativi professionalizzanti Figure di inferimento relative ai diplomi professionali di cui al repertorio nazionale dell'offerta di istruzione e formatice                                                                                            |                 |            |
| E' obbligatorio indicare il Codice ideo Per la scetta della sottoara è necess (**) Compilare alternativamente  Elenco profili trovati Elenco profili trovati I risultati trovati, tutti i risultati visuali Denominazione Conduttore implanti termici instaliatore manutentore di imp Tecnico implanti termici i risultati trovati, tutti i risultati visuali I risultati trovati, tutti i risultati visuali                                                                                                    | tificativo o Pare-<br>ario Indicare aln<br>izzati.<br>planti termici e c                                                                                                    | a professionale.<br>meno un'area di inferimento.<br>Edizione<br>2015<br>I climatizzazione 2013<br>2010 | Codice identificativo (**)  Tipologia  Area professionale (**)  MECCANICA IMPIANTI E COSTRUZIONI  Sottaarea professionale  Denominazione profilo  termici  pagina  pagina  pagina  Tipologia  Figure di riferimento relative ai diplomi professionali di cui al repertorio nazionale dell'offerta di istruzione e formacio pagina  pagina  Tipologia  Figure di riferimento relative ai diplomi professionali di cui al repertorio nazionale dell'offerta di istruzione e formacio  pagina |                 |            |

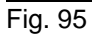

Pulsanti attivi nella pagina:

- **Indietro**" per tornare all'elenco dei percorsi in stato bozza
  - **"confronta profili"** per proseguire con il confronto del profilo, dopo aver selezionato il profilo

Con la conferma il sistema visualizzerà la pagina di confronto dei due profili selezionati (Fig. 96).

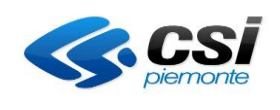

| Gest                         | tione percorsi formativi                                                                                                    |            |                                                                                                  |
|------------------------------|----------------------------------------------------------------------------------------------------|------------|--------------------------------------------------------------------------------------------------|
| in: sistema n                |                                                                                                    |            |                                                                                                  |
| in: sistema p                | siemonte * formazione professionale Gestione percorsi formativi                                                                                                    |            |                                                                                                  |
| lo: Verificato               | 21 CSI PIEMONTE<br>ore di Percorsi Formativi (sede)   Ente: Intel Intel Int |            | es<br>cambia profi                                                                               |
| me pro                       | ogettazione percorsi help contatti documenti utili                                                                                                    |            |                                                                                                  |
|                              |                                                                                                    |            |                                                                                                  |
| estione                      | percorso formativo - identificativo percorso: 10693                                                                                                    |            |                                                                                                  |
| olo percor                   | so: NUOVO PERCORSO                                                                                                    |            |                                                                                                  |
| oati generali                | Destinatari Profili/Obiettivi Competenze Stage Strum/Modal Struttura Sin                                                                                                    | itesi stri | uttura Upload Allegati Riepilogo                                                                 |
|                              |                                                                                                    |            |                                                                                                  |
| <ul> <li>competen</li> </ul> | i confronta profili (profilo obsoleto a sinistra, profilo nuovo a destra) consente il riconoscimento delle competenze confrontando il campo tes<br>nze con denominazione identica (per testo, spazi, punteggiatura, accenti) vengono visualizzate nella sezione "Competenze Riconosciute";<br>nze con denominazione identica (per testo, spazi, punteggiatura, accenti) vengono visualizzate nella sezione "Competenze Riconosciute";                                                                                                    | tuale di d | enominazione delle stesse, ovvero:                                                               |
| competen     competen        | rize del promo dosoledo con denominazione diversa (per testo, spazi, punteggiatura, accenti) dalle competenze del nuovo promo vengono v<br>nize del nuovo profilo con denominazione diversa (per testo, spazi, punteggiatura, accenti) dalle competenze del profilo obsoleto vengono v<br>viseo a dettitto per la ablittà di consocceso.                                                                                                    | isualizzat | e nella sezione "Competenze non riconoscute";<br>e nella sezione "Competenze del nuovo profilo". |
|                              | viene adottata per le aduita e le conoscenze.                                                                                                    |            |                                                                                                  |
| Profilo 341                  | - Conduttore impianti termici -                                                                                                    | Profil     | lo 400 - Conduitore impianti termici -                                                           |
| Tipo utilizzo: P             | PARZIALE                                                                                                    | 1101       | 0.400 Conductore impanto termita                                                                 |
|                              |                                                                                                    | -          |                                                                                                  |
| 0 -                          | Competenze                                                                                                    | ricon      | ssciute                                                                                          |
| ∿ ≣                          | Gestire l'Impianto                                                                                                    | <b>a</b> = | Gestire l'impianto                                                                               |
| % है                         | Riconoscere le caratteristiche strutturali dell'impianto                                                                                                    | Ħ          | Riconoscere le caratteristiche strutturali dell'impianto                                         |
| ∞ है                         | Interpretare i segnali di eventuali malfunzionamenti                                                                                                    | <b>*</b>   | Interpretare i segnali di eventuali malfunzionamenti                                             |
| ∞ है                         | Verificare i parametri di regolazione degli apparecchi/accessori                                                                                                    | *          | Verificare i parametri di regolazione degli apparecchi/accessori                                 |
| % है                         | Riconoscere i parametri funzionali dell'impianto                                                                                                    | Ħ          | Riconoscere i parametri funzionali dell'impianto                                                 |
|                              |                                                                                                    | <b>†</b>   | Verificare la funzionalità dei componenti della centrale termica                                 |
| • -                          |                                                                                                    | Ħ          | Controllare il corretto funzionamento dell'impianto                                              |
| % <i>E</i>                   | Tecniche di riscaldamento dell'acqua                                                                                                    |            | Tecniche di riscaldamento dell'acqua                                                             |
| % 🔎                          | Caratteristiche e tipologie degli impianti termici e componenti                                                                                                    |            | Caratteristiche e tipologie degli impianti termici e componenti                                  |
| %                            | Dispositivi di controllo e sicurezza                                                                                                    |            | Dispositivi di controllo e sicurezza                                                             |
| <b>™o</b> ■                  | Tecniche di regolazione dell'impianto                                                                                                    |            | Tecniche di regolazione dell'impianto                                                            |
| <b>™o</b> ■                  | Elementi di termotecnica                                                                                                    |            | Elementi di termotecnica                                                                         |
| °0 ₽<br>0. ₽                 | Elementi di analisi dei consumo energeuco                                                                                                    |            | Iecniche di analisi dei consumo energetico                                                       |
| 0                            | Terniche di controllo delle emissioni inquinanti                                                                                                    |            | Tecniche di controllo delle emissioni incuinanti                                                 |
| Q                            |                                                                                                    |            | La combustione                                                                                   |
| - <b>O</b>                   | La compasitoria                                                                                                    |            | Normativa di settore                                                                             |
|                              |                                                                                                    | -          |                                                                                                  |
|                              |                                                                                                    |            |                                                                                                  |
|                              | Competenze no                                                                                                    | on rico    | nosclute                                                                                         |
|                              |                                                                                                    |            |                                                                                                  |
|                              | Competenze de                                                                                                    | el nuo     | vo profilo                                                                                       |
|                              |                                                                                                    |            |                                                                                                  |
|                              |                                                                                                    |            |                                                                                                  |
|                              | Competenze rico                                                                                                    | nosciu     | te indirizzo                                                                                     |
|                              |                                                                                                    |            |                                                                                                  |
|                              | Competenze non rie                                                                                                    | onos       | ciute indirizzo                                                                                  |
|                              |                                                                                                    |            |                                                                                                  |
|                              | Competenze del                                                                                                    | nuov       | o indirizzo                                                                                      |
|                              | competence del                                                                                                    |            |                                                                                                  |
|                              |                                                                                                    |            |                                                                                                  |
|                              |                                                                                                    |            |                                                                                                  |
|                              |                                                                                                    |            |                                                                                                  |

# Fig. 96

La pagina evidenzia il seguente esito del confronto effettuato sugli elementi dei due profili (competenze, abilità, conoscenze) attraverso il confronto del campo testuale di denominazione delle stesse:

• competenze con denominazione identica (per testo, spazi, punteggiatura, accenti..) vengono visualizzate nella sezione "Competenze Riconosciute";

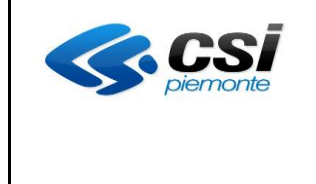

- competenze del profilo obsoleto con denominazione diversa (per testo, spazi, punteggiatura, accenti..) dalle competenze del nuovo profilo vengono visualizzate nella sezione "Competenze non riconosciute";
- competenze del nuovo profilo con denominazione diversa (per testo, spazi, punteggiatura, accenti..) dalle competenze del profilo obsoleto vengono visualizzate nella sezione "Competenze del nuovo profilo".

Analoga logica viene adottata per le abilità e le conoscenze e per gli stessi elementi degli indirizzi dei profili, dove presenti.

Pulsanti e icone presenti nella pagina:

- l'icona indica che l'elemento è stato associato, nella struttura del percorso, ad una o più Unità Formative
- **"visualizza UF"** premendo il pulsante il sistema visualizza, per ogni abilità e conoscenza associata in struttura, il nome della/e Unità Formative a cui l'elemento è associato (Fig.97)
- **Solution** "indietro" per tornare alla pagina di ricerca dei profili per la sostituzione (Fig. 95)

**"sostituisci profilo**" per proseguire con la sostituzione del profilo

| C           | CONFRONTA PROFILO                                                                                                    |                                                          |  |  |  |  |  |
|-------------|----------------------------------------------------------------------------------------------------|----------------------------------------------------------|--|--|--|--|--|
| Pro<br>Tipe | ofilio 341 - Conduttore implanti termici -<br>o utilizze: YARZNLE                                                                                            | Profilo 400 - Conduttore impianti termici -              |  |  |  |  |  |
|             | Competenze riconosciute                                                                                                    |                                                          |  |  |  |  |  |
| 1           | Sestire l'impianto                                                                                                    | Gestire l'Impianto                                       |  |  |  |  |  |
| •           | <ul> <li>Riconoscere le caratteristiche strutturali dell'implanto</li> <li>Dimensionamento implanti con sistemi fotovoltaici e fototermoelettrici</li> </ul> | Riconoscere le caratteristiche strutturali dell'impianto |  |  |  |  |  |
| •           | <ul> <li>Interpretare i segnali di eventuali malfunzionamenti</li> <li>Dimensionamento impianti con sistemi fotovoltaici e fototermoelettrici</li> </ul>     | nterpretare i segnali di eventuali malfunzionamenti f    |  |  |  |  |  |

Fig. 97

Con la conferma il sistema sostituirà il profilo selezionato al profilo precedentemente associato al percorso. Gli elementi identici associati in struttura, precedentemente alla sostituzione, manterranno l'associazione e gli eventuali saperi indicati per le conoscenze riconosciute.

Gli elementi non riconosciuti del profilo/indirizzo sostituito saranno eliminati, mentre gli elementi del nuovo profilo/indirizzo risulteranno non associati.

Gli altri elementi associati alle Unità Formative (strumenti e modalità, conoscenze essenziali libere) non subiranno modifiche.

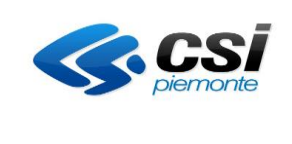

# 10. ALLEGATI

# > Tabella 1 - Stato Avanzamento del Percorso

| Stato Avanzamento                          | Descrizione                                                                            |
|--------------------------------------------|----------------------------------------------------------------------------------------|
| Bozza                                      | Il percorso è in fase di progettazione: è sempre modificabile e                        |
| B0228                                      | implementabile a prescindere dall'esistenza o meno di una PSO.                         |
| Da varificara                              | Il percorso è ritenuto completo e sottoponibile alla verifica interna da               |
| Da verificare                              | parte dell'Ente di formazione (verificatore di sede)                                   |
| Verificato da revisionare                  | Il percorso progettato è stato verificato con esito negativo, necessita di correzioni. |
|                                            | In questo stato il percorso è considerato definitivo.                                  |
|                                            | È visibile dal sistema della domanda per essere agganciato ad                          |
| Verificato con esito positivo              | un'istanza di finanziamento / riconoscimento / inserimento a catalogo.                 |
|                                            | Un percorso non può essere in questo stato se non sono stati                           |
|                                            | valorizzati Atto di indirizzo / PSO e se non è agganciato ad una sede.                 |
|                                            | Il percorso presenta anomalie rilevate dall'amministrazione                            |
| Verificato con anomalie (*)                | responsabile della PSO.                                                                |
|                                            | E' suscettibile di correzioni collegate a tutti i dati modificabili.                   |
|                                            | Il percorso è stato corretto rispetto alle anomalie segnalate                          |
| Percorso con anomalie da verificare (*)    | dall'Amministrazione competente.                                                       |
|                                            | Deve essere nuovamente verificato dall'Ente.                                           |
| Concelidate                                | Il percorso ha completato positivamente l'iter istruttorio da parte                    |
| Consolidato                                | dell'Amministrazione competente.                                                       |
|                                            | Il percorso, già consolidato, deve essere corretto in quanto sono                      |
| Consolidato con anomalie (*)               | presenti anomalie segnalate dall'amministrazione responsabile della                    |
|                                            | PSO.                                                                                   |
| Consolidate con anomalia de verificare (*) | Il percorso è stato corretto rispetto alle anomalie segnalate e può                    |
| Consolidato con anomalie da venificare (*) | essere nuovamente verificato.                                                          |

## > <u>Tabella 2</u> - Riepilogo attività attuabili su un Percorso sulla base del suo stato avanzamento

| Stato Avanzamento                          | Visualizzazio | Duplicazione | Cancellazione | Riporta in bozza | Stampa |
|--------------------------------------------|---------------|--------------|---------------|------------------|--------|
|                                            | ne            |              |               |                  |        |
| Bozza                                      | SI            | SI           | SI            |                  | SI     |
| Da verificare                              | SI            | SI           | SI            |                  | SI     |
| Verificato da revisionare                  | SI            | SI           |               |                  | SI     |
| Verificato con esito positivo              | SI            | SI           | SI (**)       | SI (**)          | SI     |
| Verificato con anomalie (*)                | SI            |              |               |                  | SI     |
| con anomalie da verificare (*)             | SI            |              |               |                  | SI     |
| Consolidato                                | SI            | SI           |               |                  | SI     |
| Consolidato con anomalie (*)               | SI            |              |               |                  | SI     |
| Consolidato con anomalie da verificare (*) | SI            |              |               |                  | SI     |

# (\*) Stati al momento non utilizzabili.

(\*\*) SOLO se il percorso non è ancora associato ad un'istanza di domanda in corso di lavorazione

| <b>CS</b><br>piemonte | MANUALE UTENTE<br>PERCORSI FORMATIVI | Pag. 100 di 103 |
|-----------------------|--------------------------------------|-----------------|
|-----------------------|--------------------------------------|-----------------|

#### Editor di Testo

Per rendere più leggibile il documento finale che viene prodotto e poi stampato dall'applicativo, la maggior parte dei campi di testo che possono contenere descrizioni anche potenzialmente lunghe e complesse, dispongono di un editor che ne permette un minimo di formattazione e di indentazione.

Questi campi dispongono della seguente toolbar (all'occorrenza può essere nascosta facendo clic sulla freccia cerchiata in rosso a destra) i cui comandi vengono dettagliati di seguito

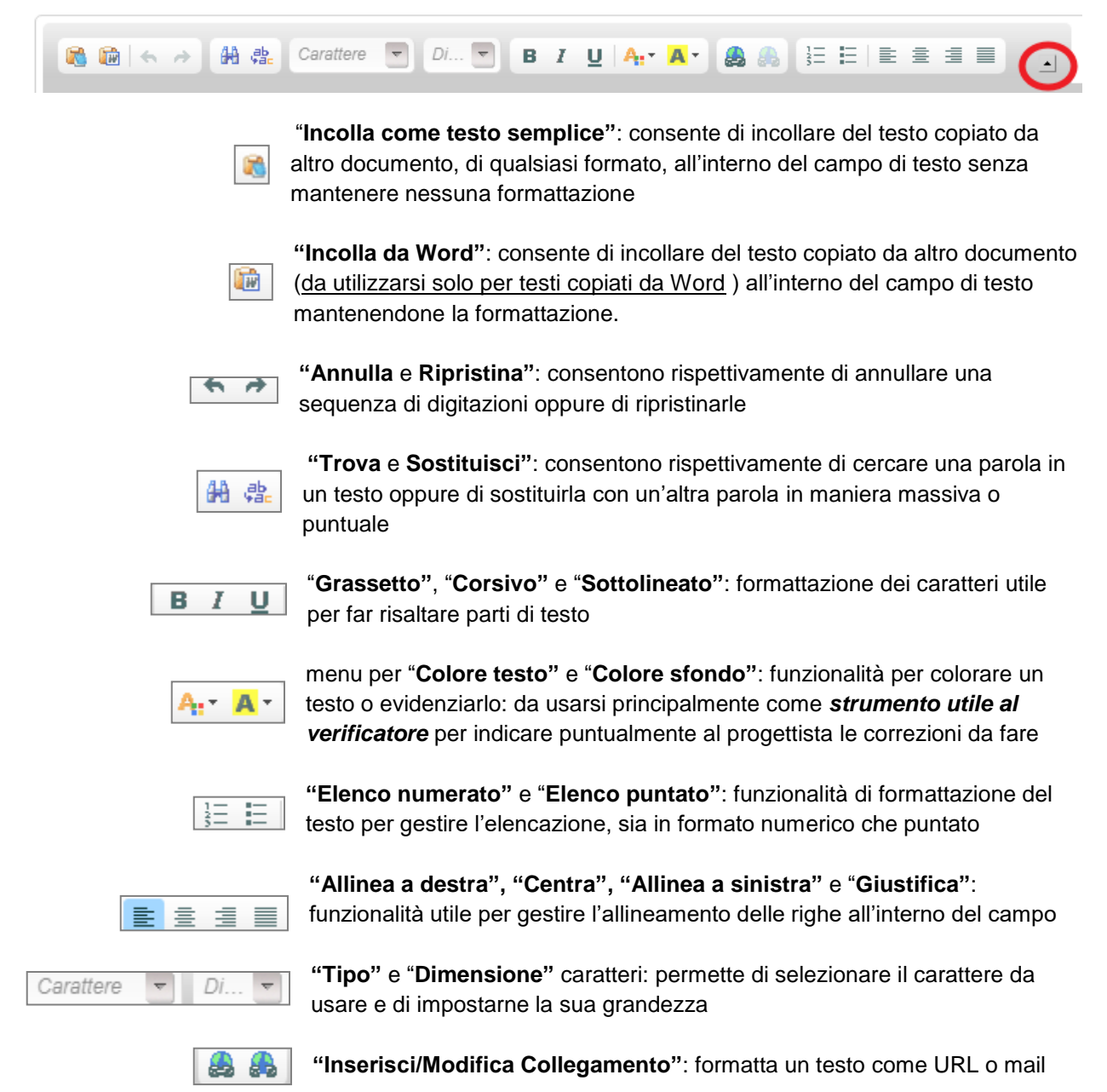

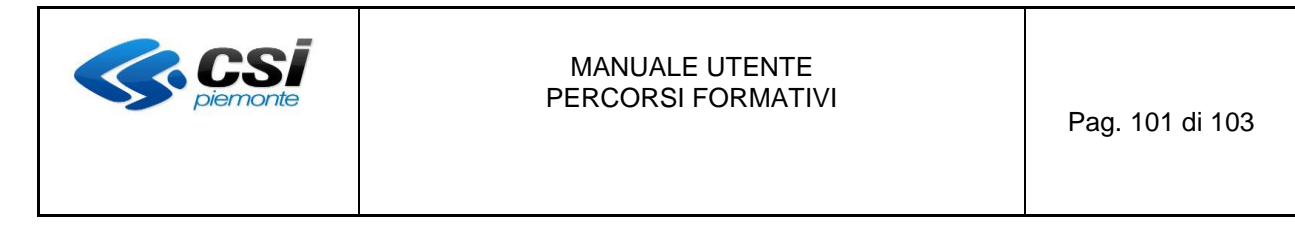

#### → Inserimento di Testo Nuovo

I campi di testo con l'editor consentono di inserire testo libero e forniscono un subset minimo di funzionalità di formattazione, per renderlo più leggibile soprattutto nei casi di testi particolarmente lunghi e articolati.

L'editor di testo consente in maniera nativa di inserire del testo con un minimo di indentazione di base che prevede di default la giustificazione a sinistra, il ritorno a capo e una spaziatura/interlinea predefinita.

#### ATTENZIONE! Il pulsante <u>SHIFT + INVIO</u> consente la riduzione delle righe di spaziatura nei campi di editor (utile maggiormente in fase di stampa)

I comandi della toolbar permettono invece di andare a definirne in maniera puntale la formattazione delle parti di testo a cui si ritiene di dover dare risalto per qualsivoglia ragione. Al di là dei comandi classici di gestione di un editor (come la ricerca di testo o l'annulla/ripristina), l'applicativo ha una serie di funzionalità che permettono di:

- gestire la forma di un carattere selezionando grassetto, corsivo e/o sottolineato
- definire uno o più colori di caratteri per le diversi parti di parole, frasi o paragrafi
- definire uno o più colori di sfondi per diversi parti di parole, frasi o paragrafi
- inserire elenchi puntati
- inserire elenchi numerati

Relativamente agli elenchi, la loro formattazione **NON** è modificabile e pertanto:

- per quelli numerici è prevista solo la formattazione di tipo "numero.", con numerazione progressiva definita automaticamente dal sistema dopo aver scelto, per una o più righe, di formattarle come un elenco numerato. Non si possono quindi selezionare altri tipi di numerazione, come ad esempio la numerazione con le parentesi 1), 2), ecc o quella romana I, II
- per quelli puntati è prevista solo la formattazione con simbolo "•" definito automaticamente dal sistema dopo aver scelto, per una o più righe, di formattarle come un elenco puntato. Non si possono quindi tipi diversi di simboli elenco come "■" oppure "₀"
- per nessun elenco posso definire spaziature, interlinea o altre formattazioni a livello di paragrafo che siano diverse da quelle definita dal sistema
- non sono previsti elenchi annidati, quindi con sottoelenchi

Per quanto riguarda il testo normale:

- si possono gestire gli allineamenti rispetto alla pagina con i relativi bottoni (a destra, a sinistra, centrato e giustificato)
- è possibile inserire i caratteri come "&", "%", ">", "<", "|", ecc...
- viene gestito il ritorno a capo così come tutti i tasti della tastiera del PC (ad esempio Insert, PAG UP, PAG DOWN, inizio riga, fine riga, ecc...)
- non viene gestito il **TAB** che quindi non può essere usato nella formattazione del testo
- non sono gestiti i **rientri**

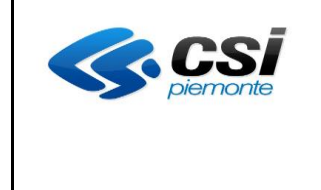

#### → Inserimento di Testo da Copia/Incolla

Oltre alla formattazione su testo libero inserito digitandolo da tastiera, i campi di testo hanno 2 bottoni che consentono di inserire del testo derivante da altri documenti. Distinguiamo tra 2 tipologie di importazione del testo:

#### \* Incolla come Testo Semplice

È la funzionalità di Incolla <u>che si consiglia di usare sempre</u> durante l'inserimento dei testi nell'applicativo. Solo dopo formattare il testo con i comandi dell'editor. L'origine del testo può essere qualsiasi documento di qualsiasi documento da cui poter fare la Copia.

Da notare che l'utilizzo di questa funzionalità può comunque inserire all'interno del testo una serie di **caratteri sporchi** che possono nascere da elenchi puntati particolari, da caratteri speciali o indentazioni particolari presenti nel documento originario: andranno poi cancellati o sostituiti opportunamente una volta inseriti nei campi di testo.

#### Incolla da Word

È la funzionalità che si può utilizzare quando si vuole tentare di importare nei campi di testo dell'applicativo, parti copiate da documenti particolarmente elaborati in termini di formattazione e di lunghezza, per i quali è necessario mantenere per quanto possibile l'aspetto originario.

Questa funzionalità è compatibile per testi derivanti da documenti di Word, mentre non mantiene le formattazioni dei documenti derivanti da formati come **PDF**, **Excel**, **PowePoint**, ecc..., per i quali si comporta esattamente come il bottone "Incolla come Testo Semplice" importando cioè solo il testo.

Tuttavia anche per testi importati da WORD si evidenzia che non vengono gestiti:

- particolari caratteri speciali: vengono riconvertiti con il carattere che il sistema ritiene equivalente, per esempio "→" viene decodificato con "à"
- o non viene mai importato il colore né di carattere né di sfondo
- o non vengono importate le indentazioni fatte col tasto TAB
- o non è possibile importare una tabella e poi gestirla con tutte le sue proprietà

Sono invece garantite nella maggior parte dei casi:

- o le formattazioni come grassetto, corsivo o sottolineatura, e anche il testo barrato
- le indentazioni originarie in termini di rientri: se sono presenti a più livelli nel documento originario (come per gli elenchi strutturati), vengono di norma importate lo stesso, ma visto che i campi di testo prevedono indentazioni ad un solo livello, se si modificano o si eliminano vengono perse e non è più possibile reinserirle
- gli elenchi numerati se riconosciuti come tali: sono sempre ricondotti alla forma "N." e non è quindi possibile importarne di altro tipo
- gli elenchi puntati se riconosciuti come tali: sono sempre ricondotti alla forma "•" o convertiti in altro simbolo che decide il sistema e che non è modificabile

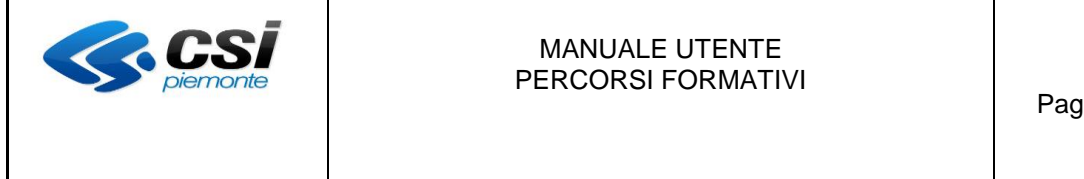

# > ATTENZIONE!

- I bottoni di copia/incolla, sono da preferirsi al copia/incolla fatto da tastiera, in quanto a causa di comportamenti anomali dipendenti dal tipo e versione di browser o dalla configurazione del proprio sistema operativo e indipendenti dalle logiche applicative, possono introdurre, nei campi di testo con editor, caratteri "sporchi" che possono inficiare la possibilità di stampare correttamente il percorso formativo. Si consiglia pertanto di NON usare il copia/incolla da tastiera e si raccomanda di utilizzare sempre i 2 bottoni di Incolla, presenti in ogni area di testo in alto a sinistra.
- Sempre in relazione al comportamento difforme su ogni browser, si segnala che mentre su <u>Chrome</u> i bottoni di **Incolla come Testo Semplice** e **Incolla da Word** sono sempre fruibili senza problemi, su <u>Mozilla Firefox</u> sono abilitati appena si entra nella pagina, ma vengono disabilitati tutte le volte che si fa clic nel campo di testo oppure li si utilizza per incollare del testo. Per abilitarli nuovamente bisogna procedere ogni volta ad un salvataggio. <u>L'utilizzo di Chrome</u> rende pertanto più immediata la fruizione di tale specifica funzionalità.

<u>Il limite di caratteri nei campi testo è stato ampliato da 2000/4000 a 10000 caratteri.</u> <u>I campi "descrizione dello stage" e "descrizione degli elementi" di strumenti e modalità sono rimasti invariati consentendo l'inserimento di testo illimitato.</u>